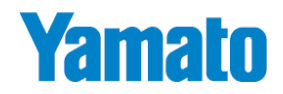

# 本質安全防爆ロガー

# YL-100Ex

# 取扱説明書

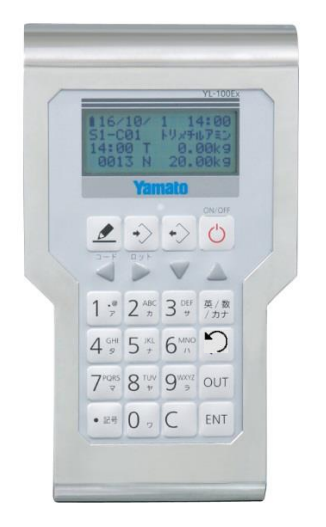

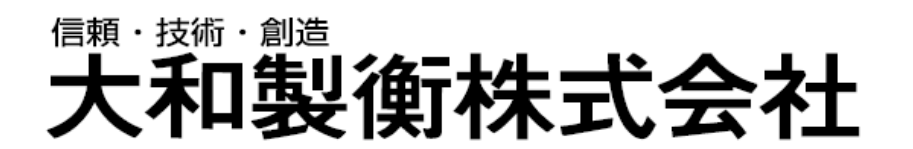

●この取扱説明書と保証書をよくお読みのうえ、正しくお使いください。
 ●この取扱説明書は保存し、必要なときにお読みください。

APPJ-0800

この度は、本質安全防爆ロガー"YL-100Ex"をお買い上げいただきまして、誠にありがとうございます。 国際規格に整合した技術指針 2015 による本質安全防爆構造のロガーです。 爆発性ガス蒸気雰囲気が存在する場所で使用することができます。("1-3.本質安全防爆構造"参照) "YL-100Ex"をいつまでも最適な状態でお使いいただくため、この取扱説明書をよくお読みいただき、十分にご活

用くださいますよう、お願い申し上げます。

|      | —————————————————————————————————————— |
|------|----------------------------------------|
|      |                                        |
| 1章   | ご使用前にお読みください                           |
| 1-1. | 安全に正しくお使いいただくために3                      |
| 1-2. | 使用上の注意とお願い5                            |
| 1-3. | 本質安全防爆構造6                              |
| 1-4. | このような機能があります7                          |
| 1-5. | 製品の構成8                                 |
| 1-6. | 各部の名称9                                 |
| 1-7. | 構成図9                                   |
| 1-8. | 本機の性能を維持させるために10                       |
| 2章   | ご使用前の準備11                              |
| 2-1. | 組み立て時の注意事項11                           |
| 2-2. | 乾電池の交換方法11                             |
| 2-3. | 乾電池交換時の日付・時刻の設定12                      |
| 2-4. | 使用中の日付・時刻の変更(時計設定)12                   |
| 2-5. | 日付・時刻をはかりと同期12                         |
| 2-6. | 表示部及びキー操作部について13                       |
| 3章   | 基本操作について16                             |
| 3-1. | 電源オンのしかた17                             |
| 3-2. | 電源オフのしかた17                             |
| 3-3. | データ設定(コード、ロット入力)のしかた18                 |
| 3-4. | 文字入力のしかた 19                            |
| 3-5. | データ受信のしかた                              |
| 3-6. | 受信履歴の確認のしかた                            |
| 4章   | メニューについて                               |
| 4-1. | メニュー選択のしかた                             |
| 4-2. | 設定のしかた                                 |
| 4-3. | はかり設定のしかた                              |
| 4-4. | その他設定のしかた31                            |
| 4-5. | 印字設定のしかた                               |
| 4-6. | 印字フォーマット36                             |
| 4-7. | 送信設定のしかた                               |
| 4-8. | バージョン表示のしかた                            |
| 4-9. | 電卓の使い方                                 |

| 5章 | 5    | 出力について               |    |
|----|------|----------------------|----|
| 5  | -1.  | 全明細の出力のしかた           |    |
| 5  | -2.  | 品種毎の明細の出力のしかた        |    |
| 5  | -3.  | 日付毎の明細の出力のしかた        |    |
| 5  | -4.  | はかり毎の明細の出力のしかた       |    |
| 5  | -5.  | 検索結果の明細の出力のしかた       |    |
| 5  | -6.  | 全集計の表示のしかた           | 51 |
| 5  | -7.  | 品種毎の集計の出力のしかた        |    |
| 5  | -8.  | 日付毎の集計の表示のしかた        | 53 |
| 5  | -9.  | はかり毎の集計の表示のしかた       |    |
| 5  | -10. | ). 検索結果の集計の表示のしかた    |    |
| 5  | -11. | 1. 計量データの全消去のしかた     |    |
| 6章 | Ē    | パソコンとの通信             | 59 |
| 6  | -1.  | USB ドライバーのインストール     |    |
| 6  | -2.  | 計量データの受信             | 61 |
| 6  | -3.  | 品種データを PC で作成        | 63 |
| 6  | -4.  | 品種データの送信             | 64 |
| 6  | -5.  | 品種データの受信             | 65 |
| 7章 | 2    | 品種登録について             | 67 |
| 7  | -1.  | 定量計量用の品種登録のしかた       | 67 |
| 7  | -2.  | チェッカ用の品種登録のしかた       |    |
| 7  | -3.  | 計数用の品種登録のしかた         | 71 |
| 8章 | 5    | 品種呼出について             | 73 |
| 8  | -1.  | はかりに全品種データの出力のしかた    | 74 |
| 8  | -2.  | はかりに選択した品種データの送信のしかた | 75 |
| 9章 | 5    | その他                  | 76 |
| 9  | -1.  | オプションについて            | 76 |
| 9  | -2.  | 表示エラーについて            |    |
| 9  | -3.  | 仕様                   |    |
| 9  | -4.  | 外形寸法図                |    |

# 1章 ご使用前にお読みください

#### 1-1. 安全に正しくお使いいただくために

ご使用の前に、「安全に正しくお使いいただくために」をよくお読みのうえ、正しくお使いください。

「安全に正しくお使いいただくために」は、安全にお使いいただき、ご使用される方や他の方々への危害や財産の損害を防止するためのものです。

また、お読みになった後は、必要な時にすぐに取り出せるように大切に保管してください。

#### ●表示と意味については次のように定義しています。

| ⚠️危険 | この表示を無視して誤った取り扱いをすると、人が死亡または重傷を負う可能性が想定される<br>内容を示しています。              |
|------|-----------------------------------------------------------------------|
| ⚠警告  | この表示を無視して誤った取り扱いをすると、人が傷害を負ったり財産の損害を受けたりする<br>可能性が想定される内容を示しています。     |
| ⚠注意  | この表示を無視して誤った取り扱いをすると、人が障害を負う可能性が想定される、及び物的<br>損害のみの発生が想定される内容を示しています。 |
| 禁止   | してはいけないことを表しています。                                                     |
| ● 強制 | しなければならないことを表しています。                                                   |

●製品のご使用前に、以下の"危険"、"警告"、"注意"事項をよくお読みいただき、理解し遵守してください。

# 

指定の乾電池はパナソニック株式会社単二形マンガン乾電池 R14P(NB)を使用してください。 他の乾電池の使用は、本質安全防爆性能を損ないますので、厳禁です。 乾電池の着脱は非危険場所で行ってください。

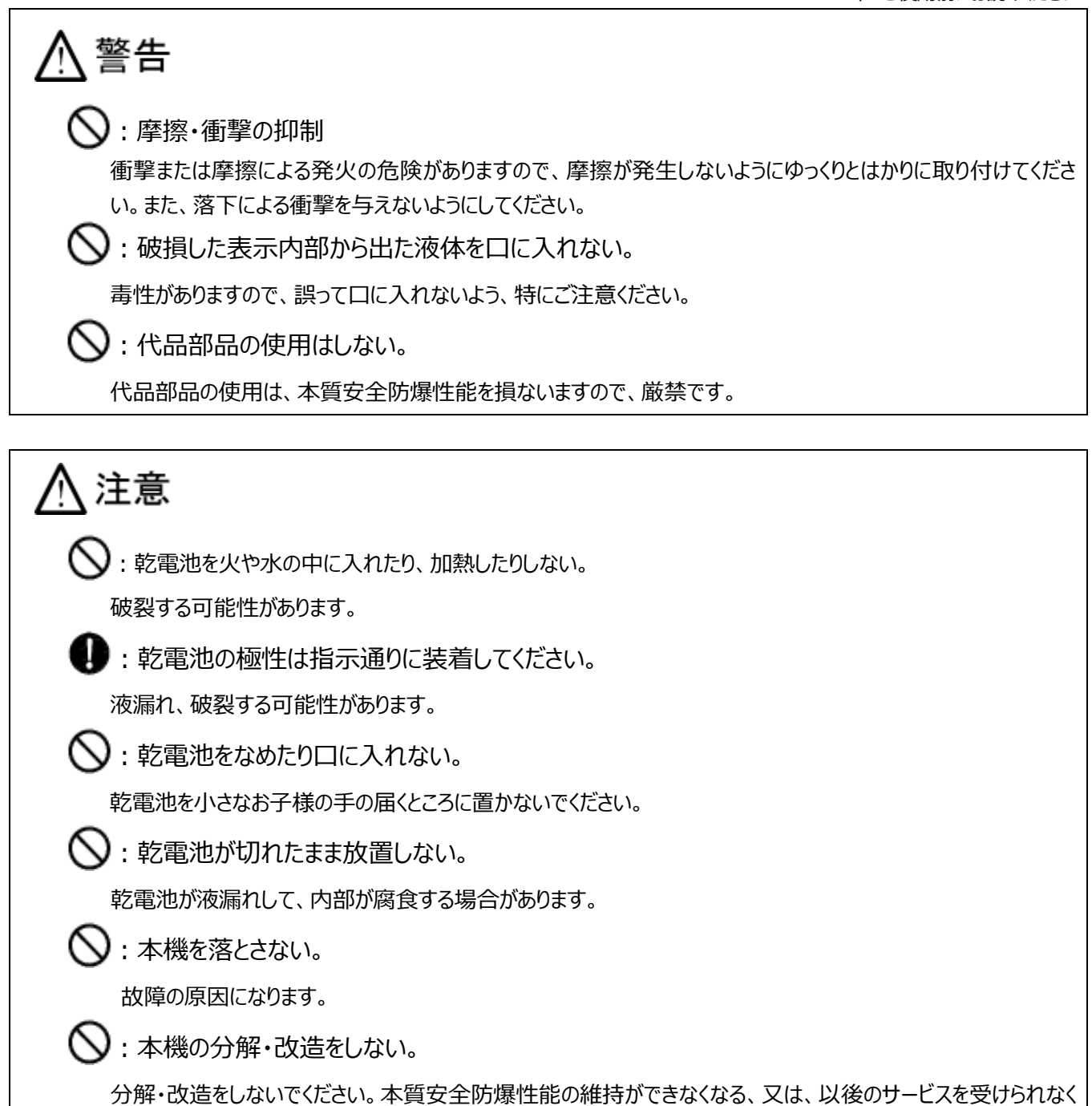

なる場合がありますので、お買い上げの販売店までご相談願います。

#### 1-2. 使用上の注意とお願い

#### ●故障の原因

- (1)表示部、キー部を爪、先の尖った物で押さないでください。
- (2) 過度の衝撃や振動を与えないでください。
- (3)本機を落下させたりしないでください。
- (4)シンナー・ベンジン等の溶剤では拭かないでください。
- (5)一切の分解、改造はしないでください。内部部品で手等を負傷する危険があります。

#### ●動作不良の原因

- (1)火気・蒸気の近く、直射日光や冷暖房機の風が当たる場所で使用しないでください。
- (2) 過度の衝撃や振動及び強い電磁波が発生する機器類(電子レンジ・携帯電話機等)の近くでは使用しないで ください。
- (3)指定の使用環境にて使用してください。(使用環境 10℃~+40℃, 30%RH~85%RH) 尚、指定の環境範囲内であっても、下記のように結露が発生する状況下では動作不良が起こる場合があります。
  - 1) 高湿度の環境下で長時間使用又は保存されたとき。
  - 2)湿度が低くても急激な温度変化を与えたとき。(冷水等をはかりにかける。)
  - 3)本機に冷蔵庫等の冷気、又は湯気、水蒸気等が掛かる雰囲気で使用したとき。
- ●乾電池について
- (1) 乾電池はパナソニック株式会社単二形マンガン乾電池 R14P(NB)のみ使用することができます。
- (2)電池切れサインが表示されたら速やかに乾電池を取り替えてください。 乾電池交換は、2本全て新しい乾電池に交換してください。古い乾電池がまじると液漏れしたり、 極端に乾電池の寿命が短くなったりします。
- (3) 乾電池の交換の際は、極性(+、-)を表示の通りに装着してください。
- (4) 長期間(約1ヶ月以上)使用しない場合は、乾電池を本機から取り外してください。乾電池が液漏れし、本機 内部が腐食する場合があります。

#### 保管・廃棄について

- ●保管場所について
- (1) 高温/多湿の場所、長時間直射日光の当たる場所での保管は避けてください。また、周辺の温度変化が激しいと内部結露によって動作しなくなる場合があります。
- (2)本機は精密な電子機器のため、衝撃や振動 の加わる場所・加わりやすい場所での保管は 避けてください。

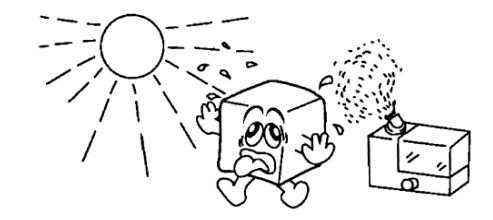

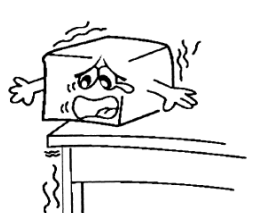

●廃棄について

本機を廃棄する場合、本機は産業廃棄物(燃えないゴミ)となります。 廃棄方法については、各自治体で定められている廃棄要領に従って、正しく廃棄してください。

#### ●防爆構造

本機の防爆構造を表す記号は、

Ex ia II B T4 Ga

(a)(b)(c)(d)(e)

(a) Ex は、国際規格に整合した防爆指針による防爆構造です。

- (b)iaは、本質安全防爆構造には2種類あり、ia機器は全ての危険場所で使用できますが、ib機器は、最も危険な場所では使用できません。
- (c)グループを表し、グループにはIとIIがありグループIIに区分される機器です。
  - グループI:爆発性坑内ガスの発生するおそれがある鉱山で使用する電気機器
  - グループⅡ:爆発性坑内ガスの発生するおそれがある鉱山以外の爆発性ガス雰囲気のある場所で使用する 電気機器で、爆発性ガスの性質により、ⅡA、ⅡB、ⅡCに細分され、ⅡBに区分されます。
- (d)温度等級で、爆発性ガスの触れる表面の最高温度で温度等級が決められています。

はかりは、最高表面温度が 135℃の **T4** になります。 **T4** は **T1**~**T4** に分類される爆発性ガスで、下表の塗りつ ぶし部分が対象になります。

| 温度等級 | 最高表面温度℃ |
|------|---------|
| T1   | 450     |
| T2   | 300     |
| Т3   | 200     |
| T4   | 135     |
| T5   | 100     |
| Т6   | 85      |

| グループ |    | グノ                         | レープ               |       |
|------|----|----------------------------|-------------------|-------|
|      |    | ΠA                         | IIΒ               | ШС    |
|      | T1 | アセトン、ベンゼン、アンモニア、メタノール、エタン、 | コークス炉ガス、アクリロニトリル、 | 水素    |
|      |    | トルエン、プロパン、メタン、酢酸           | シアン化水素、シクロプロパン    |       |
|      | T2 | エタノール、i-ブタン、1-ブタノール、       | エチレン、エチレンオキシド、アクリ | アセチレン |
|      |    | ブタン、メタクリル酸メチル              | ル酸エチル             |       |
| 一    | Т3 | ガソリン、ヘキサン、ペンタン             | アクリルアルデヒド、ジメチルエーテ |       |
| 等级   |    |                            | ル                 |       |
| πX   | T4 | アセトアルデヒト、トリメチルアミン          | エチルメチルエーテル、ジエチルエ  |       |
|      |    |                            | ーテル               |       |
|      | T5 |                            |                   | 二硫化炭素 |
|      | T6 | 亜硝酸エチル                     |                   | 硝酸エチル |

(e)機器保護レベルを表し、Gaは極めて高い保護レベルをもつ機器であって、爆発性ガス蒸気雰囲気で使用し、 通常運転中、想定内の機能不全時又は希な機能不全時でも点火源とはなりません。

#### ●爆発危険性ガスの危険特性

グループ/温度等級によって表の上記表のように分類されます。本機は、「グループ: IB」「温度等級: T4」に適合していますので、危険特性が下のランクにもそのまま適合され、 の範囲で使用が可能です。

### 1-4. このような機能があります

本機には、下記のような機能があります。作業の目的に応じてお役立てください。

| 目的                                              | 詳細                                                                                                    |
|-------------------------------------------------|----------------------------------------------------------------------------------------------------|
| 【オートオフ】(4-4 参照)<br>本機の電源を自動的にオフさせたい             | 出荷時設定は 15 分です。<br>ユーザパラメータ設定により変更できます。                                                                      |
| 【バッチ機能】(3-3 参照)<br>1 台の本機で複数のはかりのデータを集めたい       | はかりに計量データを記憶させて、作業終了時に1台の本機<br>10 台までのはかりの計量データを収集することができます。<br>本機に記憶できる計量データは最大 5000 件です。                  |
| 【品種データ送信機能】(7 章参照)<br>品種毎の上下限値などのデータをはかりに送信させたい | はかり毎の品種データを作成し、はかりに送信することができます。<br>す。<br>品種データは、チェッカ機能(定量機能)用が最大 99 件、計数<br>機能用が最大 99 件ではかり 10 台分が両方記憶できます。 |
| 【CSV ファイル出力機能】(6 章参照)<br>パソコンにデータ出力したい          | 付属の変換ボックス経由で CSV ファイルを出力することができます。<br>日付毎、はかり毎、品種毎等の出力指定ができます。<br>※弊社 HP から専用ソフトのダウンロードが必要です。               |
| 【プリンタ出力機能】(5-6 参照)<br>プリンタにデータ出力したい             | プリンタ(TPS-503W)に出力することができます。<br>日付毎、はかり毎、品種毎等の出力指定ができます。<br>※プリンタ(TPS-503W)は別途購入が必要です。                       |
| 【集計機能】(5-6 参照)<br>計量データの集計を行いたい                 | 日付毎、はかり毎、品種毎の集計を行い表示します。<br>※集計機能は、オプションのプリンタに印字して集計結果を保<br>管することができます。                                     |
| 【電卓機能】(4-9 参照)<br>簡単な計算を行いたい                    | 通常の電卓の計算をすることができます。<br>※有効桁数は8桁です。                                                                          |

### 1-5. 製品の構成

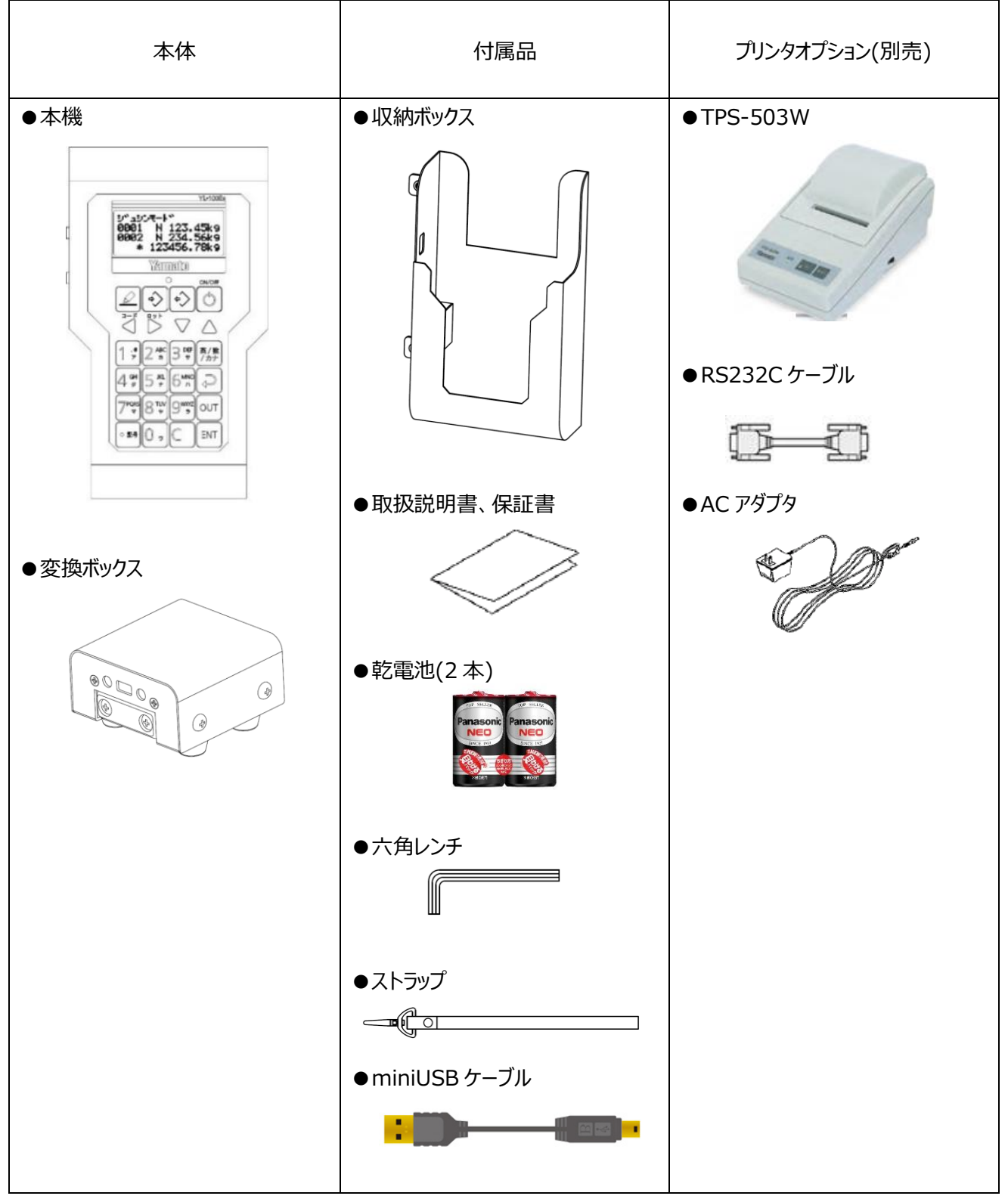

※上記に記載しているオプション以外は使用しないでください。

#### 1-6. 各部の名称

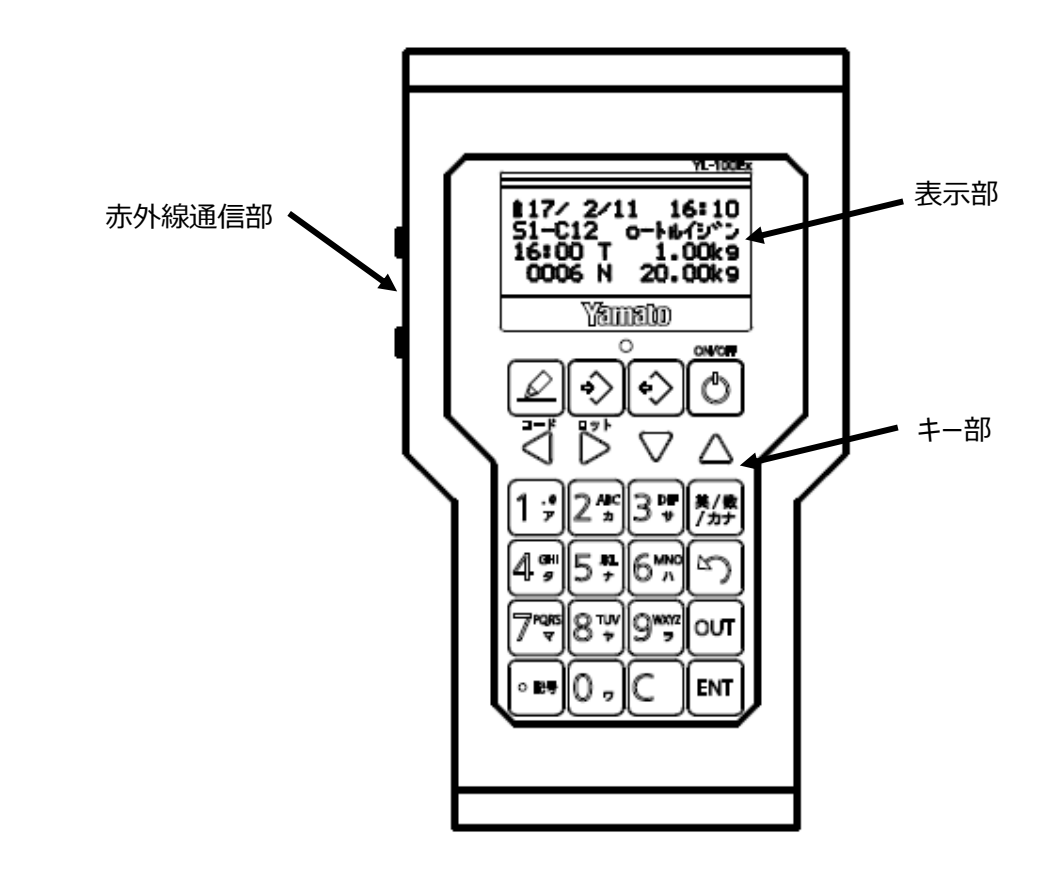

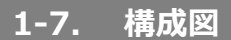

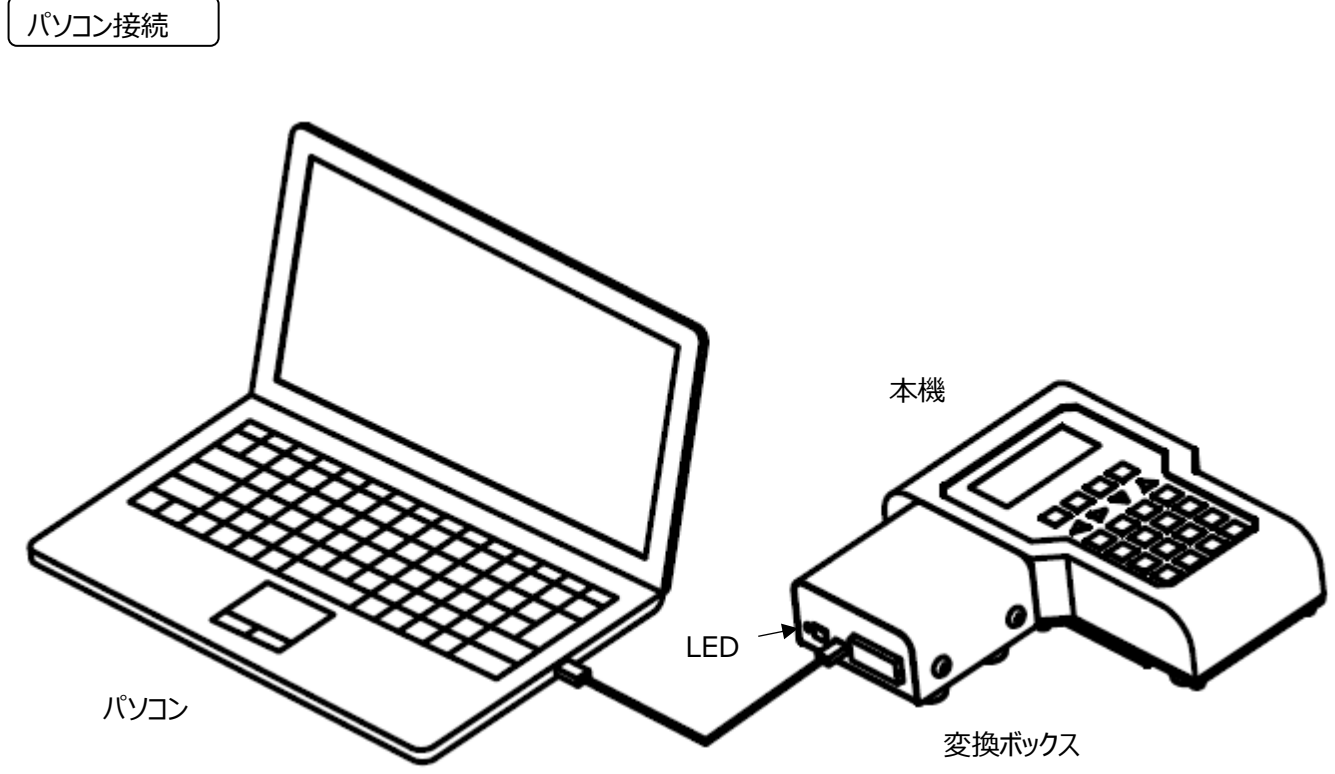

miniUSB ケーブル

※変換ボックスの LED は電源が入ると点灯します。 変換ボックス、パソコンは危険場所に持ち込まないようにしてください。

#### プリンタ接続(オプション)

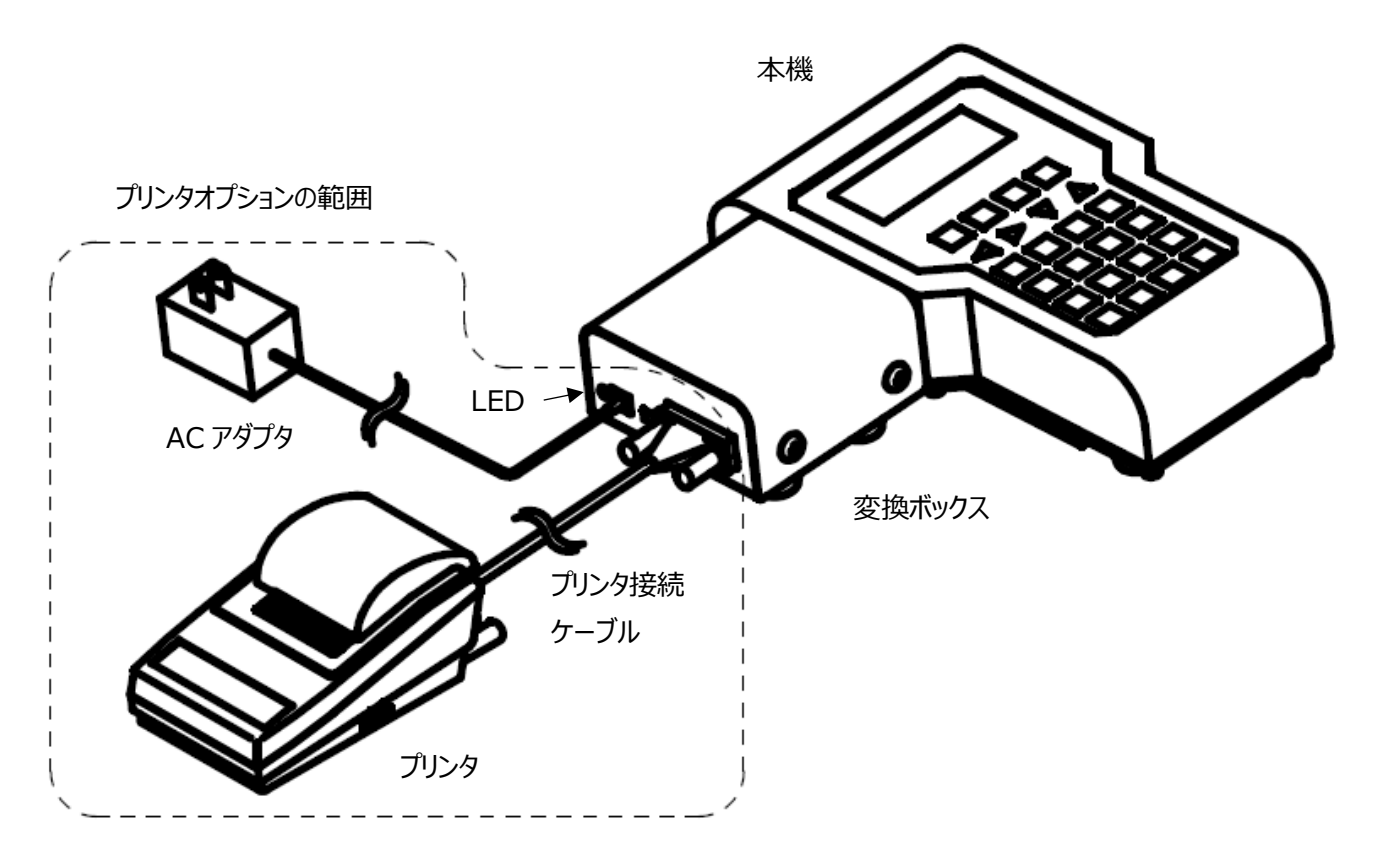

※変換ボックスの LED は電源が入ると点灯します。 変換ボックス、AC アダプタ、プリンタは危険場所に持ち込まないようにしてください。

#### 1-8. 本機の性能を維持させるために

- ●本機の汚れを落とす場合は、柔らかい布を使用してください。 たわしやブラシなどは使用しないでください。
- ●本機をアルコール消毒する場合は、アルコール濃度 80%以下の溶液を布に含ませ拭き取った後、水拭きし、その後乾いた清潔な布で確実に水分を拭き取ってください。 表示部は水拭きしてください。
- ●分解や改造は絶対にしないでください。万一、誤って分解したときは必ずご購入された販売店まで連絡願います。
- ●本機を落としたり、テーブルなどの固いものに当てたりしないでください。
- ●危険場所で電池ボックスの蓋を開閉しないでください。 乾電池交換後は、電池蓋及び電池ボックスの蓋は確実に締めてください("2-2.乾電池の交換方法"参照)。
- ●表示部、スイッチ部、ゴム部を爪や尖った物で押さないでください。
- ●ご使用後は、本機を乾燥した温度変化の少ない場所に保管してください。

# 2章 ご使用前の準備

#### 2-1. 組み立て時の注意事項

本機固定台の取付手順

1. はかりのネジ2本を外してください。

2. 外した 2本のネジで収納ボックスをはかりに取り付けてください。

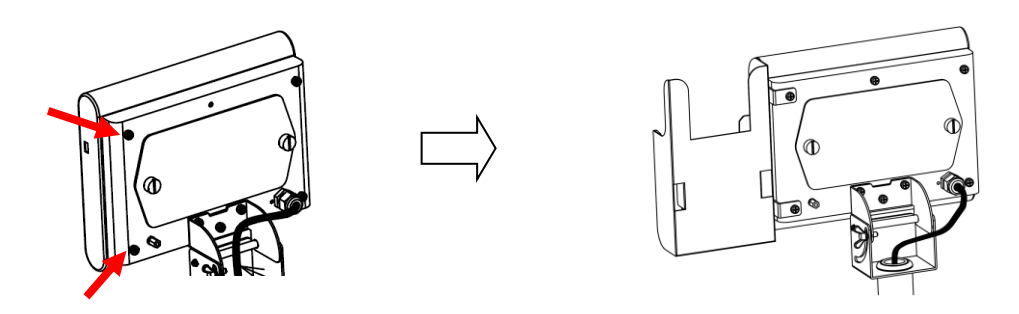

#### 2-2. 乾電池の交換方法

乾電池はパナソニック株式会社単2形マンガン乾電池R14P(NB)を2本使用してください。

1. 本機を非危険場所に移動させ、本機背面の電池蓋を付属の六角レンチを使用して、4 箇所のネジを外し電池 蓋を取り外します。

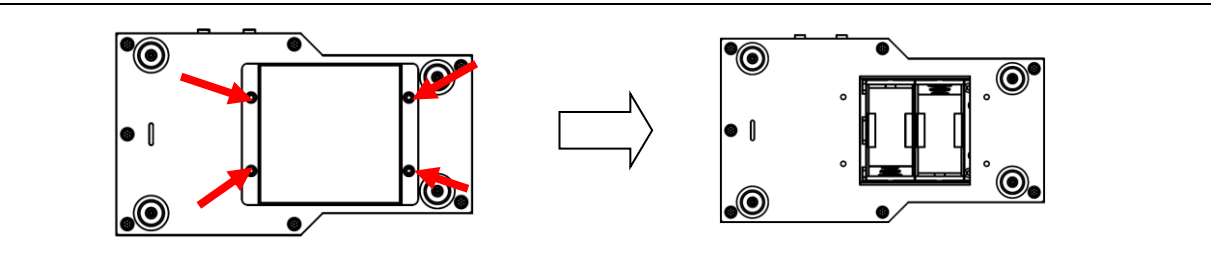

2. 電池の交換後、六角レンチを使用し4箇所のネジで①~④の順で電池蓋をしっかりと取り付けます。

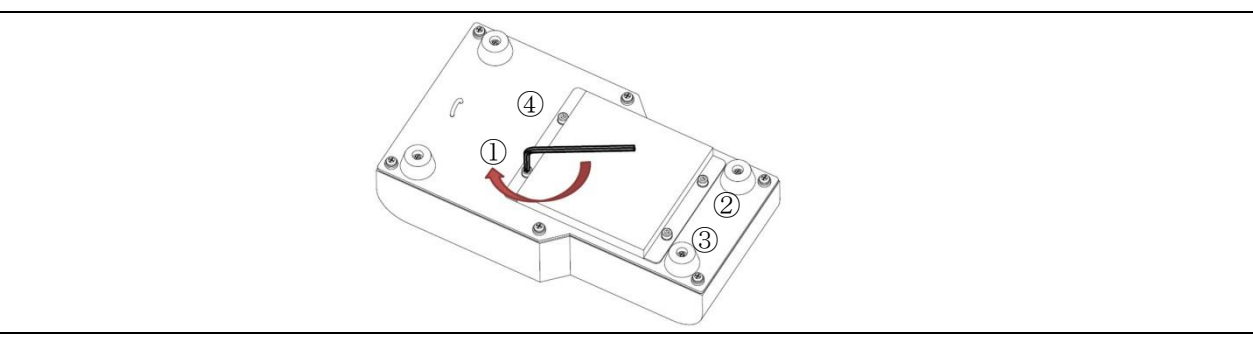

# 

爆発の危険があります。使用後の乾電池を火中に投入しないでください。 乾電池の交換は危険場所では行わないでください。 乾電池は、必ず指定のものを使用してください。 乾電池を充電しないでください。

#### 2-3. 乾電池交換時の日付・時刻の設定

乾電池を交換すると日付・時刻がリセットされますので、交換後は必ず日付・時刻の設定を行ってください。

|   | 操作説明                                                                                                    | 表示内容                                                          |
|---|----------------------------------------------------------------------------------------------------|---------------------------------------------------------------|
| 1 | 乾電池交換後、最初に (2) を押すと、時計設定の画面を表示します。<br>年→月→日→時→分→秒の順に数字キーで入力してください。<br>※ ◀ を押すと、1 桁左に移動します。<br>※ ▶ を押すと、1 桁右に移動します。<br>※ ▼ を押すと、1 桁右に移動します。<br>※ ★ を押すと、下の行に移動します。 | ■トケイ セッテイ<br>2018/01/01<br>12:00:00                           |
| 2 | 日付・時刻の入力後、 ᠍ を押すと、電源オン時のホーム画<br>面になります。<br>※時刻は 24 時間制で入力してください。                                                                                                  | ■ 18/2/15 16:15<br>S1-N00<br>16:15 T 0.00kg<br>0001 N 15.00kg |

### 2-4. 使用中の日付・時刻の変更(時計設定)

|   | 操作説明                                                                                                    | 表示内容                                                                 |
|---|----------------------------------------------------------------------------------------------------|----------------------------------------------------------------------|
| 1 | ホーム画面で、 2 を押し、 ▼ を押して、 "セッテイ モード"にカー<br>ソル(→)を移動させて、 IIIT を押すと"セッテイ モードの画面になり<br>ます。<br>次に、 ▼ を押して、 "トケイ セッテイ"にカーソル(→)を移動させて、 | ■メニュー 4/5<br>2.ヒンシュ ヨヒ・タ・シ<br>3.ヒンシュ トウロク<br>→4.セッテイ モート・<br>↓       |
|   | <ul> <li>■ を押すと"トケイ セッテイ"の画面になります。</li> <li>"2-3.乾電池交換時の日付・時刻の設定"の操作で、日付・時刻の変更をして下さい。</li> </ul>                              | ■ セッテイ モート * 2 / 6<br>1 . ハカリ セッテイ<br>→ 2 . トケイ セッテイ<br>3 . ソノタ セッテイ |

### 2-5. 日付・時刻をはかりと同期

#### (1)本機の時刻をはかりに送信する場合

|   | 操作説明                                                               | 表示内容                                                       |
|---|--------------------------------------------------------------------|------------------------------------------------------------|
| 1 | 時計設定の画面で、 ◆ を押すと、本機の時刻をはかりに送信<br>する画面になります。<br>™ を押すとはかりに時刻を送信します。 | ■ ハカリ < ロカ * -<br>ENT<br>ハ 18/1/1 12:00<br>ロ 18/2/11 14:33 |

### (2)はかりの時刻を本機に送信する場合

|   | 操作説明                                                                        | 表示内容                                                    |
|---|-----------------------------------------------------------------------------|---------------------------------------------------------|
| 1 | 時計設定の画面で、 \varepsilon を押すと、はかりの時刻を本機に送信<br>する画面になります。<br>💵 を押すと本機に時刻を送信します。 | ■ ハカリ> ロカ・-<br>ENT<br>ハ 18/2/11 14:33<br>ロ 18/1/1 12:00 |

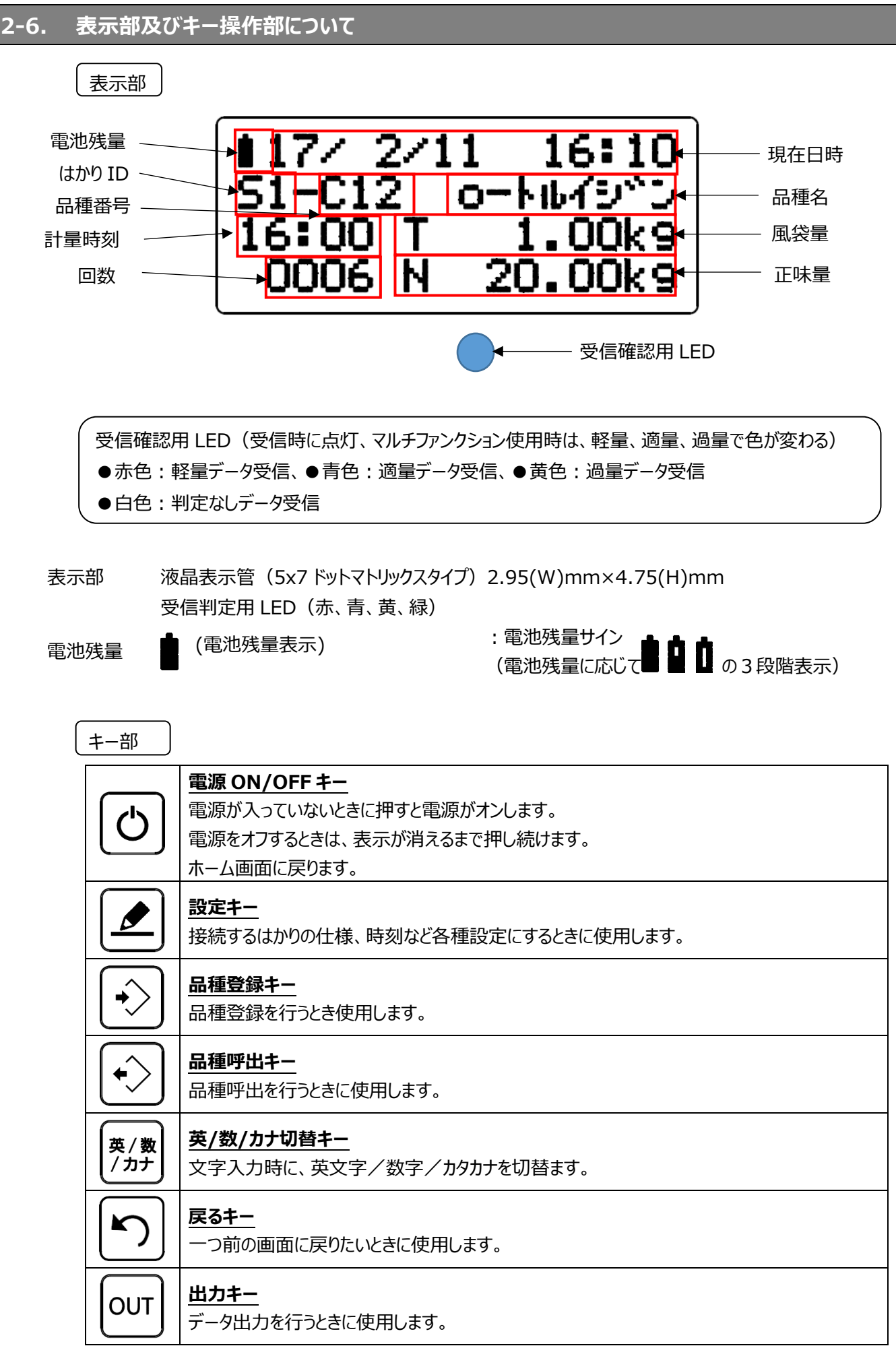

| ENT                      |                                                  |
|--------------------------|--------------------------------------------------|
|                          | 入力が確定したときに使用します。                                 |
| コード                      | <u>コード/左移動キー</u>                                 |
|                          | ホーム画面では、コード入力をするときに使用します。                        |
|                          | 他の画面では、カーソルを左に移動させたいときに使用します。                    |
|                          |                                                  |
|                          | ホーム画面では、リット人力をするとさに使用します。                        |
|                          | 他の回面では、カークルを石に移動させたいとさに使用します。                    |
|                          | <u>「1999年</u><br>ホーム画面では、受信した計量データの履歴を目ろときに使用します |
|                          | カーツルを下に移動させたいときに使用します。                           |
|                          |                                                  |
|                          | ーーーーーーーーーーーーーーーーーーーーーーーーーーーーーーーーーーーー             |
|                          | カーソルを上に移動させたいときに使用します。                           |
|                          | 数/英/カナキー                                         |
| 1.0                      | 【数字:1】                                           |
|                          | 【英文字:. @ - /:_ 1】                                |
|                          | 【カタカナ:アイウエオァィゥェォ 1】                              |
| $\square$                | 数/英/カナキー                                         |
| 2 ABC                    |                                                  |
|                          | 【央乂子:A B C a b c 2】<br>【 h / h + - h + - h + - h |
|                          | 【J/2J]: J + クク 」 2】<br>教 / 茶 / カナキー              |
|                          | <u>数/ 美/ ガ/キー</u><br>【数字・3】                      |
| 3 4                      | 【英文字·DEEdef3】                                    |
|                          | 【カタカナ:サ シ ス セ ソ 3】                               |
|                          | 数/英/カナキー                                         |
| Л сні                    | 【数字:4】                                           |
| 4 9                      | 【英文字:G H I g h i 4】                              |
|                          | 【カタカナ:タ チ ツ テ ト ッ 4】                             |
|                          | 数/英/カナキー                                         |
| 5 <sup>JKL</sup>         |                                                  |
|                          | 【央文子:J K L ] K I 5】                              |
|                          |                                                  |
|                          | <u>932/ 天/ ガノモー</u><br>【数字・6】                    |
| <b>6</b> <sup>1</sup> /1 | 【英文字:M N O m n o 6】                              |
|                          | [ 199 ]                                          |
|                          | 数/英/カナキー                                         |
| 7PQRS                    | 【数字:7】                                           |
|                          | 【英文字:PQRSpars7】                                  |
|                          | 【カタカナ:マ ミ ム メ モ 7】                               |
|                          | 数/英/カナキー                                         |
| 8 TUV                    |                                                  |
|                          | 【央乂子:  U V t u V 8】                              |
|                          | נא ב ב יו ב ב יו ב עינון [א ב ב יו ב ב יו        |

|                  | 数/英/カナキー                                                       |
|------------------|----------------------------------------------------------------|
|                  | 【数字:9】                                                         |
| <b>[7 ]</b>      | 【英文字:WXYZwxyz9】                                                |
|                  | 【カタカナ: ラ リ ル レ ロ 9】                                            |
|                  | 数/英/カナキー                                                       |
| ● <del>2</del> 문 | 【数字:小数点】                                                       |
|                  | 【英文字:スペース!" # \$ % & ′ ( ) * + /:; < = > ? @ [ ¥ ] ^ _ {   } 】 |
|                  | 【カタカナ:〝 ° - スヘ°ース 、。「 」・ 】                                     |
|                  | 数/英/カナキー                                                       |
|                  | 【数字:0】                                                         |
|                  | 【英文字:0】                                                        |
|                  | 【カタカナ:ワ ヲ ン - 0】                                               |
|                  | クリアキー                                                          |
|                  | <br>数値入力時は、0にクリアします。文字入力時は1文字削除します。                            |

# 3章 基本操作について

全体の構成

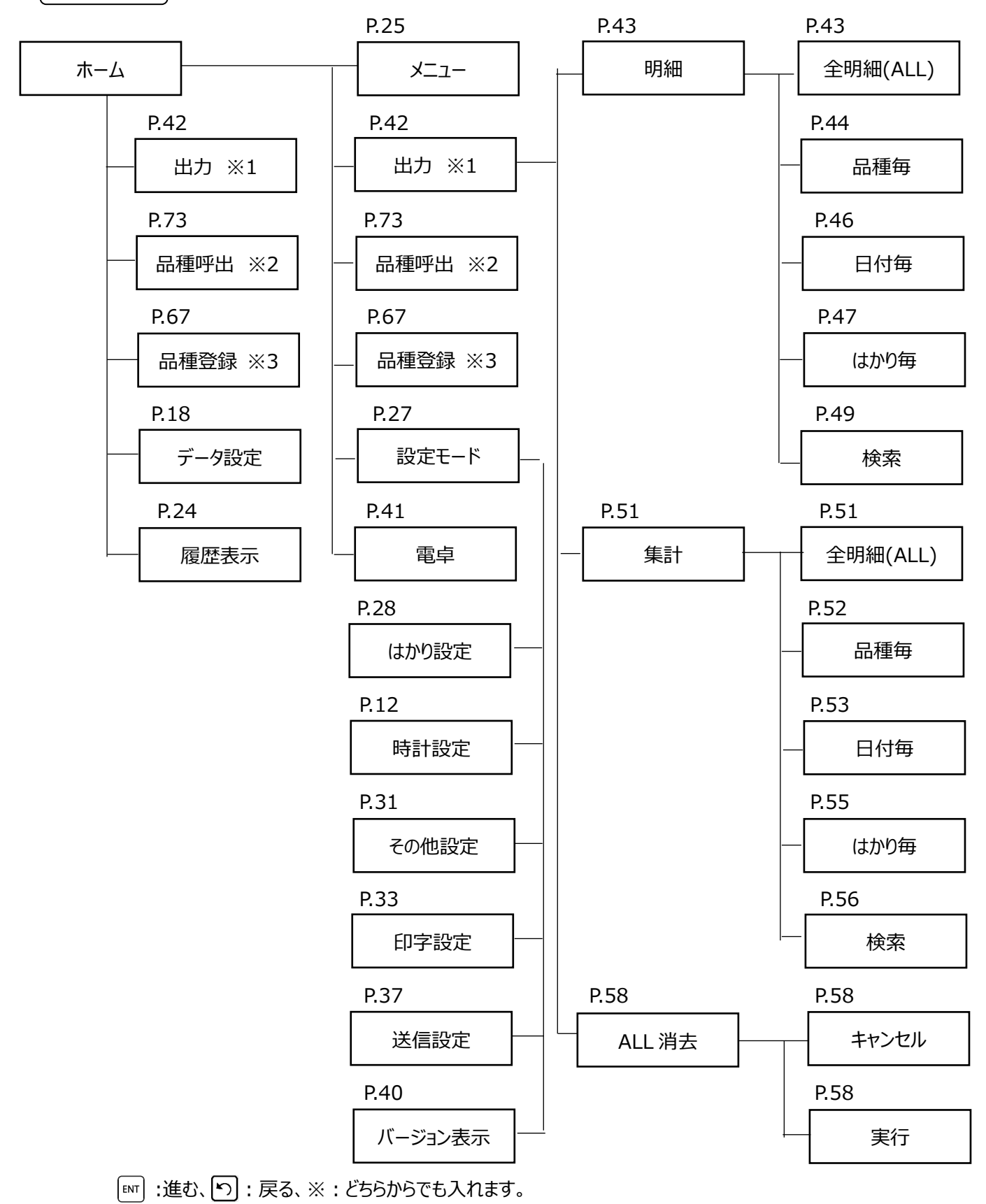

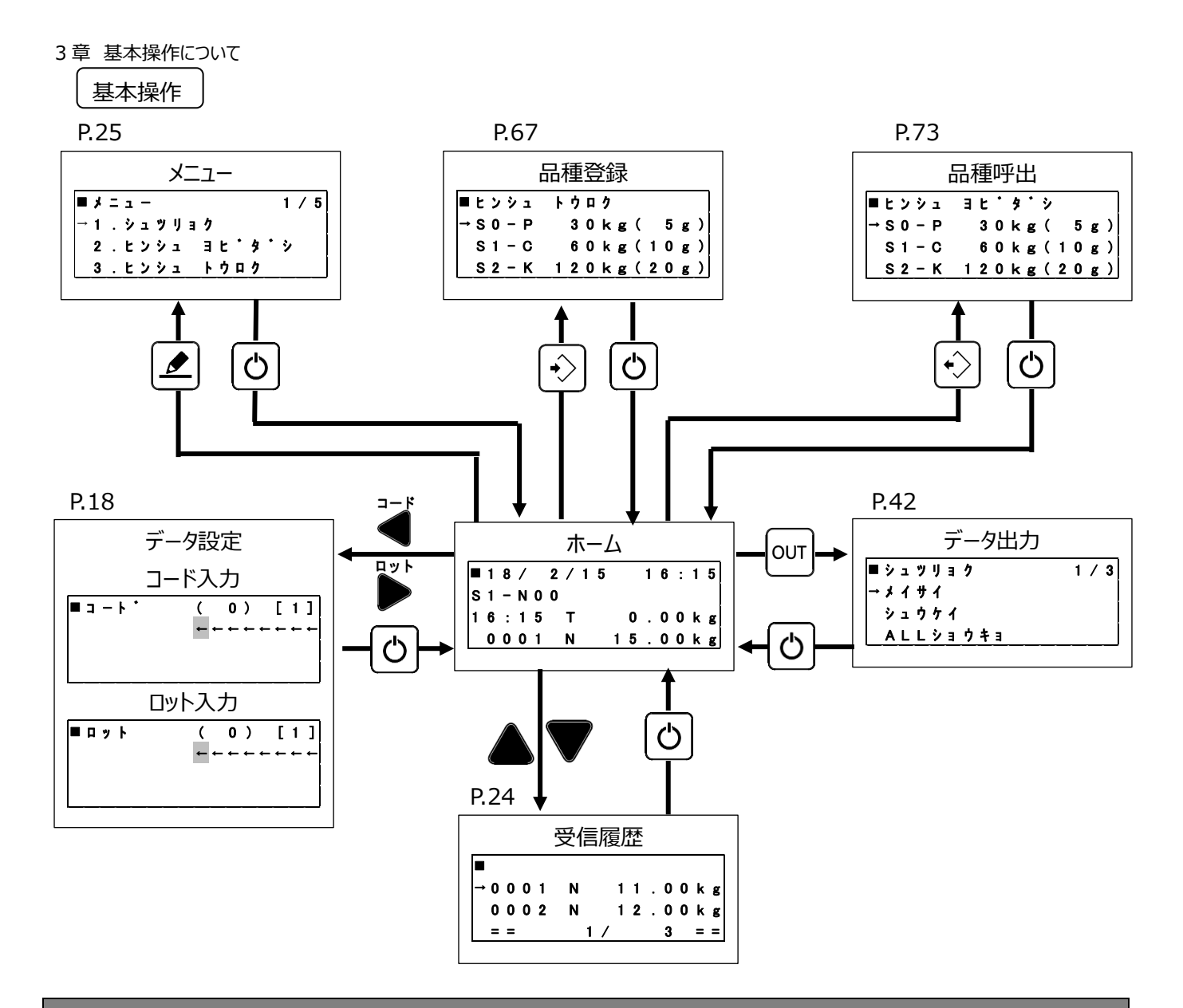

#### 3-1. 電源オンのしかた

|     | 操作説明                                              | 表示内容                                                          |
|-----|---------------------------------------------------|---------------------------------------------------------------|
| (1) | <ul> <li>         ・         ・         ・</li></ul> | ■ 18/2/15 16:15<br>S1-N00<br>16:15 T 0.00kg<br>0001 N 15.00kg |

#### 3-2. 電源オフのしかた

|     | 操作説明                                  | 表示内容 |
|-----|---------------------------------------|------|
| (1) | 表示が消えるまで (O) を押し続けてください。<br>電源がオフします。 |      |

## 3-3. データ設定(コード、ロット入力)のしかた

はかりの設定がリアルタイム送信の時は、受信した計量データにコードとロットを付加して記憶します。 はかりの設定がバッチ送信の時は、受信した計量データにコードとロットを付加しません。

### 「コード入力

|     | 操作説明                                                                          | 表示内容                                                                                                  |
|-----|-------------------------------------------------------------------------------|----------------------------------------------------------------------------------------------------|
| (1) | ホーム画面で、 ¥を押すと、データ設定のコードを入力する画<br>面にになります。<br>"3-4.文字入力のしかた"を参照してコードを入力してください。 | ■ ⊐ - ト · ( 0 ) [ 1 ]<br>                                                                             |
| (2) | ■ を押すと文字入力が完了します。 修正する場合は、もう一度 ■ を押すと文字入力画面にして 修正します。                         | ■ 〒 <sup>•</sup> - タ セッ 〒 イ( 1 / 2 )<br>コ ー ト <sup>•</sup> 1 2 3 4 AB CD ア イ ウ エ<br>ロッ ト ( ミ セッ テ イ ) |
| (3) | し を押すと、ホーム画面に戻ります。                                                            | ■ 1 8 / 2 / 1 5 1 6 : 1 5<br>S 1 - N 0 0<br>1 6 : 1 5 T 0 . 0 0 k g<br>0 0 0 1 N 1 5 . 0 0 k g        |

ロット入力

|     | 操作説明                                                                                                    | 表示内容                                                                              |
|-----|----------------------------------------------------------------------------------------------------|-----------------------------------------------------------------------------------|
| (1) | ホーム画面で、                                                                                                   | ■□ット ( 0 ) [ 1 ]<br>←←←←←←←←←←←                                                   |
| (2) | <ul> <li>■ を押すと文字入力が完了します。</li> <li>修正する場合は、もう一度</li> <li>● ● ● ● ● ● ● ● ● ● ● ● ● ● ● ● ● ● ●</li></ul> | ■ 〒 <sup>•</sup> - タ  セッ 〒 イ( 2 / 2 )<br>コ ー ト <sup>•</sup> ( ミ セッ 〒 イ )<br>ロ ッ ト |
| (3) | の を押すと、ホーム画面に戻ります。                                                                                        | ■18/2/15 16:15<br>S1-N00<br>16:15 T 0.00kg<br>0001 N 15.00kg                      |

リアルタイム送信とは、はかりが計量する毎に本機に計量データを送信する使用方法で、はかりを使用する時は必ずはかりの横に本機を置いて使用する必要があります。

バッチ送信とは、計量データをはかりに記憶させて計量作業が終わった時に、はかりに記憶している計量データをはかりから 本機にまとめて送信する方法です。この場合、はかりから送信する時以外は、本機をはかりの横に置く必要はありません。

# 3-4. 文字入力のしかた

品名やロット・コードなど文字入力の方法についての説明です。

|     | 操作説明                                                                                           | 表示内容                                                                                                    |
|-----|------------------------------------------------------------------------------------------------|----------------------------------------------------------------------------------------------------|
| (1) | 入力画面で、 ∰ を押すと、 英数カナ欄が[1](数字)→<br>[A](英文字) →[ア](カナ文字)の順に切り替わります。<br>コード : 1234ABCD アイウエ"を入力します。 | 入力文字数 英数カナ欄<br>                                                                                                    |
| (2) | "1234"の入力は、『夢』を押し、英数が欄を[1]にして、<br>1; 2雪 3町 4町 とキーを押します。<br>C を押すと、1 文字削除します。                   |                                                                                                    |
| (3) | ′A′の入力は、「赤」を押し、英数が欄を[A]にして、 2☆ を押<br>します。                                                      | $\Box = 1 - 1 \cdot (4) [A]$ $\frac{1}{2} \cdot 3 \cdot 4 \cdot 4 + 4 + 4 + 4 + 4 + 4 + 4 + 4 + 4$                       |
| (4) | ™ を押すど'A'の文字入力が完了します。                                                                          | ■                                                                                                    |
| (5) | ′B′の入力は、 25 を 2 回押します。<br>または、25 を押した後で、 ▶ を押して′B′に移動させます。                                     | $\Box = \neg - \land \circ (5) [A]$ $1 2 3 4 A B \leftarrow \leftarrow \leftarrow \leftarrow \leftarrow$ $A B C a b c 2$ |
| (6) | ™ を押すと'B'の文字入力が完了します。<br>同様の操作で、'C'、'D'を入力します。                                                 | ■ ⊐ − ト * ( 7 ) [ A ]<br>1 2 3 4 A B ← ← ← ← ← ←                                                                         |
| (7) | 'ア'の入力は、「夢」を押し英数け欄を[ア]にして、 1; を押し<br>ます。<br>™ を押すと'ア'の文字入力が完了します。<br>同様に'イ'、'ウ'、'エ'を入力します。     | ■ コート * ( 8 ) [ A ]<br><u>1</u> 234ABCD7 ← ← ←<br>アイウェオァィウェオ                                                             |

# 3-5. データ受信のしかた

## はかり設定(リアルタイム送信)

はかりの設定がリアルタイム送信の時は、受信した計量データにコードとロットを付加して記憶します。

|     | 操作説明                                                                                                    | 表示内容                                                                                                    |
|-----|----------------------------------------------------------------------------------------------------|----------------------------------------------------------------------------------------------------|
| (1) | <ul> <li>・・・・・・・・・・・・・・・・・・・・・・・・・・・・・・・・・・・・</li></ul>                                                                                       | Image: Second state     Image: Second state       Image: Second state     Image: Second state       Imag                                                                                                    |
| (2) | 🐏 を押して、パラメータ番号を 11 まで移動させてください。                                                                                                    |                                                                                                    |
| (3) | <ul> <li>・・・・・・・・・・・・・・・・・・・・・・・・・・・・・・・・・・・・</li></ul>                                                                                       |                                                                                                    |
| (4) | <ul> <li>を押して、0を選択し、 を押してください。</li> <li>#12:赤外線送信タイミング</li> <li>0:リアルタイム送信(出荷時設定)</li> <li>1:バッチ送信</li> </ul>                                 | Image: State of the state of the state o |
| (5) | <ul> <li>を押して、1を選択し、 を押してください。</li> <li>#13:接続デバイス</li> <li>0:なし(出荷時設定)</li> <li>1:本質安全防爆ロガー</li> <li>※ を押すと、画面はパラメータ番号 22 に替わります。</li> </ul> |                                                                                                    |
| (6) | を押してください。 ※はかりの本機接続方法の設定が完了です。                                                                                                    |                                                                                                    |

計量データの受信(リアルタイム送信)

|     | 操作説明                                                                                                    | 表示内容                                                                                                    |
|-----|----------------------------------------------------------------------------------------------------|----------------------------------------------------------------------------------------------------|
| (1) | 本機を電源オンにしてはかりの横に取り付けてください。                                                                                      | ■18/2/15 16:15<br>S1-N00<br>16:15 T 0.00kg<br>0001 N 15.00kg                                                                                                    |
| (2) | 品物をはかりに載せてください。<br>※表示部には品物の質量(19kg)を表示します。                                                                     |                                                                                                    |
| (3) | 安定サインが点灯したら 🐏 を押すと開始します。(手動加<br>算の場合)<br>送信が完了すると、はかりの画面に"Send"と表示します。<br>※合計データを送信するまでは、画面に"加算中"サインが点<br>灯します。 | Image: Second second secon |
| (4) | 計量データが受信できると、本機の画面に"Received"と表示<br>した後、受信したデータを表示します。                                                          | ► >>>> Received ↓ ■ 18 / 2 / 15 16:15 S1 - N00 16:15 T 0.00 kg 0001 N 15.00 kg                                                                                                    |

はかり設定(バッチ送信)

はかりの設定がバッチ送信の時は、受信した計量データにコードとロットは付加しません。

|     | 操作説明                                                                                                    | 表示内容                                                                                                    |
|-----|----------------------------------------------------------------------------------------------------|----------------------------------------------------------------------------------------------------|
| (1) | <ul> <li>を押しながら を押してください。</li> <li>判定用 LED が青色に点灯し、ユーザパラメータ設定画面に移ります。</li> <li>※はかりのパラメータの操作方法は、はかりの取扱説明書を参照願います。</li> </ul> | Image: Second state     Image: Second state       Image: Second state     Image: Second state       Imag                                                                                                    |
| (2) | <table-of-contents> を押して、パラメータ番号を11まで移動させてください。</table-of-contents>                                                          |                                                                                                    |
| (3) | <ul> <li>・・・・・・・・・・・・・・・・・・・・・・・・・・・・・・・・・・・・</li></ul>                                                                      | Image: Second second second |
| (4) |                                                                                                    | Image: Second second second |
| (5) | <ul> <li>・・・・・・・・・・・・・・・・・・・・・・・・・・・・・・・・・・・・</li></ul>                                                                      |                                                                                                    |
| (6) | を押してください。 ※本機の接続方法の設定変更が完了です。                                                                                                | ga kg       ga kg       ga kg <t< td=""></t<>                                                                                                    |

3章 基本操作について

計量データの記憶(バッチ送信)

|     | 操作説明                                                                                                    | 表示内容                                                                                                    |
|-----|----------------------------------------------------------------------------------------------------|----------------------------------------------------------------------------------------------------|
| (1) | 品物をはかりに載せてください。<br>※表示部には品物の質量(19kg)を表示します。                                                                        |                                                                                                    |
| (2) | 安定サインが点灯したら \dotsb を押すと、加算を開始します。<br>加算ができると、はかりの画面に"Send"と表示し、はかりの内<br>部メモリに記憶します。<br>※合計するまでは、画面に"加算中"サインが点灯します。 | Image: Second state         SEcond         state         state         State         State <td< td=""></td<> |

蓄積データの受信(バッチ送信)

|     | 操作説明                                                                                                    | 表示内容                                                          |
|-----|----------------------------------------------------------------------------------------------------|---------------------------------------------------------------|
| (1) | はかりの内部メモリに記憶している計量データを本機に送信さ<br>せる場合は、計量状態で、 🕑 を押しながら 🕂 を押して、<br>時計設定の画面にします。                                       |                                                               |
| (2) | 時計設定の画面で、 ・ を押しながら ・ を押すと、 データ<br>出力画面になり、 右下に蓄積データの件数を表示します。<br>※ ・ を先に押すと年の設定が増えてしまうので、 必ず ・<br>を先に押すように注意してください。 |                                                               |
| (3) | 本機の 🕑 を押して電源オンします。<br>はかりの横に取り付けてください。                                                                              | ■ 18/2/15 16:15<br>S1-N00<br>16:15 T 0.00kg<br>0001 N 15.00kg |
| (4) | はかりの 🖳 を押すと送信を開始します。送信完了後は、自動的に計量状態に戻ります。<br>※送信せずに、蓄積データをクリアする場合は、 😷 を長押し<br>してください。                               |                                                               |

3-6. 受信履歴の確認のしかた

#### 受信した計量データの内容を▼ または、▲ で確認することができます。

また、 

または、

で表示内容を変更することができます。

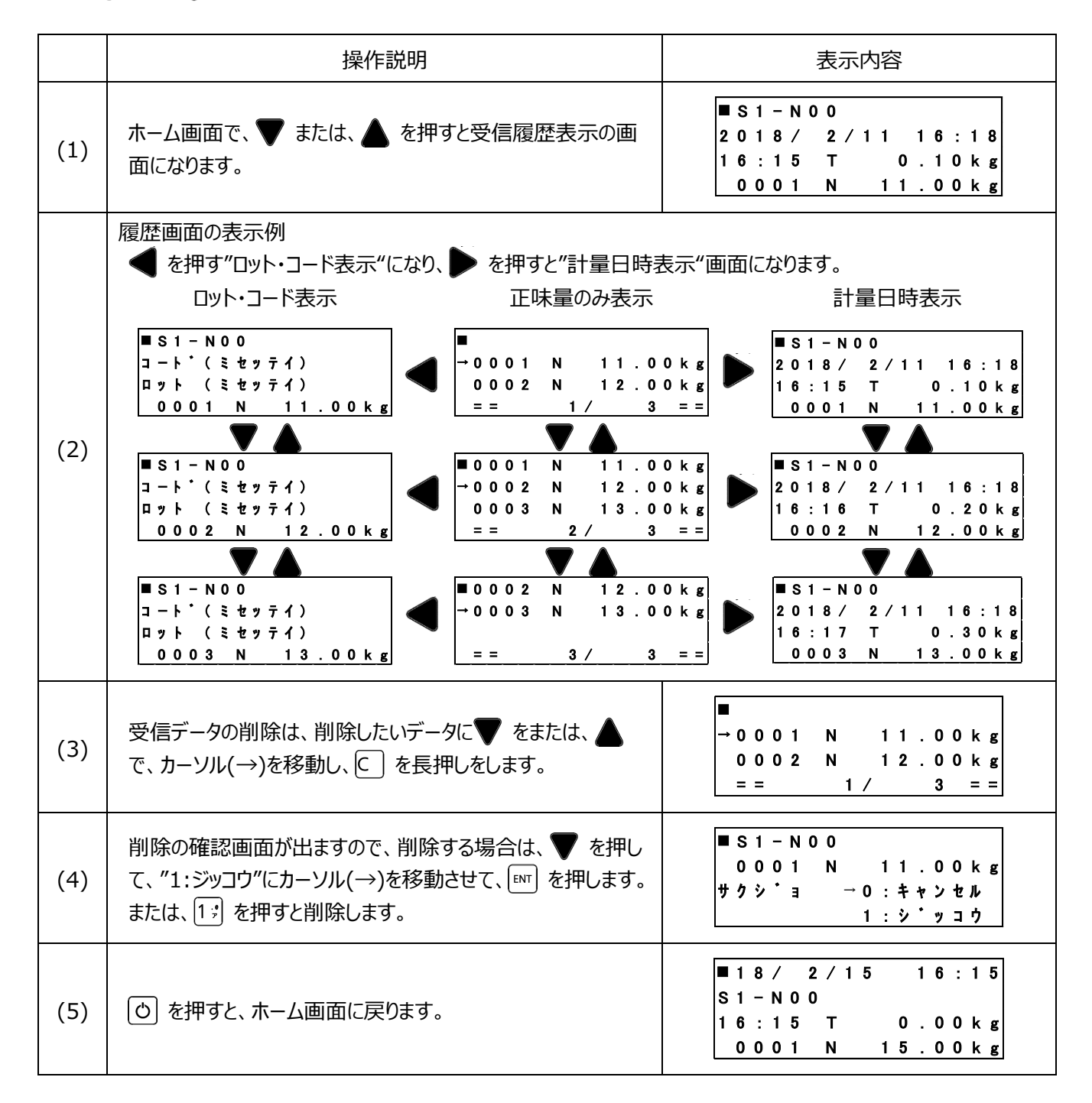

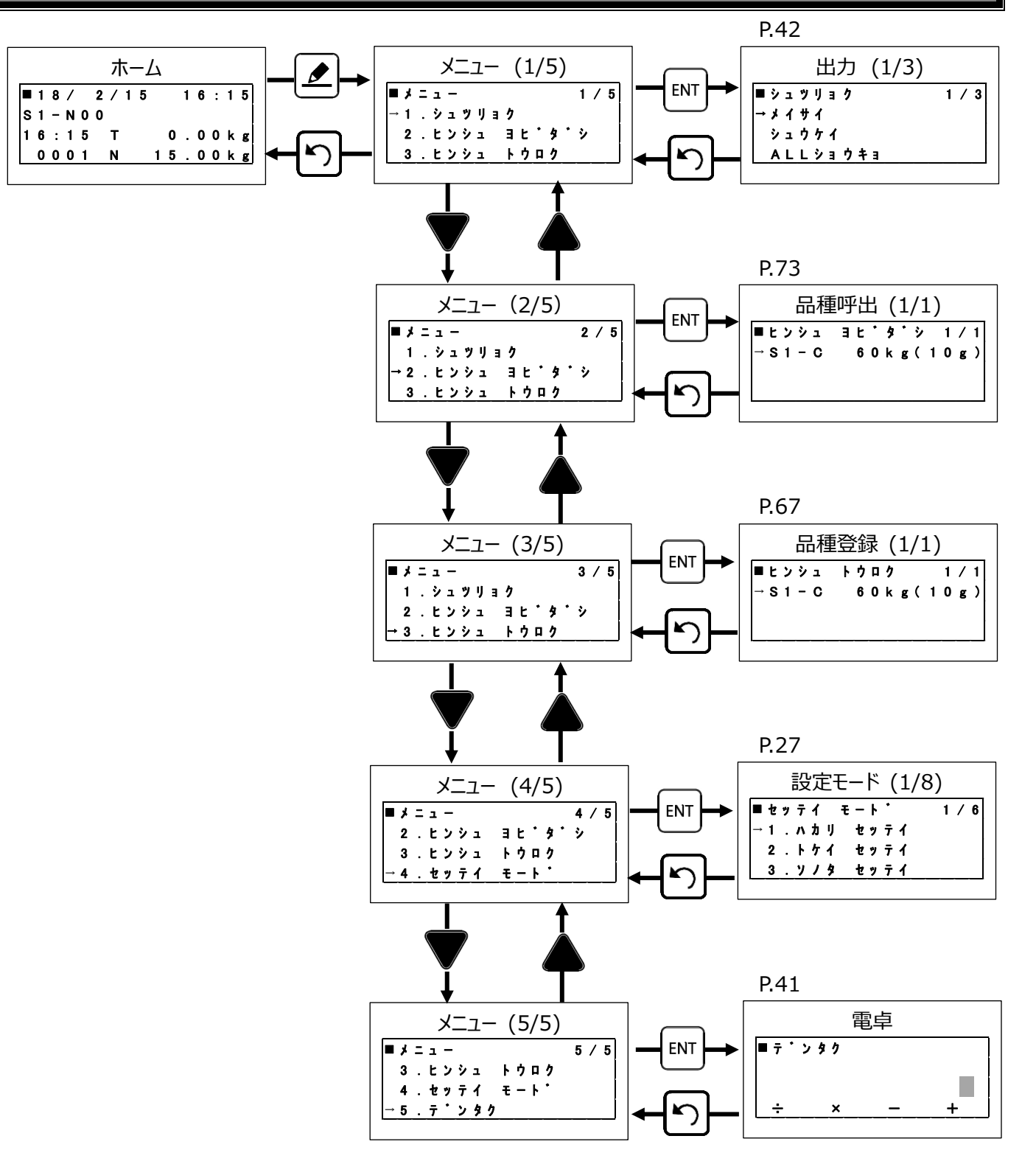

※数値で直接入力して選択することもできます。

# 4-1. メニュー選択のしかた

メニューから出力、品種呼出、品種登録、設定モード、電卓の各機能を選択することがでます。

|     | 操作説明                                                                                                    | 表示内容                                                                                           |
|-----|----------------------------------------------------------------------------------------------------|------------------------------------------------------------------------------------------------|
| (1) | "シュツリョク"は、データ受信したデータをパソコンやプリンタに出<br>力の選択画面で、 団 を押すと出力画面になります。<br>データ出力の操作は、P.42"5 章 データ出力について"を参照<br>願います。 | ■メニュー 1 / 5<br>→ 1 . シュツリョク<br>2 . ヒンシュ ヨヒ・タ・シ<br>3 . ヒンシュ トウロク                                |
| (2) | "ヒンシュ ヨビダシ"は、品種呼出の選択画面で、 I を押すと<br>品種呼出画面になります。<br>品種呼出の操作は、P.73"8章 品種呼出について"を参照願<br>います。                  | ■メニュー 2 / 5<br>1 . シュツリョク<br>→ 2 . ヒンシュ ヨヒ・タ・シ<br>3 . ヒンシュ トウロク                                |
| (3) | "ヒンシュトウロク"は、品種登録の選択画面で、 I™を押すと<br>品種呼出画面になります。<br>品種登録の操作は、P.67"7章 品種登録について"を参照願<br>います。                   | ■メニュー 3 / 5<br>1 . シュツリョク<br>2 . ヒンシュ ヨヒ・タ・シ<br>→ 3 . ヒンシュ トウロク                                |
| (4) | "セッテイ"は、各種設定の選択画面で、 ₪ を押すと設定画<br>面になります。<br>設定の操作は、P.27"4-2 設定のしかた"を参照願います。                                | ■メニュー 4/5<br>2.ヒンシュ ヨヒ゜タ゜シ<br>3.ヒンシュ トウロク<br>→4.セッテイ モート゜                                      |
| (5) | "デンタク"は、簡単な計算を行う電卓機能を使用する画面<br>で、 ☞ を押すと電卓画面になります。<br>電卓の操作は、P.41"4-9 電卓の使い方"を参照願います。                      | ■メニュー 5 / 5<br>3.ヒンシュ トウロク<br>4.セッテイ モート・<br>→5.テ゛ンタク                                          |
| (6) | 設定を完了する場合は、〇 を押して、ホーム画面にします。                                                                               | ■ 1 8 / 2 / 1 5 1 6 : 1 5<br>S 1 - N 0 0<br>1 6 : 1 5 T 0 . 0 0 k g<br>0 0 0 1 N 1 5 . 0 0 k g |

#### 4-2. 設定のしかた

設定では、下記の各種設定を行います。

①はかり設定は、使用するはかりの仕様を設定します。(但し、品種データを使用しない場合は、設定は不要です。) ②時計設定は、現在時刻(年月日時分秒)を、設定します。

③その他設定は、オートオフ時間、受信時の LED の点灯時間、回数の扱い方を設定します。

④印字設定は、印字データの項目を設定します。

⑤送信設定は、パソコンに送信するデータの項目を設定します。

⑥本機のソフトバージョン表示をします。

|     | 操作説明                                                                                                    | 表示内容                                                                                           |
|-----|----------------------------------------------------------------------------------------------------|------------------------------------------------------------------------------------------------|
| (1) | "ハカリ セッテイ"は、はかり設定の選択画面です。<br>設定する場合は、本機をはかりの横に取り付けてください。<br>I™ を押すとはかりの設定値を読み込み、はかり設定画面なり<br>ます。<br>はかり設定の操作は、P.28"4-3はかりの設定について"を参照<br>願います。      | ■ セッテイ モート * 1 / 6<br>→ 1 . ハカリ セッテイ<br>2 . トケイ セッテイ<br>3 . ソノタ セッテイ                           |
| (2) | "トケイ セッテイ"は、現在日時の選択画面です。<br>™ を押すと、時計設定画面になります。<br>時計の設定は、P.12"2-3.乾電池交換時の日付・時刻の設<br>定"を参照願います。                                                    | ■ セッテイ モート 2 / 6<br>1 . ハカリ セッテイ<br>→ 2 . トケイ セッテイ<br>3 . ソノタ セッテイ                             |
| (3) | <ul> <li>"ソノタ セッテイ"は、オートオフ・受信 LED・回数のリセット条件を設定する選択画面でです。</li> <li>™ を押すと、その他の設定画面になります。</li> <li>その他の設定の操作は、P.33"4-4 その他設定のしかた"を参照願います。</li> </ul> | ■ セッテイ モート 3 / 6<br>1 . ハカリ セッテイ<br>2 . トケイ セッテイ<br>→ 3 . ソノタ セッテイ                             |
| (4) | "インジ セッテイ"は、プリンタに印字する項目設定の選択画面<br>です。<br>™ を押すと印字設定画面になります。<br>印字設定の操作は、"4-5 印字設定のしかた"を参照願いま<br>す。                                                 | ■セッテイ モート 4/6<br>2.トケイ セッテイ<br>3.ソノタ セッテイ<br>→4.インシ セッテイ                                       |
| (5) | "ソウシン セッテイ"は、パソコンに送信する項目設定の選択画<br>面です。<br>™ を押すと印字設定画面になります。<br>送信設定の操作は、P.37"4-6 送信設定のしかた"を参照願<br>います。                                            | ■ セッテイ モート 5/6<br>3.ソノタ セッテイ<br>4.インシ セッテイ<br>→5.ソウシン セッテイ                                     |
| (6) | "バージョンヒョウジ"は、本機、変換ボックス、はかりのソフトバー<br>ジョン表示の選択画面です。<br>™ を押すとソフトバージョン表示画面になります。<br>ソフトバージョン表示の操作は、P.40"4-7 バージョン表示のし<br>かた"を参照願います。                  | ■ セッテイ モート 6/6<br>4.インシ セッテイ<br>5.ソウシン セッテイ<br>→ 6.ハ - シ ョンヒョウ シ                               |
| (7) | 設定を完了する場合は、〇 を押して、ホーム画面にします。                                                                                                    | ■ 1 8 / 2 / 1 5 1 6 : 1 5<br>S 1 - N 0 0<br>1 6 : 1 5 T 0 . 0 0 k g<br>0 0 0 1 N 1 5 . 0 0 k g |

#### 4-3. はかり設定のしかた

はかり設定では、本機に接続するはかりを設定します。(但し、品種データを使用しない場合は、設定不要です。)

①使用するはかり番号(ID)

②品種データをはかり毎に設定するか共有するかを設定します。

③使用するはかりのひょう量・目量を設定します。

④使用するはかりのマルチファンクションのタイプを設定します。

⑤適量前を使用する場合に設定します。

⑥適量直前を使用する場合に設定します。

⑦プリセット風袋を使用する場合に設定します。

⑧標準以外のはかりを使用する場合のひょう量・目量を設定します。

⑨品種データをクリアを行います。

はかりの設定値を読み込んで設定

|     | 操作説明                                                                        | 表示内容                                                                                         |
|-----|-----------------------------------------------------------------------------|----------------------------------------------------------------------------------------------|
| (1) | 本機の S0 に、はかりの S0(はかり ID' 0 ′)を設定を読み込んで<br>設定するときは、 ™ を押します。                 | ■ セッテイカ゜コトナリマス<br>ハ S0-C 30kg<br>ロ S0 (ミトウロク)<br>→トウロク                                       |
| (2) | 本機の SO にはかりの仕様が登録されます。<br>設定内容を確認する場合は、 ᠍™ を押すと、 "本機で手動設<br>定"の(3)の画面に移ります。 | ■ハカリ セッテイ<br>→SO-C 30kg(5g)<br>S1 (ミトウロク)<br>S2 (ミトウロク)                                      |
| (3) | 設定を完了する場合は、〇 を押して、ホーム画面にします。                                                | ■ 1 8 / 2 / 1 5 1 6 : 1 5<br>S 1 - N 0 0<br>1 6 : 1 5 T 0 . 0 0 kg<br>0 0 0 1 N 1 5 . 0 0 kg |

本機で手動設定

|     | 操作説明                                                                  | 表示内容                                                                   |
|-----|-----------------------------------------------------------------------|------------------------------------------------------------------------|
| (1) | 設定をはかりを選択して、 ☞ を押します。<br>▼ で S0 から S9 の間で選択します。                       | ■ ハ カ リ セッテイ 1 / 1 0<br>→ S 0 (ミト ウロク)<br>S 1 (ミト ウロク)<br>S 2 (ミト ウロク) |
| (2) | S0 を登録するときは、 페 を押します。                                                 | ■ ハ カ リ S 0 1 / 9<br>→ ト ウ ロ ク OF F<br>サンンショウ<br>ヒョ ウ リョ ウ             |
| (3) | 登録するときは、 ▼ を押して、 "1:ON"にカーソル(→)を移動<br>させて、 IIIT を押します。 または、 1; を押します。 | ■トウロク<br>0:OFF<br>→ 1:ON                                               |

|      | 操作説明                                                                                                    | 表示内容                                                                           |
|------|----------------------------------------------------------------------------------------------------|--------------------------------------------------------------------------------|
| (4)  | "サンショウ"の設定は、他のはかりの品種データを参照して使用<br>するか、はかり毎に品種データを使用するかを設定します。<br>同じ仕様のはかりを複数台使用する場合は、1 台のはかりに登<br>録した品種データを他のはかりで使用すると、品種データの登<br>録が 1 台でよいことになります。<br>※OFF を選択すると、他のはかりの品種データを参照しない設<br>定です。参照しない場合は、OFF で、 [▶17]を押すします。 | ■ ∧ カ リ S 0 2 / 9<br>ト ウ ロ ク O N<br>→ サ ン ン シ ョ ウ O F F<br>ヒ ョ ウ リ ョ ウ 3 0 k g |
| (5)  | "ヒョウリョウ"の設定は、接続するはかりのひょう量を設定しま<br>す。設定するときは、 ₪ を押します。<br>※標準品の目量は、ひょう量が決まれば自動で設定されます。                                                                                                    | ■ ハカリ SO 3 / 9<br>トウロク ON<br>サンンショウ OF F<br>→ ヒョウリョウ 30 kg                     |
| (6)  | 接続するはかりのひょう量を、下記 1~4 の中から選択し、 INT<br>を押してください。<br>1: 30kg(5g)<br>2: 60kg(10g)<br>3:120kg(20g)<br>4:300kg(50g)<br>0: ソノタ<br>※"0:ソノタ"は、標準品以外のはかり用です。                                                                        | ■ヒョウリョウ 1 / 5<br>→1 : 30 kg(5g)<br>2 : 60 kg(10g)<br>3 : 120 kg(20g)           |
| (7)  | はかりには定量計量機能、チェッカ機能、計数機能がありま<br>す。はかりはユーザーパラメータ#01 で設定します。<br>はかりで設定しているマルチファンクションを"ファンクション"で設<br>定します。<br>マルチファンクションを使用する場合は、「MT」を押します。                                                                                   | ■ ハ カ リ S 0 4 / 9<br>サンンショウ OF F<br>ヒョウリョウ 3 0 k g<br>→ファンクション OF F            |
| (8)  | 接続するはかりのマルチファンクションのタイプを、下記 0~3 の<br>中から選択し、 INT を押してください。<br>0: OFF (N)<br>1: テイリョウ (P)<br>2: チェッカ (C)<br>3: ケイスウ (K)                                                                                                    | ■ファンクション 1/4<br>0:OFF (N)<br>1:テイリョウ (P)<br>→2:チェッカ (C)                        |
| (9)  | "テキリョウマエ"の設定は、品種毎に適量前値を使用するかどう<br>かを設定します。<br>設定するときは、 ENT を押します。<br>※適量前の機能を使用する場合は、はかりのユーザパラメータ<br>#U6を1に設定してください。                                                                                                    | ■ ハ カ リ S 0 5 / 9<br>ヒョウリョウ 3 0 kg<br>ファンクション O F F<br>→ テキリョウマエ O F F         |
| (10) | 使用するときは、▼ を押して、"1:ON"にカーソル(→)を移動<br>させて、 IMT を押します。 または、 1; を押します。                                                                                                    | ■ テキリョウマエ<br>0 : OFF<br>→ 1 : ON                                               |
| (11) | <ul> <li>"テキリョウチョクゼン"の設定は、品種毎に適量直前値を使用<br/>するかどうかを設定します。</li> <li>設定するときは、 Im を押します。</li> <li>※適量直前の機能を使用する場合は、はかりのユーザパラメー<br/>タ # U9 を 1 にしない場合は、設定不要です。</li> </ul>                                                      | ■ ∧ カ リ SO 6 / 9<br>ファンクション OF F<br>テキリョウマエ OF F<br>→ テキリョウチョクセ・ン OF F         |

|      | 操作説明                                                                                                    | 表示内容                                                                                         |
|------|----------------------------------------------------------------------------------------------------|----------------------------------------------------------------------------------------------|
| (12) | 使用するときは、 ▼ を押して、 ″1:ON″にカーソル(→)を移動<br>させて、 ™ を押します。 または、 1; を押します。                                                                                        | ■ テキリョウチョクセ゜ン<br>0:OFF<br>→ 1 :ON                                                            |
| (13) | "フウタイ"の設定は、品種毎に風袋値を使用するかどうかを設<br>定します。<br>設定するときは、 ™ を押します。<br>※プリセット風袋を使用しない場合は、設定不要です。                                                                  | ■ハカリ S0 7/9<br>テキリョウマエ OFF<br>テキリョウチョクセ・ン OFF<br>→フウタイ OFF                                   |
| (14) | 使用するときは、 ▼ を押して、 ″1:ON″にカーソル(→)を移動<br>させて、 恥T を押します。または、 1; を押します。                                                                                        | ■フウタイ<br>0:OFF<br>→1:ON                                                                      |
| (15) | "ソノタ ヒョウリョウ"の設定は、標準品以外のはかりを接続する<br>場合に、ひょう量・目量を設定します。<br>設定するときは、 ፪፻፹ を押します。                                                                              | ■ハカリ SO 8/9<br>テキリョウチョクセ゜ン OFF<br>フウタイ ΟFF<br>→ソノタ ヒョウリョウ OFF                                |
| (16) | ひょう量を設定する場合は、数値キーで入力し、 ᠍ を押しま<br>す。                                                                                                    | ■ソノタ ヒョウリョウ<br>→ヒョウリョウ 0kg<br>メリョウ 1g<br>(セイト・1/0 )                                          |
| (17) | 目量を設定する場合は、᠌™ を押します。                                                                                                    | ■ソノタ ヒョウリョウ<br>ヒョウリョウ 1000kg<br>→メリョウ 1g<br>(セイト 1/*****)                                    |
| (18) | 目量を、下記 1g~5kg の中から選択し、 Im を押してください。<br>1g、2g、5g、10g、20g、50g、100g、<br>1kg、2kg、5kg、10kg、20kg、50kg<br>設定後は、  ② を押して"ソノタ ヒョウリョウ"の画面に戻ります。<br>▼ を押して次の画面に進みます。 | ■メリョウ 1/12<br>→1g<br>2g<br>5g                                                                |
| (19) | "ヒンシュ クリア"は、本機に記憶している全ての品種データを消<br>去します。<br>消去する場合は、  を押します。                                                                                              | ■ ハカリ SO 9 / 9<br>フウタイ OFF<br>ソノタ ヒョウリョウ<br>→ヒンシュ クリア                                        |
| (20) | 消去するときは、 ▼ を押して、 "1:ジッコウ"にカーソル(→)を<br>移動させて、 III を押す、または、 1; を押すと消去を開始し<br>ます。                                                                            | ■ S O - N ヒンシュ クリア<br>O : キャンセル<br>→ 1 : シ゛ッコウ                                               |
| (21) | む を押すと、ホーム画面に戻ります。 ※設定が不一致の場合は、本機とはかりの通信時に P.74 の エラーを表示しますので、設定を合わせてください。。                                                                               | ■ 1 8 / 2 / 1 5 1 6 : 1 5<br>S 1 - N 0 0<br>1 6 : 1 5 T 0 . 0 0 kg<br>0 0 0 1 N 1 5 . 0 0 kg |

#### 4-4. その他設定のしかた

その他設定では、下記の設定ができます。

①オートオフの時間を分単位で設定できます。

②受信時に LED を点灯させる時間を秒単位で設定できます。

③はかりから送られた計量回数を使用するのか本機でカウントした計量回数を使用するのかを選択できます。

計量回数を、ロット・コード変更など各種条件で計量回数をリセットしたい場合は、本機を選択してください。 ④計量データの消去ができます。

|     | 操作説明                                                                                                    | 表示内容                                                                |
|-----|----------------------------------------------------------------------------------------------------|---------------------------------------------------------------------|
| (1) | オートオフ時間を設定するときは、 I™ を押します。<br>※キー操作及びデータ受信でオートオフタイマーはリセットされま<br>す。                                         | ■ソノタ セッテイ 1/3<br>→オート オフ OFF<br>シ・ユシンLED OFF<br>カイスウ ロカ・-           |
| (2) | オートオフ時間を、下記 0~5 の中から ▼ で選択し、<br>0: OFF<br>1: 5min<br>2: 10min<br>3: 15min<br>4: 30min<br>5: 60min          | ■オートオフ(1/6)<br>→ 0:OFF<br>1: 5 min<br>2:10 min                      |
| (3) | 計量データ受信時に LED が点灯する時間を設定するときは、<br>▼ を押して、 "ジュシン LED"にカーソル(→)を移動させて、<br>™ を押します。                            | ■ソノタ セッテイ 2/3<br>オート オフ OFF<br>→シュシンLED OFF<br>カイスウ ロカ・-            |
| (4) | LED 点灯時間を、下記 0~6 の中から ▼ で選択し、<br>0: OFF<br>1: 1sec<br>2: 2sec<br>3: 3sec<br>4: 4sec<br>5: 5sec<br>6: フラッシュ | ■ シ ゚ ュ ジンLED( 1 / 7 )<br>→ 0 : OFF<br>1 : 1 s e c<br>2 : 2 s e c   |
| (5) |                                                                                                    | ■ ソノタ セッテイ 3 / 3<br>オート オフ OFF<br>シ゛ュシンLED OFF<br>→ カイスウ ロカ゛ー       |
| (6) | 回数タイプを設定する場合は、  を押してください。                                                                                  | ■カイスウ セッテイ 1 / 7<br>→カイスウ タイフ° ロカ゜ー<br>ヒツ゜ケ ヘンコウ ON<br>コート゜ ヘンコウ ON |

|      | 操作説明                                                                                                    | 表示内容                                                                |
|------|----------------------------------------------------------------------------------------------------|---------------------------------------------------------------------|
| (7)  | はかりから送信される回数を使うか、本機で回数を取り直すか<br>を、▼ で選択し、 ITT を押します。<br>※コードやロットの変更で回数を1にリセットさせる場合は、<br>ロガーを選択し、リアルタイム送信にしてください。 | ■ カイスウ タイフ °<br>0:ハカリ<br>→ 1:ロカ ° ー                                 |
| (8)  | 日付が変わる毎に回数を1にリセットさせる場合は、▼ を押<br>して、 "ヒヅケ"にカーソル(→)を移動させて、 師 を押します。                                                | ■カイスウ セッテイ 2/7<br>カイスウ タイフ° ロカ゜ー<br>→ヒツ゜ケ ヘンコウ ON<br>コート゜ ヘンコウ ON   |
| (9)  | 日付でリセットさせるときは、 ▼ を押して、 "1:ON"にカーソル<br>(→)を移動させて、 Im を押す、または、 1; を押します。                                           | ■ヒツ・ケ ヘンコウ<br>0:OFF<br>→1:ON                                        |
| (10) | コードが変わる毎に回数を 1 にリセットさせる場合は、 ▼ を押<br>して、 "コード"にカーソル(→)を移動させて、 ��� を押します。                                          | ■カイスウ セッテイ 3 / 7<br>カイスウ タイフ° ロカ゜ー<br>ヒツ゜ケ ヘンコウ ON<br>→コート゜ ヘンコウ ON |
| (11) | コードでリセットさせるときは、 ▼ を押して、 ″1:ON″にカーソル<br>(→)を移動させて、 ☞ を押す、または、 1; を押します。                                           | ■ コート ヘンコウ<br>0 : OFF<br>→ 1 : ON                                   |
| (12) | ロットが変わる毎に回数を1にリセットさせる場合は、 ▼ を押<br>して、 "ロット"にカーソル(→)を移動させて、 ☞ を押します。                                              | ■カイスウ セッテイ 4 / 7<br>ヒツ・ケ ヘンコウ ON<br>コート・ ヘンコウ ON<br>→ロット ヘンコウ ON    |
| (13) | ロットでリセットさせるときは、 ▼ を押して、 ″1:ON″にカーソル<br>(→)を移動させて、 ☞ を押す、 または、 1 テ を押します。                                         | ■ ロット ヘンコウ<br>0:OFF<br>→1:ON                                        |
| (14) | 品番が変わる毎に回数を1にリセットさせる場合は、 ▼ を押<br>して、 "ヒンバン"にカーソル(→)を移動させて、 ��� を押します。                                            | ■カイスウ セッテイ 5 / 7<br>コート・ヘンコウ ON<br>ロット ヘンコウ ON<br>→ヒンハ・ン ヘンコウ ON    |
| (15) | 品番でリセットさせるときは、 ▼ を押して、 ″1:ON″にカーソル<br>(→)を移動させて、 ☞ を押す、または、 1; を押します。                                            | ■ヒンハ゜ン ヘンコウ<br>0:OFF<br>→1:ON                                       |
| (16) | はかりが変わる毎に回数を 1 にリセットさせる場合は、▼ を押<br>して、"ハカリ"にカーソル(→)を移動させて、 I™ を押します。                                             | ■カイスウ セッテイ 6 / 7<br>ロット ヘンコウ ON<br>ヒンハ・ン ヘンコウ ON<br>→ハカリ ヘンコウ ON    |
| (17) | はかりでリセットさせるときは、 ▼ を押して、 ″1:ON″にカーソル<br>(→)を移動させて、  を押す、または、 1; を押します。                                            | ■ハカリ ヘンコウ<br>0:OFF<br>→1:ON                                         |

|      | 操作説明                                                                          | 表示内容                                                             |
|------|-------------------------------------------------------------------------------|------------------------------------------------------------------|
| (18) | データ消去毎に回数を1にリセットさせる場合は、▼ を押し<br>て、"データ ショウキョ"にカーソル(→)を移動させて、 I™ を押し<br>ます。    | ■カイスウ セッテイ 7/7<br>ヒンハ・ン ヘンコウ ON<br>ハカリ ヘンコウ ON<br>→テ・ータ ショウキョ ON |
| (19) | データ消去でリセットさせるときは、 ▼ を押して、 "1:ON"にカ<br>ーソル(→)を移動させて、 I™ を押す、または、 1; を押しま<br>す。 | ■ テ ゚ - タ ジョウキョ<br>0:OFF<br>→ 1 :ON                              |

#### 4-5. 印字設定のしかた

印字設定では、印字する項目を設定することができます。

①標準かチケットの印字形式が設定できます。(P.36 "4-6 印字フォーマット"を参照願います。)

②印字日時の印字をさせるか設定できます。

③はかり ID、品種、品名を印字させるか設定できます。

④コードを印字させるか設定します。

⑤ロットを印字させるか設定します。

⑥合計タイプがはかりの場合は、はかりから送られた合計をそのまま印字しますが、本機の場合は、設定した印字項目の内 容が変わる毎に合計を取り直します。

⑦計量時刻を毎回印字させるか、タイトルだけに印字するか設定できます。

⑧風袋値を印字させるか設定します。

⑨各印字行の行間を設定します。

⑩合計印字後の送り量を設定します。

|     | 操作説明                                                          | 表示内容                                                                  |
|-----|---------------------------------------------------------------|-----------------------------------------------------------------------|
| (1) | 印字の形式を設定するときは、  を押します。                                        | ■インシ・セッテイ 1 / 1 0<br>→ ケイシキ ヒョウシ・ュン<br>インシ・ニチシ・ OFF<br>ハカリID,ヒンシュ OFF |
| (2) | 標準かチケットタイプを、▼ で選択し、 師 を押します。                                  | ■ ケイシキ<br>→ 0 :ヒョ ウシ゜ュン<br>1:チケット                                     |
| (3) | 印字日時の印字の有無を設定するときは、 ᠌ ▼ を押します。                                | ■インシ・セッテイ 2 / 1 0<br>ケイシキ ヒョウシ・ュン<br>→インシ・ニチシ・ OFF<br>ハカリID,ヒンシュ OFF  |
| (4) | 印字するときは、▼ を押して、"1:マイカイ"か、"2:タイトル"に<br>カーソル(→)を移動させて、 掔 を押します。 | ■ ケイリョウ シ゜コク<br>0 : OF F<br>→ 1 : マイカイ<br>2 : タイトル                    |

|      | 操作説明                                                              | 表示内容                                                                   |
|------|-------------------------------------------------------------------|------------------------------------------------------------------------|
| (5)  | はかり番号及び品種の印字の有無を設定するときは、 ₪ を<br>押します。                             | ■インシ゜セッテイ 3 / 1 0<br>ケイシキ ヒョウシ゜ュン<br>インシ゜ニチシ゜ ON<br>→ハカリNo,ヒンシュ OFF    |
| (6)  | 印字するときは、 ▼ を押して、 ″1:ON″にカーソル(→)を移動<br>させて、 ☞ を押す、または、 1; を押します。   | ■ハカリID , ヒンシュ<br>0:OFF<br>→1:ON                                        |
| (7)  | コードの印字の有無を設定するときは、 師 を押します。                                       | ■インシ * セッテイ 4 / 1 0<br>インシ * ニチシ * ON<br>ハカリN o , ヒンシュ O N<br>→コート *   |
| (8)  | 印字するときは、 ▼ を押して、 ″1:ON″にカーソル(→)を移動<br>させて、 ��� を押す、または、 1; を押します。 | ■ ⊐ − ト *<br>0 : O F F<br>→ 1 : O N                                    |
| (9)  | ロットの印字の有無を設定するときは、 💵 を押します。                                       | ■インシ <sup>・</sup> セッテイ 5 / 1 0<br>ハカリNo,ヒンシュ ON<br>コート・ ON<br>→ロット OFF |
| (10) | 印字するときは、 ▼ を押して、 ″1:ON″にカーソル(→)を移動<br>させて、 ��� を押す、または、 1; を押します。 | ■ロット<br>0:OFF<br>→1:ON                                                 |
| (11) | 合計タイプを設定するときは、 ᠌™ を押します。                                          | ■インシ・セッテイ 6/10<br>コート・ ON<br>ロット ON<br>→コ・ウケイ タイフ ^ ハカリ                |
| (12) | はかり又は本機を、▼ で選択し、 師 を押します。                                         | ■ コ ゜ウケイ タイフ ゜<br>0:ハカリ<br>→ 1 : ロカ ゜ ー                                |
| (13) | 計量時刻の印字の有無を設定するときは、᠌■ を押します。                                      | ■インシ・セッテイ 7/10<br>ロット ON<br>コ・ウケイ タイフ °ハカリ<br>→ケイリョウ シ・コク OFF          |
| (14) | 印字するときは、▼ を押して、"1:ON"にカーソル(→)を移動<br>させて、 III を押す、または、 1:J を押します。  | ■ケイリョウ シ゛コク<br>0:OFF<br>→1:ON                                          |
| (15) | 風袋の印字の有無を設定するときは、 ᠌■ を押します。                                       | ■インシ・セッテイ 8/10<br>コ・ウケイ タイフ ゜ ハカリ<br>ケイリョウ シ・コク ON<br>→フウタイ OFF        |

|      | 操作説明                                                            | 表示内容                                                          |
|------|-----------------------------------------------------------------|---------------------------------------------------------------|
| (16) | 印字するときは、 ▼ を押して、 ″1:ON″にカーソル(→)を移動<br>させて、 ™ を押す、または、 1; を押します。 | ■フウタイ<br>0:OFF<br>→1:ON                                       |
| (17) | 行間を設定する場合は、数値キ−で入力し、᠍™ を押します。                                   | ■インシ・セッテイ 9/10<br>ケイリョウ シ・コク ON<br>フウタイ OFF<br>→キ・ョウカン 0      |
| (18) | 送り量を設定する場合は、数値キーで入力し、₪ を押しま<br>す。                               | ■インシ・セッテイ 10/10<br>フウタイ OFF<br>キ・ョウカン 0<br>→オクリリョウ 0          |
| (19) | の を押すと、ホーム画面に戻ります。                                              | ■ 18/2/15 16:15<br>S1-N00<br>16:15 T 0.00kg<br>0001 N 15.00kg |
4-6. 印字フォーマット

印字形式で標準タイプとチケットタイプが選択できます。

1. 標準タイプ

| _                           |
|-----------------------------|
| 印字日時の印字が選択できます。             |
|                             |
| 計量日時の印字が選択できます。             |
| はかり、品番、品名の印字が選択できます。        |
| コードの印字が選択できます。              |
| ロットの印字が選択できます。              |
|                             |
| 計量日時の印字が選択できます。             |
| 風袋の印字が選択できます。               |
| 行間の設定ができます。                 |
|                             |
|                             |
|                             |
| 合計をはかりのデータを使うか風袋の印字が選択できます。 |
|                             |
| 送り量の設定ができます。                |
|                             |

2. チケットタイプ

| 2017/10/ 3 10:12 インジ | 印字日時の印字が選択できます。      |
|----------------------|----------------------|
| ****                 |                      |
| 2017/10/ 3 10:10     | 計量日時の印字が選択できます。      |
| SO-CO1 ヒンメイ 0001     | はかり、品番、品名の印字が選択できます。 |
| ⊐-ド 123456789012     | コードの印字が選択できます。       |
| 미ット ABCDEFGHIJKL     | ロットの印字が選択できます。       |
| 1 10:10 N 0.710kg    | 計量日時の印字が選択できます。      |
| T 0.060kg            | 風袋の印字が選択できます。        |
|                      | 行間の設定ができます。          |
| *****                |                      |
| 2017/10/ 3 10:11     |                      |
| SO-CO1 ヒンメイ 0001     |                      |
| ⊐-ŀ 123456789012     |                      |
| ロット ABCDEFGHIJKL     |                      |
| 2 10:11 N 0.850kg    |                      |
| T 0.060kg            |                      |
|                      |                      |
| *****                |                      |
| 2017/10/ 3 10:11     |                      |
| SO                   |                      |
| コート 123456789012     |                      |
| 미ット ABCDEFGHIJKL     |                      |
| TOTAL 2 ታኅ           |                      |
| 1.560kg              |                      |
|                      | 送り量の設定ができます。         |

#### 4-7. 送信設定のしかた

送信設定では、パソコンに送信する項目を設定することができます。 ①形式では、タイトル部を送信する設定できます。 ②マルチファンクションのタイプや合計の区分を送信させるか設定できます。 ③はかり ID を送信させるか設定できます。 ④計量回数を送信させるか設定します。 ⑤品番を送信させるか設定します。 ⑥日名を送信させるか設定します。 ⑦コードを送信させるか設定します。 ⑧ロットを送信させるか設定します。 ⑨計量日付を送信させるか設定します。 ⑪計量時刻を送信させるか設定します。 ⑪計量時刻を送信させるか設定します。

迎はかりから送信された合計を送信させるか設定します。

|     | 操作説明                                                                     | 表示内容                                                           |
|-----|--------------------------------------------------------------------------|----------------------------------------------------------------|
| (1) | 送信するCSV ファイルの最初にタイトルの送信有無を設定する<br>ときは、™ を押します。                           | ■ソウシン セッテイ 1 / 1 2<br>→ケイシキ C S V<br>クフ・ン O F F<br>ハカリID O F F |
| (2) | タイトルを印字するときは、▼ を押して、"1:タイトル+CSV"にカ<br>ーソル(→)を移動させて、 I™ を押します。            | ■ ケイシキ<br>0:CSV<br>→ 1: タイトル + CSV                             |
| (3) | マルチファンクションのタイプや合計データを区分する情報の送<br>信の有無を設定するときは、  を押します。                   | ■ソウシン セッテイ 2/12<br>ケイシキ タイトル+CSV<br>→クフ゜ン のFF<br>ハカリID のFF     |
| (4) | 区分を送信するときは、 ▼ を押して、 "1:ON"にカーソル(→)<br>を移動させて、 ���〕を押します。                 | ■ クフ・ン<br>0:OFF<br>→ 1 :ON                                     |
| (5) | はかり ID の送信の有無を設定するときは、 ᡨ を押します。                                          | ■ソウシン セッテイ 3/12<br>ケイシキ タイトル+CSV<br>クフ・ン ON<br>→ハカリID OFF      |
| (6) | はかり ID を送信するときは、 ▼ を押して、 "1:ON"にカーソル<br>(→)を移動させて、 I™ を押す、または、 1; を押します。 | ■ ∧ カ リ I D<br>0 : O F F<br>→ 1 : O N                          |

4章 メニューについて

|      | 操作説明                                                                    | 表示内容                                                         |
|------|-------------------------------------------------------------------------|--------------------------------------------------------------|
| (7)  | 回数の送信の有無を設定するときは、 💵 を押します。                                              | ■ ソウシン セッテイ 4 / 1 2<br>クフ・ン O N<br>ハカリID O N<br>→ カイスウ O F F |
| (8)  | 回数を送信するときは、 ▼ を押して、 "1:ON"にカーソル(→)<br>を移動させて、 III を押す、または、 1; を押します。    | ■カイスウ<br>0:OFF<br>→1:ON                                      |
| (9)  | 品番の送信の有無を設定するときは、 ᠌ を押します。                                              | ■ソウシン セッテイ 5/12<br>ハカリID ON<br>カイスウ ON<br>→ヒンハ・ン OFF         |
| (10) | 品番を送信するときは、 ▼ を押して、 "1:ON"にカーソル(→)<br>を移動させて、  を押す、または、 1; を押します。       | ■ヒンハ゜ン<br>0:OFF<br>→1:ON                                     |
| (11) | 品名の送信の有無を設定するときは、 ᠌ ▼ を押します。                                            | ■ソウシン セッテイ 6/12<br>カイスウ ON<br>ヒンハ・ン ON<br>→ヒンメイ OFF          |
| (12) | 品名を送信するときは、 ▼ を押して、 "1:ON"にカーソル(→)<br>を移動させて、  を押す、または、 1; を押します。       | ■ヒンメイ<br>0:OFF<br>→1:ON                                      |
| (13) | コードの送信の有無を設定するときは、 ᠌ ● を押します。                                           | ■ソウシン セッテイ 7/12<br>ヒンハ゜ン ON<br>ヒンメイ ON<br>→コート゜ OFF          |
| (14) | コードを送信するときは、 ▼ を押して、 ″1:ON″にカーソル<br>(→)を移動させて、 ☞ を押します、 または、 1 ; を押します。 | ■ コ - ト ゙<br>0 : O F F<br>→ 1 : O N                          |
| (15) | ロットの送信の有無を設定するときは、 💵 を押します。                                             | ■ソウシン セッテイ 8/12<br>ヒンメイ ON<br>コート・ ON<br>→ロット OFF            |
| (16) | ロットを送信するときは、 ▼ を押して、 "1:ON"にカーソル(→)<br>を移動させて、 恥 を押す、または、1; を押します。      | ■ロット<br>0:OFF<br>→1:ON                                       |

4章 メニューについて

|      | 操作説明                                                                 | 表示内容                                                                                         |
|------|----------------------------------------------------------------------|----------------------------------------------------------------------------------------------|
| (17) | 日付の送信の有無を設定するときは、 💵 を押します。                                           | ■ソウシン セッテイ 9/12<br>コート・ ON<br>ロット ON<br>→ヒツ・ケ OFF                                            |
| (18) | 日付を送信するときは、 ▼ を押して、 "1:ON"にカーソル(→)<br>を移動させて、 恥 を押す、または、 1; を押します。   | ■ヒッ・ケ<br>0:OFF<br>→1:ON                                                                      |
| (19) | 時刻の送信の有無を設定するときは、᠌™ を押します。                                           | ■ソウシン セッテイ 10/12<br>ロット ON<br>ヒツ・ケ ON<br>→シ・コク OFF                                           |
| (20) | 時刻を送信するときは、 ▼ を押して、 "1:ON"にカーソル(→)<br>を移動させて、  を押す、または、 1; を押します。    | ■ ジ <sup>*</sup> ⊐ ク<br>0 : OFF<br>→ 1 : ON                                                  |
| (21) | はかりから受信した上下限値の送信の有無を設定するときは、<br>™ を押します。                             | ■ソウシン セッテイ 11/12<br>ヒツ゜ケ                                                                     |
| (22) | 上下限値を送信するときは、▼ を押して、"1:ON"にカーソル<br>(→)を移動させて、 III を押す、または、 1; を押します。 | ■シ゜ョウカケ゜ン<br>0:OFF<br>→1:ON                                                                  |
| (23) | はかりから受信した合計の送信の有無を設定するときは、 ᠌™<br>を押します。                              | ■ソウシン セッテイ 12/12<br>シ・コク ON<br>シ・ョウカケ・ン ON<br>→コ・ウケイ OFF                                     |
| (24) | 合計を送信するときは、▼ を押して、"1:ON"にカーソル(→)<br>を移動させて、 III を押す、または、 1; を押します。   | ■ コ ゜ ウ ケ イ<br>0: O F F<br>→ 1 : O N                                                         |
| (25) | の を押すと、ホーム画面に戻ります。                                                   | ■ 1 8 / 2 / 1 5 1 6 : 1 5<br>S 1 - N 0 0<br>1 6 : 1 5 T 0 . 0 0 kg<br>0 0 0 1 N 1 5 . 0 0 kg |

#### 4章 メニューについて

# 4-8. バージョン表示のしかた

|     | 操作説明                                                                                              | 表示内容                                                                  |
|-----|---------------------------------------------------------------------------------------------------|-----------------------------------------------------------------------|
| (1) | ▼ を押して、″バージョン ヒョウジ″にカーソル(→)を移動させ<br>て、™ を押します。                                                    | ■ セッテイ モート * (6/6)<br>インシ * セッテイ<br>ソウシン セッテイ<br>→ ハ * ーシ * ヨン ヒョウシ * |
| (2) | 本機のソフトバージョンを表示します。<br>変換ボックス横に置いていると、変換ボックスのソフトバージョンを<br>表示し、はかりの横に置いていると、はかりのソフトバージョンを表<br>示します。 | ■ ∧ ゜ーシ゜ョン<br>ロカ゜ー VX.XX<br>ヘンカンBox<br>∧カリ                            |
| (3) | の を押すと、ホーム画面に戻ります。                                                                                | ■18/2/15 16:15<br>S1-N00<br>16:15 T 0.00kg<br>0001 N 15.00kg          |

4-9. 電卓の使い方

電卓機能時の四則演算は下記にキーに割り付けております。

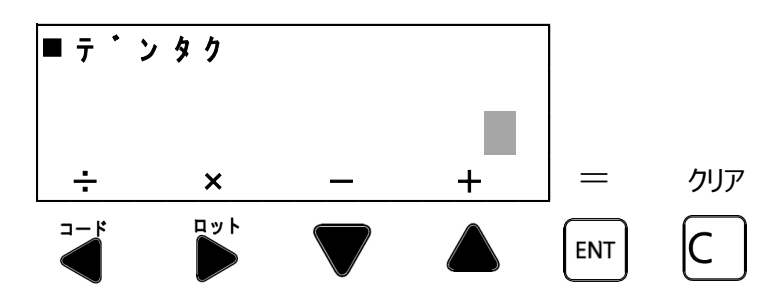

#### 例として、1+2X3の計算を行います。(一般の電卓と同じように計算し、有効桁数は8桁です。)

|     | 操作説明                                                                                   | 表示内容                                                 |
|-----|----------------------------------------------------------------------------------------|------------------------------------------------------|
| (1) | 1; を入力します。                                                                             | ■ テ ` ン タ ク<br>1<br>÷ × - +                          |
| (2) | +( 🔺 ) を入力します。                                                                         | ■ テ ` ン タ ク<br>1 +<br>÷ × - +                        |
| (3) | 2 🐩 を入力します。                                                                            | ■ テ ` ン タ ク<br>1 +<br>2<br>÷ × - +                   |
| (3) | ×( 🂕 ) を入力します。                                                                         | ■ テ ゚ンタク<br>3 ×<br>÷ × - +                           |
| (4) | 3號 を入力します。                                                                             | ■ 〒 * ンタク<br>3 ×<br>3<br>÷ × − +                     |
| (5) | =( [ENT] ) を入力します。                                                                     | ■ テ ` ン タ ク<br>9<br>÷ × - +                          |
| (6) | カーソルに数値を表示している状態で、C を押すと、カーソルの<br>数値がクリアされます。カーソルに数字が入力されていない状態で<br>C を押すと、全体がクリアされます。 | ■ テ ` ン \$ ウ<br>÷ × - +                              |
| (7) | の を押すと、ホーム画面に戻ります。                                                                     | 18/2/15 16:15 S1-N00 16:15 T 0.00 kg 0001 N 15.00 kg |

# 5章 出力について

計量毎に計量データをパソコンやオプションのプリンタに出力できます。 パソコンの保存先は指定できます。(6-2 参照) 計量毎に集計した結果を表示し、集計結果をオプションのプリンタに出力できます。

全計量データの消去ができます。

ハカリ

→ケンサク

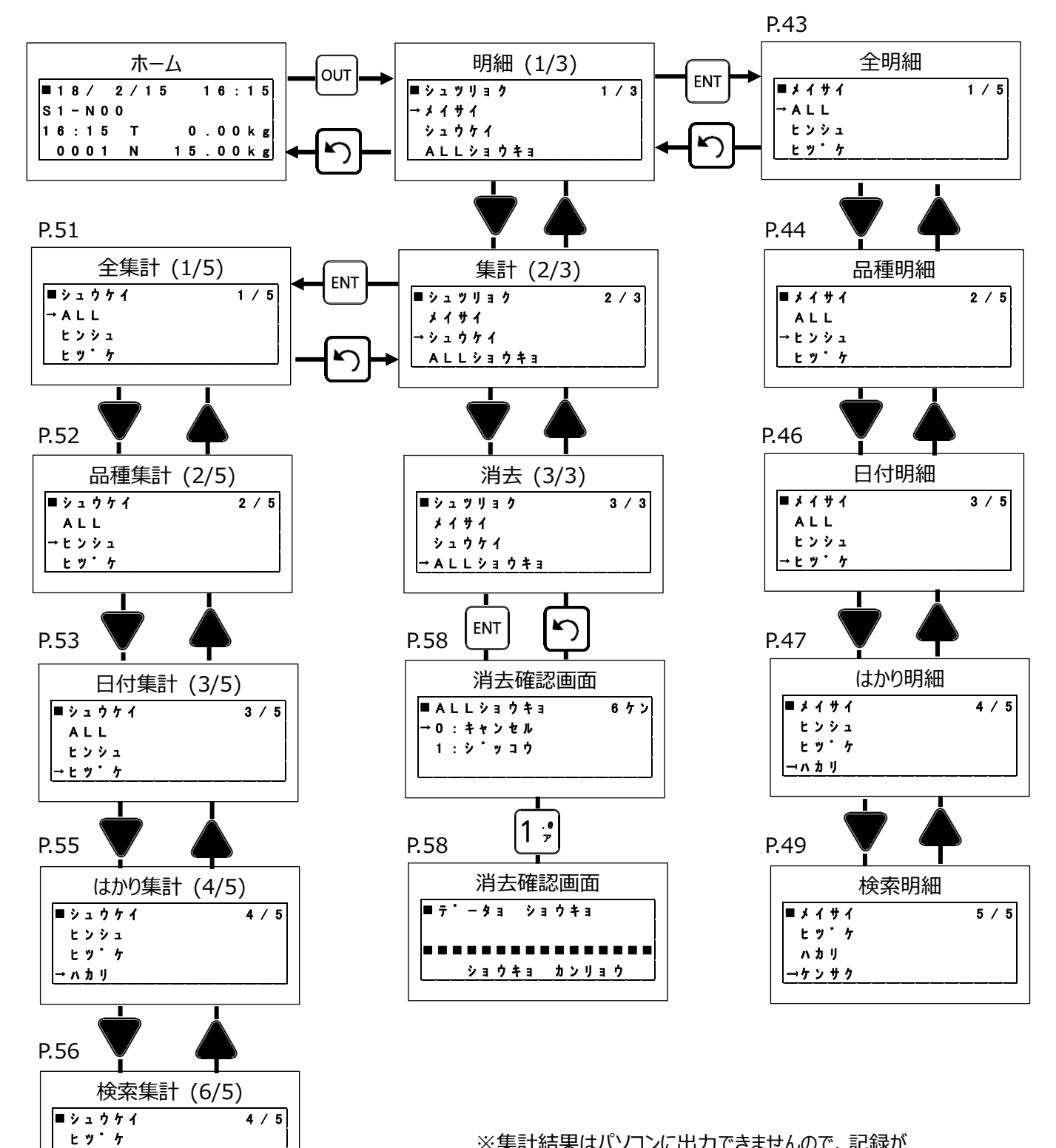

※集計結果はパソコンに出力できませんので、記録が 必要な場合は、オプションのプリンタを購入してください。

#### 5-1. 全明細の出力のしかた

明細は、全計量データを出力します。データ量が多い場合は、パソコンに送信することをおすすめします。

|     | 操作説明                                                                                                    | 表示内容                                                                                                    |
|-----|----------------------------------------------------------------------------------------------------|----------------------------------------------------------------------------------------------------|
| (1) | ホーム画面で、┉ を押すとデータ出力画面になります。<br>計量毎のデータを出力にするときは、"メイサイ"を選びます。<br>″メイサイ"をカーソル(→)が示している状態で、┉ を押します。                                                                               | ■シュツリョク 1 / 3<br>→メイサイ<br>シュウケイ<br>ALLショウキョ                                                                                                    |
| (2) | 全明細データを出力する場合は、 "ALL"をカーソル(→)が示して<br>いる状態で、 ™ を押します。                                                                                                    | ■メイサイ 1 / 5<br>→ A L L<br>ヒンシュ<br>ヒツ・ケ                                                                                                    |
| (3) | 全てのデータを出力する場合は、 👓 を押すと(5)に移ります。                                                                                                    | ■<br>→ 0 0 0 1 N 5 0 0 0 k g<br>0 0 0 2 N 9 9 5 k g<br>= = 1 / 4 = =                                                                               |
| (4) | 本機に記憶しているデータを、行指定で確認したい場合は、数<br>値を入力後に ™ を押します。<br>データを出力する場合は、 ∞ を押します。                                                                                                    | ■<br>→ 0 0 0 1 N 5 . 0 0 0 k g<br>0 0 0 2 N 9 . 9 9 5 k g<br>= = < 2 > 4 = =                                                                       |
| (5) | パソコンに出力する場合は、カーソル(→)が"パソコン"を示してい<br>る状態で、■ 又は our を押します。<br>※データ受信ソフトを起動しておいてください。<br>プリンタに出力する場合は、カーソル(→)が"プリンタ"を示している<br>状態で、 ■ 又は our を押します。<br>※プリンタの電源を印字可能状態にしておいてください。 | ■シュツリョク 4 ケン<br>→ 1 . – – > ハ゜ソコン<br>2 . X 7゜リンタ<br>3 . ショウキョ                                                                                      |
| (6) | データ出力が完了すると、データ出力画面に戻ります。<br>出力したデータを消去する場合は、カーソル(→)が"ショウキョ"を<br>示している状態で ™ を押します。                                                                                            | <ul> <li>シュツリョク</li> <li>ツウシン カンリョウ</li> <li>↓</li> <li>シュツリョク 4 ケン</li> <li>1 &gt; ハ ° ソコン</li> <li>2 . X 7 ° リンタ</li> <li>→ 3 . ショウキョ</li> </ul> |
| (7) | 消去をするときは、 ▼ を押して、カーソル(→)を"1:ジッコウ"に<br>移動させて、 III を押す、または、 1; を押します。                                                                                                    | ■ ショウキョ 6 ケン<br>→ 0 : キャンセル<br>1 : シ・ッコウ                                                                                                    |

※送信途中で電池が無くなり通信ができなくなった場合は、電池を入れ替えてパソコンの受信画面のクリアボタンを押して、 本機から再度送信してください。

パソコンとの通信でエラーが発生した場合は、データ受信ソフトを一旦閉じて再起動してください。 本機で消去作業を行うまでは、データは消去されません。

5章 出力について

|     | 操作説明                                  | 表示内容                                                                                                    |
|-----|---------------------------------------|----------------------------------------------------------------------------------------------------|
| (8) | 消去の実行画面になり、消去完了後は、出力データ表示画面<br>になります。 | <ul> <li>■ 〒・-タ ショウキョ</li> <li>● ジョウキョ カンリョウ</li> <li>↓</li> <li>● (〒・-タ ナシ)</li> <li>= 0 / 0 = =</li> </ul> |
| (9) | の を押すと、ホーム画面に戻ります。                    | ■ 1 8 / 2 / 1 5 1 6 : 1 5<br>S 1 - N 0 0<br>1 6 : 1 5 T 0 . 0 0 kg<br>0 0 0 1 N 1 5 . 0 0 kg                 |

## 5-2. 品種毎の明細の出力のしかた

品種毎の明細は、指定した品種番号の計量データを出力します。 データ量が多い場合は、パソコンに送信することをおすすめします。

|     | 操作説明                                                                                                    | 表示内容                                                                                                    |
|-----|----------------------------------------------------------------------------------------------------|----------------------------------------------------------------------------------------------------|
| (1) | ホーム画面で、∞町を押すとデータ出力画面になります。<br>計量毎のデータをパソコン出力にするときは、"メイサイ"を選び<br>ます。<br>カーソル(→)が"メイサイ"を示している状態で、 ☞ を押しま<br>す。                     | ■ シュツリョク 1 / 3<br>→ メイサイ<br>シュウケイ<br>ALLショウキョ                                                                                                    |
| (2) | 品種毎のデータを出力する場合は、▼ を押して、"ヒンシュ"を<br>カーソル(→)が示している状態で、 配 を押します。                                                                     | ■メイサイ 2 / 5<br>ALL<br>→ヒンシュ<br>ヒツ゛ケ                                                                                                    |
| (3) | 開始する品種番号を数値で入力し、 I™ を押します。<br>終了する品種番号を数値で入力し、 I™ を押します。<br>開始と終了の品種番号を入力した後、 OUT を押します。<br>※開始と終了を指定しない場合は、全品種の計量データを出<br>力します。 | ■ ヒンシュ 1 / 2<br>スタート 0 0<br>ストッフ° 9 9<br>(ヒョウシ゜ Ο U T キー)                                                                                                    |
| (4) | 検索した全データを出力する場合は、 ឈា を押すと(6)に移り<br>ます。                                                                                           | ■<br>→ 0 0 0 1 N 5.000 kg<br>0 0 0 2 N 9.995 kg<br>= = 1 / 4 = =                                                                                                    |
| (5) | 本機に記憶しているデータを、行指定で確認したい場合は、数<br>値を入力後に ₪ を押します。出力する場合は、 መ を押<br>します。                                                             | $ \begin{array}{c} \blacksquare \\ \rightarrow 0 \ 0 \ 0 \ 1 & N & 5 \ . \ 0 \ 0 \ 0 \ k \ g \\ 0 \ 0 \ 0 \ 2 & N & 9 \ . \ 9 \ 9 \ 5 \ k \ g \\ = = & < & 2 \\ \end{array} $ |

|      | 操作説明                                                                                                    | 表示内容                                                                                                    |
|------|----------------------------------------------------------------------------------------------------|----------------------------------------------------------------------------------------------------|
| (6)  | パソコンに出力する場合は、カーソル(→)が"パソコン"を示して<br>いる状態で、町 又は ∞r を押します。<br>※データ受信ソフトを起動しておいてください。<br>プリンタに出力する場合は、カーソル(→)が"プリンタ"を示してい<br>る状態で、 ™ 又は ∞r を押します。<br>※プリンタの電源を印字可能状態にしておいてください。 | ■シュツリョク 4ケン<br>→1> ハ゜ソコン<br>2. X 7゜リンタ<br>3.ショウキョ                                                                              |
| (7)  | データ出力が完了すると、データ出力画面に戻ります。<br>出力したデータを消去する場合は、カーソル(→)が"ショウキョ"を<br>示している状態で 💵 を押します。                                                                                          | <ul> <li>         ・シュツリョク         ・ 4 ケン         ・ ツウシン         カンリョウ         ・         ・         ・</li></ul>                  |
| (8)  | 消去をするときは、 ▼ を押して、カーソル(→)を"1:ジッコウ"に<br>移動させて、  を押す、または、1; を押します。                                                                                                    | ■ ショウキョ 6 ケン<br>→ 0 : キャンセル<br>1 : シ゜ッコウ                                                                                       |
| (9)  | 消去の実行画面になり、消去完了後は、出力データ表示画面<br>になります。                                                                                                    | ■ $\overline{7}^{\cdot} - 9  \overline{9} = 0 + 3$<br>→ $\overline{7}^{\cdot} - 9  \overline{9} = 0 + 3$<br>↓<br>= = 0 / 0 = = |
| (10) | の を押すと、ホーム画面に戻ります。                                                                                                    | ■ 18/2/15 16:15<br>S1-N00<br>16:15 T 0.00kg<br>0001 N 15.00kg                                                                  |

## 5-3. 日付毎の明細の出力のしかた

日付毎の明細は、指定した日付の計量データを出力します。

データ量が多い場合は、パソコンに送信することをおすすめします。

|     | 操作説明                                                                                                    | 表示内容                                                                                                    |
|-----|----------------------------------------------------------------------------------------------------|----------------------------------------------------------------------------------------------------|
| (1) | ホーム画面で、 <sup>QuT</sup> を押すとデータ出力画面になります。<br>計量毎のデータをパソコン出力にするときは、"メイサイ"を選びま<br>す。<br>カーソル(→)が"メイサイ"を示している状態で、 IMT を押します。                                                        | ■ シュツリョク 1 / 3<br>→ メ イ サ イ<br>シュ ウ ケ イ<br>ALLショ ウ キョ                                                                                                    |
| (2) | 日付毎のデータを出力する場合は、 ▼ を押して、カーソル<br>(→)が"ヒヅケ"を示している状態で、 I™ を押します。                                                                                                    | ■メイサイ 3 / 5<br>ALL<br>ヒンシュ<br>→ヒツ゜ケ                                                                                                    |
| (3) | 開始する日付を数値で入力し、 INT を押します。<br>終了する日付を数値で入力し、 INT を押します。<br>開始と終了の日付を入力した後、 ONT を押します。<br>※開始と終了を指定しない場合は、表示している日付の計量<br>データを出力します。                                               | ■ ヒッ・ケ 1 / 2<br>スタート 1 7 / 2 / 2 9<br>ストッフ 17 / 2 / 2 9<br>(ヒョウジ OUTキー)                                                                                                    |
| (4) | 全てのデータを出力する場合は、👓 を押すと(6)に移ります。                                                                                                    | ■<br>→ 0 0 0 1 N 5 . 0 0 0 k g<br>0 0 0 2 N 9 . 9 9 5 k g<br>= = 1 / 4 = =                                                                                                    |
| (5) | 本機に記憶しているデータを、行指定で確認したい場合は、数<br>値を入力後に ☞ を押します。出力する場合は、∞ を押<br>します。                                                                                                    | ■<br>→ 0 0 0 1 N 5 . 0 0 0 k g<br>0 0 0 2 N 9 . 9 9 5 k g<br>= = < 2 > 4 = =                                                                                                    |
| (6) | パソコンに出力する場合は、カーソル(→)が"パソコン"を示して<br>いる状態で、I™ 又は OUT を押します。<br>※データ受信ソフトを起動しておいてください。<br>プリンタに出力する場合は、カーソル(→)が"プリンタ"を示してい<br>る状態で、INT 又は OUT を押します。<br>※プリンタの電源を印字可能状態にしておいてください。 | ■シュツリョク 4ケン<br>→1.--> ハ゜ソコン<br>2. X 7゜リンタ<br>3.ショウキョ                                                                                                    |
| (7) | データ出力が完了すると、データ出力画面に戻ります。<br>出力したデータを消去する場合は、カーソル(→)が"ショウキョ"を<br>示している状態で ₪ を押します。                                                                                              | ■ $\hat{y}_{1}$ $\hat{y}_{1}$ $\hat{y}_{1}$ $\hat{y}_{1}$ $\hat{y}_{2}$ $\hat{y}_{2}$ $\hat{y}_{2}$ $\hat{y}_{1}$ $\hat{y}_{2}$ $\hat{y}_{1}$ $\hat{y}_{2}$ $\hat{y}_{1}$ $\hat{y}_{2}$ $\hat{y}_{2}$ $\hat{y}_{3}$ $\hat{y}_{3}$ $\hat{y}_{$ |
| (8) | 消去をするときは、 ▼ を押して、カーソル(→)を"1:ジッコウ"に<br>移動させて、 ᡡ を押す、または、1; を押します。                                                                                                    | ■ ショウキョ 6 ケン<br>→ 0 : キャンセル<br>1 : シ゛ッコウ                                                                                                    |

5章 出力について

|      | 操作説明                                  | 表示内容                                                                                                    |
|------|---------------------------------------|----------------------------------------------------------------------------------------------------|
| (9)  | 消去の実行画面になり、消去完了後は、出力データ表示画面<br>になります。 | <ul> <li>▼<sup>*</sup> - タ ショウキョ</li> <li>→ コウキョ カンリョウ</li> <li>↓</li> <li>( <sup>-</sup>/<sub>7</sub> <sup>*</sup> - タ ナシ)</li> <li>= 0 / 0 = =</li> </ul> |
| (10) | の を押すと、ホーム画面に戻ります。                    | 18/2/15 16:15 S1-N00 16:15 T 0.00 kg 0001 N 15.00 kg                                                                                                    |

## 5-4. はかり毎の明細の出力のしかた

はかり毎の明細は、指定したはかりの計量データを出力します。 データ量が多い場合は、パソコンに送信することをおすすめします。

|     | 操作説明                                                                                                    | 表示内容                                                                         |
|-----|----------------------------------------------------------------------------------------------------|------------------------------------------------------------------------------|
| (1) | ホーム画面で、∞ਾ を押すとデータ出力画面になります。<br>計量毎のデータをパソコン出力にするときは、"メイサイ"を選び<br>ます。<br>カーソル(→)が"メイサイ"を示している状態で、 ™ を押しま<br>す。                     | ■ シュツリョク 1 / 3<br>→ メイサイ<br>シュウケイ<br>ALLショウキョ                                |
| (2) | 日付毎のデータを出力する場合は、 ▼ を押して、カーソル<br>(→)が"ハカリ"を示している状態で、 I™ を押します。                                                                     | ■メイサイ 4 / 5<br>ヒンシュ<br>ヒツ`ケ<br>→ハカリ                                          |
| (3) | 開始するはかり番号数値で入力し、 INT を押します。<br>終了するはかり番号を数値入力し、 INT を押します。<br>開始と終了の日付を入力した後、 ONT を押します。<br>※開始と終了を指定しない場合は、全はかりの計量データを<br>出力します。 | ■ ハカリ 1 / 2<br>スタート 0<br>ストッフ° 9<br>(ヒョウシ゜ ΟUTキー)                            |
| (5) | 全てのデータを出力する場合は、👓 を押すと(7)に移ります。                                                                                                    | ■<br>→ 0 0 0 1 N 5 . 0 0 0 k g<br>0 0 0 2 N 9 . 9 9 5 k g<br>= = 1 / 4 = =   |
| (6) | 本機に記憶しているデータを、行指定で確認したい場合は、数<br>値を入力後に ᠍ を押します。出力する場合は、∞ を押<br>します。                                                               | ■<br>→ 0 0 0 1 N 5 . 0 0 0 k g<br>0 0 0 2 N 9 . 9 9 5 k g<br>= = < 2 > 4 = = |

#### 5章 出力について

|      | 操作説明                                                                                                    | 表示内容                                                                                                    |
|------|----------------------------------------------------------------------------------------------------|----------------------------------------------------------------------------------------------------|
| (7)  | パソコンに出力する場合は、カーソル(→)が"パソコン"を示して<br>いる状態で、INT 又は OUT を押します。<br>※データ受信ソフトを起動しておいてください。<br>プリンタに出力する場合は、カーソル(→)が"プリンタ"を示してい<br>る状態で、INT 又は OUTを押します。<br>※プリンタの電源を印字可能状態にしておいてください。 | ■シュツリョク 4ケン<br>→1> ハ゜ソコン<br>2. X 7゜リンタ<br>3.ショウキョ                                                                                                    |
| (8)  | データ出力が完了すると、先頭の明細データの表示画面に戻り<br>ます。データを消去する場合は、カーソル(→)が"ショウキョ"を示<br>している状態で、 페 又は ∞ を押します。                                                                                      | ■ $\dot{y} \pm \dot{y} + \dot{y} = \dot{y}$<br>$y + \dot{y} + \dot{y} + \dot{y} + \dot{y}$<br>$\downarrow$<br>=<br>$\dot{y} + \dot{y} + \dot{y} + \dot{y} + \dot{y}$<br>$\downarrow$<br>=<br>$\dot{y} + \dot{y} + \dot{y} + \dot{y} + \dot{y}$<br>$\downarrow$<br>=<br>$\dot{y} + \dot{y} + \dot{y} + \dot{y} + \dot{y} + \dot{y}$<br>$\downarrow$<br>=<br>$\dot{y} + \dot{y} + \dot{y} $ |
| (7)  | データ出力が完了すると、データ出力画面に戻ります。<br>出力したデータを消去する場合は、カーソル(→)が"ショウキョ"を<br>示している状態で ₪ を押します。                                                                                              | <ul> <li>⇒ ュ ツ リ ∃ ク</li> <li>y ウ シ ン カ ン リ ∃ ウ</li> <li>→</li> <li>⇒ ュ ツ リ ∃ ク</li> <li>↓</li> <li>⇒ ュ ツ リ ∃ ク</li> <li>4 ケ ン</li> <li>1 &gt; ハ ° ソ コ ン</li> <li>2 . X 7 ° リ ン タ</li> <li>→ 3 . シ ∃ ウ + ∃</li> </ul>                                                                                                    |
| (8)  | 消去をするときは、 ▼ を押して、カーソル(→)を"1:ジッコウ"に<br>移動させて、 I™ を押す、または、1; を押します。                                                                                                    | ■ショウキョ 6 ケン<br>→ 0 : キャンセル<br>1 : シ゛ッコウ                                                                                                    |
| (9)  | 消去の実行画面になり、消去完了後は、出力データ表示画面<br>になります。                                                                                                    | <ul> <li>■ 〒・-タ ショウキョ</li> <li>■ ● ● ● ● ● ● ● ● ● ● ● ● ● ● ● ● ● ● ●</li></ul>                                                                                                    |
| (10) | ◎ を押すと、ホーム画面に戻ります。                                                                                                    | ■ 1 8 / 2 / 1 5 1 6 : 1 5<br>S 1 - N 0 0<br>1 6 : 1 5 T 0 . 0 0 k g<br>0 0 0 1 N 1 5 . 0 0 k g                                                                                                    |

## 5-5. 検索結果の明細の出力のしかた

検索結果の明細は、はかり、品種、日付、コード、ロット、時刻の検索条件を入力し、条件に合致する計量データのみ 出力します。条件を入力しない場合は、条件に合致していると判断します。 データ量が多い場合は、パソコンに送信することをおすすめします。

|     | 操作説明                                                                                                    | 表示内容                                                                                              |
|-----|----------------------------------------------------------------------------------------------------|---------------------------------------------------------------------------------------------------|
| (1) | ホーム画面で、 <sup>ourl</sup> を押すとデータ出力画面になります。<br>計量毎のデータをパソコン出力にするときは、"メイサイ"を選び<br>ます。<br>カーソル(→)が"メイサイ"を示している状態で、 <sup>ENT</sup> を押しま<br>す。              | ■ シュツリョク 1 / 3<br>→ メイサイ<br>シュウケイ<br>ALLショウキョ                                                     |
| (2) | 検索結果の詳細データを出力する場合は、▼ を押して、<br>カーソル(→)が"ケンサク"を示している状態で、 I™ を押しま<br>す。                                                                                  | ■メイサイ 5/5<br>ヒッ・ケ<br>ハカリ<br>ゴケンサク                                                                 |
| (3) | はかり ID を検索条件にする場合は、はかり ID を数値で入力<br>し、 ☞ を押します。<br>検索条件にしない場合は、 ▼ を押して、次の検索条件の入<br>力画面にします。                                                           | ■ケンサク 1 / 8<br>ハカリ *<br>ヒンシュ **<br>ヒツ゜ケ **/**/**                                                  |
| (3) | 品種番号を検索条件にする場合は、品種番号を数値で入力<br>し、 <sup>■</sup> を押します。<br>検索条件にしない場合は、▼ を押して、次の検索条件の入<br>力画面にします。                                                       | ■ ケンサク 2 / 8<br>ハカリ *<br>ヒンシュ **<br>ヒツ・ケ **/**/**                                                 |
| (4) | 日付を検索条件にする場合は、日付を数値で入力し、 EVT を<br>押します。<br>検索条件にしない場合は、 V を押して、 次の検索条件の入<br>力画面にします。                                                                  | ■ ケンサク 3 / 8<br>ハカリ *<br>ヒンシュ **<br>ヒツ゛ケ * * / * * / * *                                          |
| (5) | <ul> <li>コードを検索条件にする場合は、I™を押しコード入力します。</li> <li>検索条件にしない場合は、▼を押して、次の検索条件の入力画面にします。</li> <li>検索条件にしないのに、I™を押してしまった場合は、Cを<br/>押すと検索条件を削除します。</li> </ul> | ■ ケンサク 4 / 8<br>ヒンシュ **<br>ヒツ <sup>・</sup> ケ ** / ** / **<br>ュート <sup>・</sup> * * * * * * * * * * |
| (6) | <ul> <li>コードを検索条件にする場合は、I™を押しコード入力します。</li> <li>検索条件にしない場合は、▼を押して、次の検索条件の入力画面にします。</li> <li>検索条件にしないのに、I™を押してしまった場合は、Cを<br/>押すと検索条件を削除します。</li> </ul> | ■ ケンサク 5 / 8<br>ヒツ・ケ * * / * * / * *<br>コート・* * * * * * * * * * *<br>ロット * * * * * * * * * * *    |
| (7) | 開始時刻を検索条件にする場合は、開始時刻を数値で入力<br>し、 <sup>■</sup> を押します。<br>検索条件にしない場合は、▼ を押して、次の検索条件の入<br>力画面にします。                                                       | ■ケンサク 6 / 8<br>コート ************<br>ロット ***********<br>シ * コク スタート **:**                           |

## 5章出力について

|      | 操作説明                                                                                                    | 表示内容                                                                                                    |
|------|----------------------------------------------------------------------------------------------------|----------------------------------------------------------------------------------------------------|
| (8)  | 終了時刻を検索条件にする場合は、終了時刻を数値で入力<br>し、™ を押します。<br>検索条件にしない場合は、▼ を押して、次の検索条件の入<br>力画面にします。                                                                                               | ■ケンサク 7 / 8<br>ロット * * * * * * * * * * *<br>シ゜コク スタート * * : * *<br>ストッフ゜* * : * *                                                                                              |
| (9)  | 検索条件の入力完了後、ᠬ᠋を押します。                                                                                                    | ■ケンサク 8 / 8<br>シ゜コク スタート **:**<br>ストッフ゜**:**<br>(ヒョウシ゜ OUTキー)                                                                                                    |
| (10) | 出力するデータを表示します。<br>全てのデータを出力する場合は、 <sup>Qur</sup> を押すと(12)に移りま<br>す。                                                                                                    | ■<br>→ 0 0 0 1 N 5 . 0 0 0 k g<br>0 0 0 2 N 9 . 9 9 5 k g<br>= = 1 / 4 = =                                                                                                    |
| (11) | 行を指定してデータを確認する場合は、数値を入力後に ₪<br>を押します。出力する場合は、 ᅃ を押します。                                                                                                    | ■<br>→ 0 0 0 1 N 5 . 0 0 0 k g<br>0 0 0 2 N 9 . 9 9 5 k g<br>= = < 2 > 4 = =                                                                                                   |
| (12) | パソコンに出力する場合は、カーソル(→)が"パソコン"を示して<br>いる状態で、 INT 又は OUT を押します。<br>※データ受信ソフトを起動しておいてください。<br>プリンタに出力する場合は、カーソル(→)が"プリンタ"を示してい<br>る状態で、 INT 又は OUTを押します。<br>※プリンタの電源を印字可能状態にしておいてください。 | ■シュツリョク 4 ケン<br>→ 1 . – – > ハ゜ソコン<br>2 . X 7゜リンタ<br>3 . ショウキョ                                                                                                    |
| (13) | データ出力が完了すると、データ出力画面に戻ります。<br>出力したデータを消去する場合は、カーソル(→)が"ショウキョ"を<br>示している状態で ₪ を押します。                                                                                                | <ul> <li>●シュツリョク</li> <li>4 ケン</li> <li>● ツウシン カンリョウ</li> <li>↓</li> <li>■ シュツリョク</li> <li>4 ケン</li> <li>1 &gt; ハ ° ソコン</li> <li>2 . X 7 ° リンタ</li> <li>→ 3 . ショウキョ</li> </ul> |
| (14) | 消去をするときは、 ▼ を押して、カーソル(→)を"1:ジッコウ"に<br>移動させて、 恥T を押す、または、1; を押します。                                                                                                    | ■ショウキョ 6 ケン<br>→ 0 : キャンセル<br>1 : シ゜ッコウ                                                                                                    |
| (15) | 消去の実行画面になり、消去完了後は、出力データ表示画面<br>になります。                                                                                                    | <ul> <li>■ 〒・-タ ショウキョ</li> <li>■ ● ● ● ● ● ● ● ● ● ● ● ● ● ● ● ● ● ● ●</li></ul>                                                                                               |

|      | 操作説明               | 表示内容                                                          |
|------|--------------------|---------------------------------------------------------------|
| (16) | の を押すと、ホーム画面に戻ります。 | ■ 18/2/15 16:15<br>S1-N00<br>16:15 T 0.00kg<br>0001 N 15.00kg |

## 5-6. 全集計の表示のしかた

### 全計量データの集計を表示します。

パソコンに出力ができませんので、オプションのプリンタに出力することをおすすめします。

|     | 操作説明                                                                                                    | 表示内容                                                                                                    |
|-----|----------------------------------------------------------------------------------------------------|----------------------------------------------------------------------------------------------------|
| (1) | ホーム画面で、 <sup>QuT</sup> を押すとデータ出力画面になります。<br>集計結果を表示又はプリンタに出力するときは、"シュウケイ"を<br>選びます。<br>オプションのプリンタの使用すると集計結果が印字できます。<br>▼を押して、をカーソル(→)が"シュウケイ"示している状態<br>で、 <sup>ENT</sup> を押します。 | ■ シュツリョク 2 / 3<br>メイサイ<br>→ シュウケイ<br>ALLショウキョ                                                                            |
| (2) | 全集計を出力する場合は、カーソル(→)が"ALL"を示している<br>状態で、™ を押します。                                                                                                    | ■シュウケイ 1 / 5<br>→ A L L<br>ヒンシュ<br>ヒツ゛ケ                                                                                  |
| (3) | 集計結果を表示します。<br>プリンタに出力する場合は、∞□ を押します。                                                                                                    | ■ シュウケイ 10ケン<br>カイスウ ソウコ・ウケイ<br>145.600kg                                                                                |
| (4) | プリンタに出力する場合は、カーソル(→)が"プリンタ"を示してい<br>る状態で、페 又は ┉を押します。<br>※プリンタの電源を印字可能状態にしておいてください。                                                                                              | ■シュウケイ 1 ケン<br>→ 2 > フ゜リンタ<br>3 . ショウキョ                                                                                  |
| (5) | 集計出力が完了すると、集計出力画面に戻ります。<br>出力した集計データを消去する場合は、カーソル(→)が″ショウ<br>キョ″を示している状態で ₪ を押します。                                                                                               | <ul> <li>●シュツリョク 4 ケン</li> <li>● ジュツリョク 1 ケン</li> <li>● ジュウケイ 1 ケン</li> <li>2 &gt; 7°リンタ</li> <li>→ 3 . ジョウキョ</li> </ul> |
| (6) | 消去をするときは、▼ を押して、カーソル(→)を"1:ジッコウ"に<br>移動させて、 III を押す、または、 1; を押します。                                                                                                    | ■ショウキョ 6 ケン<br>→ 0 : キャンセル<br>1 : シ゛ッコウ                                                                                  |

5章 出力について

|     | 操作説明                                  | 表示内容                                                                                                    |
|-----|---------------------------------------|----------------------------------------------------------------------------------------------------|
| (7) | 消去の実行画面になり、消去完了後は、出力データ表示画面<br>になります。 | <ul> <li>■ テ・-タ ショウキョ</li> <li>■ ⇒ = ウキョ カンリョウ</li> <li>↓</li> <li>■ シュウケイ 0 ケン</li> <li>カイスウ ソウコ・ウケイ</li> <li>0 Kg</li> </ul> |
| (8) | む を押すと、ホーム画面に戻ります。                    | 18/2/15 16:15 S1-N00 16:15 T 0.00 kg 0001 N 15.00 kg                                                                           |

## 5-7. 品種毎の集計の出力のしかた

#### 品種の集計結果を表示します。

パソコンに出力ができませんので、オプションのプリンタに出力すれば、品種毎の集計が印字できます。

|     | 操作説明                                                                                                    | 表示内容                                                      |
|-----|----------------------------------------------------------------------------------------------------|-----------------------------------------------------------|
| (1) | ホーム画面で、 <sup>QUT</sup> を押すとデータ出力画面になります。<br>集計結果を表示又はプリンタに出力するときは、"シュウケイ"を<br>選びます。<br>オプションのプリンタの使用すると集計結果が印字できます。<br>▼を押して、カーソル(→)が"シュウケイ"を示している状態<br>で、 <sup>ENT</sup> を押します。 | ■ シュ ツリョ ク 2 / 3<br>メイサイ<br>→ シュ ウケイ<br>ALLショ ウキョ         |
| (2) | 品種毎の集計する場合は、▼ を押して、カーソル(→)が"ヒン<br>シュ"を示している状態で、 ☞ を押します。                                                                                                    | ■シュウケイ 2/5<br>ALL<br>→ヒンシュ<br>ヒツ`ケ                        |
| (3) | 開始する品種番号を数値で入力し、 I™ を押します。<br>終了する品種番号を数値で入力し、 I™ を押します。<br>開始と終了の品種番号を入力した後、 OUT を押します。<br>※開始と終了を指定しない場合は、全品種の集計結果を出<br>力します。                                                  | ■ ヒンシュ 1 / 2<br>スタート 0 0<br>ストッフ° 9 9<br>(ヒョウシ゜ Ο U T キー) |
| (4) | 集計結果を表示します。<br>プリンタに出力する場合は、を押します。<br>※品種毎の集計を確認するためには、プリンタへの出力が必要<br>です。                                                                                                    | ■シュウケイ 10ケン<br>カイスウ ソウコ・ウケイ<br>145.600kg                  |
| (5) | プリンタに出力する場合は、カーソル(→)が"プリンタ"を示してい<br>る状態で、₪ 又は ┉を押します。<br>※プリンタの電源を印字可能状態にしておいてください。                                                                                              | ■シュウケイ 1ケン<br>→ 2 > 7°リンタ<br>3 . ショウキョ                    |

5章 出力について

|     | 操作説明                                                                               | 表示内容                                                                                                    |
|-----|------------------------------------------------------------------------------------|----------------------------------------------------------------------------------------------------|
| (6) | 集計出力が完了すると、集計出力画面に戻ります。<br>出力した集計データを消去する場合は、カーソル(→)が″ショウ<br>キョ″を示している状態で ₪ を押します。 | <ul> <li>●シュツリョク</li> <li>4 ケン</li> <li>● ジュウケン カンリョウ</li> <li>↓</li> <li>■ ジュウケイ</li> <li>1 ケン</li> <li>2 &gt; 7°リンタ</li> <li>→ 3 . ジョウキョ</li> </ul> |
| (7) | 消去をするときは、▼ を押して、カーソル(→)を"1:ジッコウ"に<br>移動させて、 III を押す、または、 1; を押します。                 | ■ショウキョ 6 ケン<br>→ 0 : キャンセル<br>1 : シ゜ッコウ                                                                                                    |
| (8) | 消去の実行画面になり、消去完了後は、出力データ表示画面<br>になります。                                              | <ul> <li>▼<sup>•</sup> - タ ショウキョ</li> <li>→ コウキョ カンリョウ</li> <li>↓</li> <li>⇒ ユウケイ 0 ケン</li> <li>カイスウ ソウコ・ウケイ</li> <li>0 kg</li> </ul>                 |
| (9) | の を押すと、ホーム画面に戻ります。                                                                 | ■ 1 8 / 2 / 1 5 1 6 : 1 5<br>S 1 - N 0 0<br>1 6 : 1 5 T 0 . 0 0 k g<br>0 0 0 1 N 1 5 . 0 0 k g                                                        |

## 5-8. 日付毎の集計の表示のしかた

#### 日付の集計結果を表示します。

パソコンに出力ができませんので、オプションのプリンタに出力すれば、日付毎の集計が印字できます。

|     | 操作説明                                                                                                    | 表示内容                                      |
|-----|----------------------------------------------------------------------------------------------------|-------------------------------------------|
| (1) | ホーム画面で、 <sup>ourl</sup> を押すとデータ出力画面になります。<br>集計結果を表示又はプリンタに出力するときは、"シュウケイ"を<br>選びます。<br>オプションのプリンタの使用すると集計結果が印字できます。<br>▼を押して、カーソル(→)が"シュウケイ"を示している状態<br>で、 ENT を押します。 | ■シュツリョク 2/3<br>メイサイ<br>→シュウケイ<br>ALLショウキョ |
| (2) | 日付毎の集計をする場合は、▼ を押して、カーソル(→)が″ヒ<br>ヅケ″を示している状態で、∞□ を押します。                                                                                                    | ■シュウケイ 3 / 5<br>ALL<br>ヒンシュ<br>→ヒツ・ケ      |

#### 5章出力について

|     | 操作説明                                                                                                    | 表示内容                                                                                                    |
|-----|----------------------------------------------------------------------------------------------------|----------------------------------------------------------------------------------------------------|
| (3) | 開始する日付を数値で入力し、 I™ を押します。<br>終了する日付を数値で入力し、 I™ を押します。<br>開始と終了の日付を入力した後、 OUT を押します。<br>※開始と終了を指定しない場合は、表示している日付の集計<br>結果を出力します。 | ■ ヒッ・ケ<br>スタート 16 / 11 / 29<br>ストッフ。 16 / 11 / 29<br>(ヒョウシ OUTキー)                                                            |
| (4) | 集計結果を表示します。<br>プリンタに出力する場合は、 <sup>Qur</sup> を押します。<br>※日付毎の集計を確認するためには、プリンタへの出力が必要<br>です。                                      | ■ シュウケイ 10ケン<br>カイスウ ソウコ゜ウケイ<br>145.600kg                                                                                    |
| (5) | プリンタに出力する場合は、カーソル(→)が"プリンタ"を示してい<br>る状態で、₪ 又は ┉を押します。<br>※プリンタの電源を印字可能状態にしておいてください。                                            | ■シュウケイ 1 ケン<br>→ 2 . – – > フ°リンタ<br>3 . ショウキョ                                                                                |
| (6) | 集計出力が完了すると、集計出力画面に戻ります。<br>出力した集計データを消去する場合は、カーソル(→)が"ショウ<br>キョ"を示している状態で 페 を押します。                                             | <ul> <li>●シュツリョク 4 ケン</li> <li>● ジュツリョク 1 ケン</li> <li>● ジュウケイ 1 ケン</li> <li>2 &gt; 7°リンタ</li> <li>→ 3 . ジョウキョ</li> </ul>     |
| (7) | 消去をするときは、 ▼ を押して、カーソル(→)を"1:ジッコウ"に<br>移動させて、 ��� を押す、または、 1; を押します。                                                            | ■ショウキョ 6ケン<br>→ 0 : キャンセル<br>1 : シ゛ッコウ                                                                                       |
| (8) | 消去の実行画面になり、消去完了後は、出力データ表示画面<br>になります。                                                                                          | <ul> <li>■ テ・-タ ショウキョ</li> <li>● ジョウキョ カンリョウ</li> <li>↓</li> <li>■ シュウケイ 0 ケン</li> <li>カイスウ ソウコ・ウケイ</li> <li>0 Kg</li> </ul> |
| (9) | の を押すと、ホーム画面に戻ります。                                                                                                    | 18/2/15 16:15 S1-N00 16:15 T 0.00 kg 0001 N 15.00 kg                                                                         |

## 5-9. はかり毎の集計の表示のしかた

#### はかりの集計結果を表示します。

パソコンに出力ができませんので、オプションのプリンタに出力すれば、はかり毎の集計が印字できます。

|     | 操作説明                                                                                                    | 表示内容                                                                                                    |
|-----|----------------------------------------------------------------------------------------------------|----------------------------------------------------------------------------------------------------|
| (1) | ホーム画面で、ourl を押すとデータ出力画面になります。<br>集計結果を表示又はプリンタに出力するときは、"シュウケイ"を<br>選びます。<br>オプションのプリンタの使用すると集計結果が印字できます。<br>▼ を押して、カーソル(→)が"シュウケイ"を示している状態<br>で、ENT を押します。 | ■ シュツリョク 2 / 3<br>メイサイ<br>→ シュウケイ<br>ALLショウキョ                                                                                                    |
| (2) | はかり毎の集計をする場合は、▼ を押して、カーソル(→)が"<br>ハカリ"を示している状態で、∞ を押します。                                                                                                   | ■ シュウケイ 4 / 5<br>ヒンシュ<br>ヒツ`ケ<br>→ ハカリ                                                                                                    |
| (3) | 開始するはかり ID を数値で入力し、 IMT を押します。<br>終了するはかり ID を数値で入力し、 IMT を押します。<br>開始と終了のはかり ID を入力した後、 OMT を押します。<br>※開始と終了を指定しない場合は、全はかりの集計結果を出<br>力します                 | ■ ハカリ<br>スタート 0<br>ストッフ° 9<br>(ヒョウシ゜ ΟUTキー)                                                                                                    |
| (4) | 集計結果を表示します。<br>プリンタに出力する場合は、 <sup>Qur</sup> を押します。<br>※はかり毎の集計を確認するためには、プリンタへの出力が必<br>要です。                                                                 | ■ シュウケイ 10ケン<br>カイスウ ソウコ゜ウケイ<br>145.600kg                                                                                                    |
| (5) | プリンタに出力する場合は、カーソル(→)が"プリンタ"を示してい<br>る状態で、₪ 又は ┉を押します。<br>※プリンタの電源を印字可能状態にしておいてください。                                                                        | ■シュウケイ 1 ケン<br>→ 2 > フ゜リンタ<br>3 . ショウキョ                                                                                                    |
| (6) | 集計出力が完了すると、集計出力画面に戻ります。<br>出力した集計データを消去する場合は、カーソル(→)が″ショウ<br>キョ″を示している状態で 団 を押します。                                                                         | <ul> <li>■シュツリョク</li> <li>4 ケン</li> <li><u>ツウシン カンリョウ</u></li> <li>↓</li> <li>■シュウケイ</li> <li>1 ケン</li> <li>2 &gt; 7° リンタ</li> <li>→ 3 . ショウキョ</li> </ul> |
| (7) | 消去をするときは、▼ を押して、カーソル(→)を"1:ジッコウ"に<br>移動させて、 III を押す、または、1; を押します。                                                                                          | ■ ショウキョ 6 ケン<br>→ 0 : キャンセル<br>1 : シ゜ッコウ                                                                                                    |

5章 出力について

|     | 操作説明                                  | 表示内容                                                                         |
|-----|---------------------------------------|------------------------------------------------------------------------------|
| (8) | 消去の実行画面になり、消去完了後は、出力データ表示画面<br>になります。 | <ul> <li>▼・-タ ショウキョ</li> <li>→ → → → → → → → → → → → → → → → → → →</li></ul> |
| (9) | の を押すと、ホーム画面に戻ります。                    | ■18/2/15 16:15<br>S1-N00<br>16:15 T 0.00kg<br>0001 N 15.00kg                 |

## 5-10. 検索結果の集計の表示のしかた

検索結果の集計は、はかり、品種、日付、コード、ロット、時刻の検索条件を入力し、条件に合致する計量データのみ 出力します。条件を入力しない場合は、条件に合致していると判断します。

パソコンに出力ができませんので、オプションのプリンタに出力すれば、検索結果毎の集計が印字できます。

|     | 操作説明                                                                                                    | 表示内容                                                                  |
|-----|----------------------------------------------------------------------------------------------------|-----------------------------------------------------------------------|
| (1) | ホーム画面で、 <sup>OUT</sup> を押すとデータ出力画面になります。<br>集計結果を表示又はプリンタに出力するときは、"シュウケイ"を<br>選びます。<br>オプションのプリンタの使用すると集計結果が印字できます。<br>▼ を押して、カーソル(→)が"シュウケイ"を示している状態<br>で、 ENT を押します。 | ■ シュ ツリョ ク 2 / 3<br>メイサイ<br>→ シュ ウケイ<br>ALLショ ウキョ                     |
| (2) | 検索結果の集計を出力する場合は、▼ を押して、カーソル<br>(→)が"ケンサク"を示している状態で、 I™ を押します。                                                                                                    | ■ メイサイ 5 / 5<br>ヒツ゛ケ<br>ハカリ<br>→ケンサク                                  |
| (3) | はかり ID を検索条件にする場合は、はかり ID を数値で入力<br>し、 ☞ を押します。<br>検索条件にしない場合は、 ▼ を押して、次の検索条件の入<br>力画面にします。                                                                            | ■ ケンサク 1 / 8<br>ハカリ *<br>ヒンシュ * *<br>ヒツ゜ケ * * / * * / * *             |
| (3) | 品種番号を検索条件にする場合は、品種番号を数値で入力<br>し、 <sup>™</sup> を押します。<br>検索条件にしない場合は、▼を押して、次の検索条件の入<br>力画面にします。                                                                         | ■ ケンサク 2 / 8<br>ハカリ *<br>ヒンシュ **<br>ヒツ・ケ **/**/**                     |
| (4) | 日付を検索条件にする場合は、日付を数値で入力し、 III を<br>押します。<br>検索条件にしない場合は、 V を押して、 次の検索条件の入<br>力画面にします。                                                                                   | ■ ケンサク 3 / 8<br>ハカリ *<br>ヒンシュ **<br>ヒツ <sup>・</sup> ケ * * / * * / * * |

|      | 操作説明                                                                                                    | 表示内容                                                                                                    |
|------|----------------------------------------------------------------------------------------------------|----------------------------------------------------------------------------------------------------|
| (5)  | <ul> <li>コードを検索条件にする場合は、I™ を押しコード入力します。</li> <li>検索条件にしない場合は、▼ を押して、次の検索条件の入力画面にします。</li> <li>検索条件にしないのに、I™ を押してしまった場合は、C を<br/>押すと検索条件を削除します。</li> </ul> | ■ ケンサク 4 / 8<br>ヒンシュ * *<br>ヒツ・ケ * * / * * / * *<br>コート・* * * * * * * * * * *                                                                          |
| (6)  | <ul> <li>コードを検索条件にする場合は、I™ を押しコード入力します。</li> <li>検索条件にしない場合は、▼ を押して、次の検索条件の入力画面にします。</li> <li>検索条件にしないのに、I™ を押してしまった場合は、C を<br/>押すと検索条件を削除します。</li> </ul> | ■ ケンサク 5 / 8<br>ヒツ゜ケ * * / * * / * *<br>コート゜ * * * * * * * * * * *<br>ロット * * * * * * * * * * *                                                        |
| (7)  | 開始時刻を検索条件にする場合は、開始時刻を数値で入力<br>し、 <sup>■</sup> を押します。<br>検索条件にしない場合は、▼ を押して、次の検索条件の入<br>力画面にします。                                                           | ■ケンサク 6 / 8<br>コート・*************<br>ロット ************<br>シ・コク スタート **:**                                                                                |
| (8)  | 終了時刻を検索条件にする場合は、終了時刻を数値で入力<br>し、 <sup>■</sup> を押します。<br>検索条件にしない場合は、▼ を押して、次の検索条件の入<br>力画面にします。                                                           | ■ケンサク 7 / 8<br>ロット * * * * * * * * * * *<br>シ゜コク スタート * * : * *<br>ストッフ゜ * * : * *                                                                     |
| (9)  | 検索条件の入力完了後、ᠬ を押します。                                                                                                    | ■ケンサク 8 / 8<br>シ゜コク スタート **:**<br>ストッフ゜**:**<br>(ヒョウシ゜ OUTキー)                                                                                          |
| (10) | 集計結果を表示します。<br>プリンタに出力する場合は、 <sup>Qur</sup> を押します。<br>※検索毎の集計を確認するためには、プリンタへの出力が必要<br>です。                                                                 | ■ シュウケイ 10 ケン<br>カイスウ ソウコ・ウケイ<br>145.600kg                                                                                                    |
| (11) | プリンタに出力する場合は、カーソル(→)が"プリンタ"を示してい<br>る状態で、₪ 又は ┉を押します。<br>※プリンタの電源を印字可能状態にしておいてください。                                                                       | ■シュウケイ 1ケン<br>→ 2 > 7°リンタ<br>3 . ショウキョ                                                                                                    |
| (12) | 集計出力が完了すると、集計出力画面に戻ります。<br>出力した集計データを消去する場合は、カーソル(→)が"ショウ<br>キョ"を示している状態で 페 を押します。                                                                        | <ul> <li>●シュツリョク</li> <li>4 ケン</li> <li>● ジュウケン カンリョウ</li> <li>↓</li> <li>● シュウケイ</li> <li>1 ケン</li> <li>2 &gt; 7° リンタ</li> <li>→ 3 . ショウキョ</li> </ul> |
| (13) | 消去をするときは、▼ を押して、カーソル(→)を"1:ジッコウ"に<br>移動させて、 ෩ を押す、または、1; を押します。                                                                                           | ■ショウキョ 6 ケン<br>→ 0 : キャンセル<br>1 : シ゜ッコウ                                                                                                    |

5章 出力について

|      | 操作説明                                  | 表示内容                                                                                                    |
|------|---------------------------------------|----------------------------------------------------------------------------------------------------|
| (14) | 消去の実行画面になり、消去完了後は、出力データ表示画面<br>になります。 | <ul> <li>■ テ・-タ ショウキョ</li> <li>→ ョウキョ カンリョウ</li> <li>↓</li> <li>■ シュウケイ 0 ケン</li> <li>カイスウ ソウコ・ウケイ<br/>0 0 kg</li> </ul> |
| (15) | の を押すと、ホーム画面に戻ります。                    | 18/2/15 16:15 S1-N00 16:15 T 0.00 kg 0001 N 15.00 kg                                                                     |

5-11. 計量データの全消去のしかた

計量データの全消去を行います。

|     | 操作説明                                                                                                    | 表示内容                                                                                                    |
|-----|----------------------------------------------------------------------------------------------------|----------------------------------------------------------------------------------------------------|
| (1) | ホーム画面で、 <sup></sup> our」を押すと出力画面になります。<br>"ALL ショウキョ"は、計量データを消去します。<br>▼ を押して、カーソル(→)が"ALL ショウキョ"を示している状<br>態で、 IMT を押します。 | ■シュツリョク 3 / 3<br>メイサイ<br>シュウケイ<br>→ A L L ショウキョ                                                                      |
| (2) | 計量データの全消去をするときは、 ▼ を押して、カーソル(→)<br>を"1:ジッコウ"に移動させて、 INT を押す、または、 1;りを押しま<br>す。                                             | ■ A L L ショウキョ 6 ケン<br>→ 0 : キャンセル<br>1 : シ゛ッコウ                                                                       |
| (3) | 消去の実行画面になり、消去完了後は、ホーム画面に戻りま<br>す。                                                                                          | ■ 〒・ - タ ショウキョ<br>ショウキョ カンリョウ<br>↓<br>■ 1 8 / 2 / 1 5 16:15<br>S 1 - N 0 0<br>1 6:15 T 0.00 kg<br>0 0 0 1 N 15.00 kg |

# 6章 パソコンとの通信

## 6-1. USB ドライバーのインストール

変換ボックスに使用している USB ドライバのインストールを行います。

ホームページの"YL-100Ex 通信説明書.pdf"をパソコンで開いていただき、下記アドレスの部分をダブルクリックするか、 https://www.silabs.com/Support%20Documents/Software/CP210x\_Windows\_Drivers.zip 上記のアドレスをインターネットエクスプローラに入力すると、下記の表示がでますので、保存を選択してください。

| Internet Explorer                         | x |
|-------------------------------------------|---|
| CP210x_Windows_Drivers.zip で行う操作を選んでください。 |   |
| サイズ: 6.84 MB<br>サイト: www.silabs.com       |   |
| → 開く(Q)<br>ファイルは自動保存されません。                |   |
| → 保存( <u>S</u> )                          |   |
| → 名前を付けて保存( <u>A</u> )                    |   |
| <b>+</b> 72                               |   |

ダウンロードが完了すると下記の、"ファイルを開く(O)"を選択します。

CP210x\_Windows\_Drivers.zip のダウンロードが完了しました。 ファイルを開く(O) ▼ フォルダーを開く(P) ダウンロードの表示(V) ×

"ファイルを開く(O)"を押すと下記の表示がでます。

| 퉬 x64                      | ファイル フォルダー  |        |   |
|----------------------------|-------------|--------|---|
| 퉬 x86                      | ファイル フォルダー  |        |   |
| CP210xVCPInstaller_x64.exe | アプリケーション    | 320 KB | 無 |
| CP210xVCPInstaller_x86.exe | アプリケーション    | 311 KB | 無 |
| dpinst.xml                 | XML ドキュメント  | 1 KB   | 無 |
| SLAB_License_Agreement_VC  | テキスト文書      | 4 KB   | 無 |
| slabvcp.cat                | セキュリティ カタログ | 6 KB   | 無 |
| inf                        | セットアップ情報    | 3 KB   | 無 |

ZIPを解凍するとインストーラ(exe)が入っております。

32bit パソコンは、CP210xVCPinstaller\_x86.exe をダブルクリックしてます。 64bit パソコンは、CP210xVCPinstaller\_x64.exe をダブルクリックします。 パソコンが 32bit か 64bit かは、「コントロールパネル」の「システム」で確認してください。

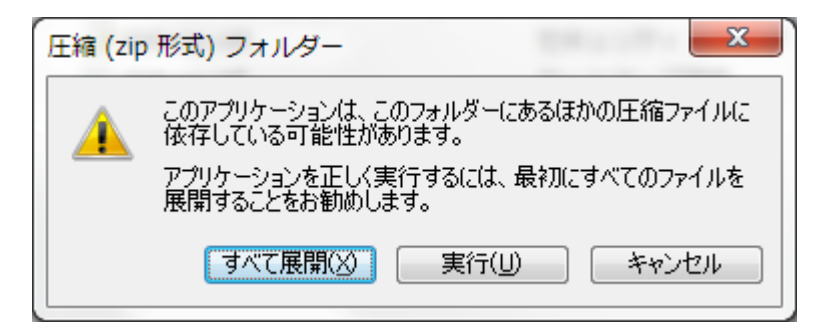

上記の画面が出ますので、すべて展開をクリックすると、下記の表示がでます。

| \mu х64                        | 2017/02/15 12:38 | ファイル フォル…  |          |
|--------------------------------|------------------|------------|----------|
| 鷆 x86                          | 2017/02/15 12:38 | ファイル フォル…  |          |
| ≈ CP210xVCPInstaller_x64.exe   | 2017/02/15 12:41 | アプリケーション   | 1,034 KB |
| ≈ CP210xVCPInstaller_x86.exe   | 2017/02/15 12:38 | アプリケーション   | 911 KB   |
| dpinst.xml                     | 2017/02/15 12:38 | XML ドキュメント | 12 KB    |
| SLAB_License_Agreement_VCP_Win | 2017/02/15 12:38 | テキスト文書     | 9 KB     |
| slabvcp.cat                    | 2017/02/15 12:38 | セキュリティ カ   | 11 KB    |
| slabvcp.inf                    | 2017/02/15 12:38 | セットアップ情報   | 15 KB    |

32 ビットパソコンの場合は、CP210 x Vinstaller\_x86.exe をダブルクリックし展開してメッセージに従ってインストールします。

64 ビットパソコンの場合は、CP210 x Vinstaller\_x64.exe をダブルクリックし展開してメッセージに従ってインストールします。

変換ボックスを USB に接続し、コントロールパネルのデバイスマネージャーを開き、ポート(COM と LPT)の中に、Silicom Labs CP210x USB to UART Bridge(COMx)と表示していれば、正しくインストールできています。 下記の例では、COM7 に割り付けられています。

下記の物では、COM/に割り付けられています。

割り付けられた COM 番号はメモに書いて覚えていてください。後の設定で必要になります。

| 温 デバイス マネージャー                                 |
|-----------------------------------------------|
| ファイル(F) 操作(A) 表示(V) ヘルプ(H)                    |
|                                               |
| プロセッサ                                         |
| ▷ 💷 ポータブル デバイス                                |
| ▲ 🚏 ポート (COM と LPT)                           |
| Silicon Labs CP210x USB to UART Bridge (COM7) |
|                                               |
| 🗁 🖞 マウスとそのほかのポインティング デバイス                     |
| ▶ ■ モニター                                      |
| ▶ 🖶 ユニバーサル シリアル バス コントローラー                    |
|                                               |

6-2. 計量データの受信

本機に記憶している計量データをパソコンで受信して CSV ファイルに保存することができます。 パソコン用のソフトは、当社の下記ホームページからダウンロードできます。 http://www.yamato-scale.co.jp/products/detail/id:314

YL100 データ受信 V1.00.zip

をダウンロードします。

ダウンロードした YL100 データ受信 V1.00.zip をダブルクリックし、 YL100 データ受信 V1.00 フォルダの中の、 YL100 データ受信.exe をダブルクリックします。

ファイルの中の設定を選択すると下記のような選択画面を表示しますので、P.59 "6-1USB ドライバーのインストール"で 設定した通信ポートの COM 番号を選択し、CSV ファイルの保存フォルダを指定して OK を押します。

通信速度、データ長さ、パリティ、ストップビットは変更しないでください。

参照を押して、計量データを保存するフォルダを指定します。

| 1 設定                                              |                       | ×        |
|---------------------------------------------------|-----------------------|----------|
| 通信ポート COM7 → データ長さ<br>通信速度 57600 →                | パリティ<br>② None ② Even | ーストップビット |
| CSVファイル(呆存フォルダ<br>C:¥Users¥inoue h¥Desktop¥RcvCsv |                       | 参照       |
|                                                   |                       | OK キャンセル |

通信ポートを設定した後に、下記のように"通信ポートを開きました"という表示が出れば、本機からの受信可能です。

| ■ YL100Ex データ受信                             |      |
|---------------------------------------------|------|
| ファイル( <u>E</u> )                            |      |
|                                             |      |
|                                             |      |
|                                             |      |
|                                             |      |
|                                             |      |
| 0 297                                       | □ 表示 |
| データ保存 保存先:"C:¥Users¥inoue.h¥Desktop¥RcvCsv" | 開入   |
| 通信ボートを開きました                                 |      |
| COM7:57600,8,None,1 CTS:- DSR:-             | :    |

※クリアボタンは、通信エラーの発生などで、受信したパソコンのデータをクリアしたいときに押してください。 表示ボタンにチェックを入れると、通信データを表示します。 5章のデータ出力に従って、本機を操作して計量データを送信する。

受信が完了した後で、データ保存を押す毎に日時からファイル名を自動生成された CSV ファイルを作成し、エクセルが起動します。

データ保存後、パソコンの受信データはクリアしますが、本機のデータはクリアされません。

| X∎ , | 5-          | ⊘⊸ ∓                |      |               |           |              |              |            |          |       | 1711131 | 43912.csv - E             | xcel |
|------|-------------|---------------------|------|---------------|-----------|--------------|--------------|------------|----------|-------|---------|---------------------------|------|
| ファイル | <i>ዓ</i> ッチ | ホーム                 | 挿入 / | ページ レイアウト     | 数式        | データ 校閲       | 表示 開発        |            |          |       |         |                           |      |
|      | MSP<br>11 - | <u>ゴシック ×</u><br>文字 |      | A<br>小 フォントの色 | ~_^ ~ ~ ~ |              |              |            |          | 自     | 切り取り上語  | ■ □<br>■<br>書き 電子メール<br>存 |      |
| 元に戻す | -           |                     | フォント |               |           |              | 手がき          |            | 編集       |       | 基本      |                           |      |
| G41  | -           | : 🗙                 | ✓ fx |               |           |              |              |            |          |       |         |                           |      |
|      | А           | В                   | С    | D             | E         | F            | G            | н          | Ι        | J     | К       | L                         | М    |
| 1 🛛  | 分           | ハカリID               | 計量回数 | 品番            | 品名        | コード          | ロット          | 計量日        | 計量時刻     | 正味量   | 個数      | 風袋量                       | PT   |
| 2    | 2           | 3                   | 1    | 1             | ヒンメイ3001  | 123456789012 | ABCDEFGHIJKL | 2017/10/11 | 15:22:20 | 0.27  |         | 0                         |      |
| 3    | 2           | 3                   | 2    | 1             | ヒンメイ3001  | 123456789012 | ABCDEFGHIJKL | 2017/10/11 | 15:22:22 | 0.27  |         | 0                         |      |
| 4    | 2           | 3                   | 3    | 1             | ヒンメイ3001  | 123456789012 | ABCDEFGHIJKL | 2017/10/11 | 15:22:26 | 0.265 |         | 0                         |      |
| 5    | 2           | 3                   | 4    | 1             | ヒンメイ3001  | 123456789012 | ABCDEFGHIJKL | 2017/10/11 | 15:22:28 | 0.27  |         | 0                         |      |
| 6    | 4           | 3                   |      |               |           | 123456789012 | ABCDEFGHIJKL | 2017/10/11 | 15:22:34 |       |         |                           |      |
| 7    | 2           | 0                   | 1    | 1             | ヒンメイ0001  | 123456789012 | ABCDEFGHIJKL | 2017/10/11 | 15:25:24 | 1.03  |         | 0                         |      |
| 8    | 2           | 0                   | 2    | 1             | ヒンメイ0001  | 123456789012 | ABCDEFGHIJKL | 2017/10/11 | 15:25:28 | 1.03  |         | 0                         |      |
| 9    | 2           | 0                   | 3    | 1             | ヒンメイロロロ1  | 123456789012 | ABCDEFGHIJKL | 2017/10/11 | 15:25:30 | 1.03  |         | 0                         |      |
| 10   | 4           | 0                   |      |               |           | 123456789012 | ABCDEFGHIJKL | 2017/10/11 | 15:25:38 |       |         |                           |      |
| 11   | 2           | 0                   | 1    | 1             | ヒンメイ0001  | 123456789012 | ABCDEFGHIJKL | 2017/10/12 | 8:48:02  | 3.34  |         | 0                         |      |
| 12   | 0           | 0                   | 2    | 0             |           | 123456789012 | ABCDEFGHIJKL | 2017/10/12 | 8:48:22  | 3.34  |         | 0                         |      |
| 13   | 0           | 0                   | 3    | 0             |           | 123456789012 | ABCDEFGHIJKL | 2017/10/12 | 8:48:42  | 3.34  |         | 0                         |      |
| 14   | 0           | 0                   | 4    | 0             |           | 123456789012 | ABCDEFGHIJKL | 2017/10/12 | 8:50:18  | 3.34  |         | 0                         |      |
| 15   | 2           | 0                   | 5    | 3             | とンメイ0003  | 123456789012 | ABCDEFGHIJKL | 2017/10/12 | 8:52:56  | 3.34  |         | 0                         |      |
| 16   | 2           | 0                   | 6    | 4             | ヒンメイ0004  | 123456789012 | ABCDEFGHIJKL | 2017/10/12 | 8:53:20  | 3.335 |         | 0                         |      |
| 17   | 2           | 0                   | 7    | 4             | とンメイ0004  | 123456789012 | ABCDEFGHIJKL | 2017/10/12 | 8:54:02  | 3.335 |         | 0                         |      |
| 18   | 2           | 0                   | 8    | 4             | とンメイ0004  | 123456789012 | ABCDEFGHIJKL | 2017/10/12 | 8:59:04  | 0     |         | 0                         |      |
| 19   | 2           | 0                   | 9    | 1             | ヒンメイ0001  | 123456789012 | ABCDEFGHIJKL | 2017/10/12 | 13:11:08 | 2.33  |         | 0                         |      |
| 20   | 2           | 0                   | 10   | 1             | ヒンメイ0001  | 123456789012 | ABCDEFGHIJKL | 2017/10/12 | 13:11:22 | 2.33  |         | 0                         |      |
| 21   | 4           | 0                   |      |               |           | 123456789012 | ABCDEFGHIJKL | 2017/10/12 | 13:11:30 |       |         |                           |      |
| 22   | 2           | 0                   | 1    | 1             | ヒンメイ0001  | 123456789012 | ABCDEFGHIJKL | 2017/10/12 | 13:12:08 | 2.33  |         | 0.14                      |      |
| 23   | 2           | 0                   | 1    | 1             | ヒンメイ0001  | 123456789000 | ABCDEFGHIII  | 2017/10/12 | 14:22:14 | 1.09  |         | 0                         |      |
| 24   | 2           | 0                   | 2    | 1             | ヒンメイロロロー  | 123456789000 | ABCDEFGHIII  | 2017/10/12 | 14:22:26 | 1.09  |         | 0                         |      |

#### 6-3. 品種データを PC で作成

パソコンで品種データを作成することができます。(P.63 6-3 品種データを PC で作成") 本機に品種データを送信することができます。(P.64"6-4 品種データの送信") 本機の品種データをパソコンで受信することができます。(P.65"6-5 品種データの受信") パソコン用のソフトは、当社のホームページからダウンロードできます。 http://www.yamato-scale.co.jp/products/detail/id:314

YL100 品種管理 V1.00.zip

をダウンロードします。

ダウンロードした YL100 品種管理 V1.00.zip をダブルクリックし、YL100 品種管理 V1.00 フォルダの中の、 YL100 品種管理.exe をダブルクリックします。

ファイルの中の設定を選択すると下記のような選択画面を表示しますので、P.59 "6-1USB ドライバーのインストール"で 設定されている通信ポートの COM 番号を選択し、OK を押します。他の項目は変更しないでください。

| 3 設定    |          | x        |
|---------|----------|----------|
| 通信ポート   | СОМ7 👻   |          |
| 通信速度    | 57600 👻  |          |
| データ長さ   |          |          |
| 8 bit   | 🔘 7 bit  |          |
| パリティ    | 🔘 Odd    |          |
| None    | 🔘 Even   |          |
| -ストップビッ | <u>۲</u> |          |
| 💿 2 bit | 💿 1 bit  |          |
|         |          | OK キャンセル |

はかり設定のタブを選択し、接続するはかりの ID 毎に、機能及び kg 以下の小数点の桁数を右側の選択画面で設定をします。

| ¥L100Ex 品種データ管理        |                    |               |            |
|------------------------|--------------------|---------------|------------|
| ファイル( <u>F</u> )       |                    |               |            |
| はかり設定 品種データ 全体排        | 操作   PC → ロガー   ロナ | j'– → PC      |            |
| はかり ID 機能              | 小数点以下              |               |            |
|                        |                    | はかりID         | 0 -        |
|                        |                    | 機能            | チェッカ・      |
|                        |                    | 小数点以下         | 3 -        |
|                        |                    | 供考            | 登録         |
|                        |                    | 機能の変更に 機能を変更し | ついて        |
|                        |                    | クリアは行いま       |            |
|                        |                    | 定重とナエリル。      | リテージを共有します |
|                        |                    |               |            |
|                        |                    |               |            |
|                        |                    |               |            |
|                        |                    |               |            |
| COM1:57600,8,None,1 CT | 5:- DSR:-          |               |            |

「品種データ」のタブを選択し、はかり ID を選択した後、画面右側で、品種データを設定し、最後に新規登録を押します。

| ¥L100Ex 品種データ管理                     |      |            |      |  |  |  |  |
|-------------------------------------|------|------------|------|--|--|--|--|
| ファイル( <u>E</u> )                    |      |            |      |  |  |  |  |
| はかり設定 品種データ 全体操作 PC → ロガー ロガー → PC  |      |            |      |  |  |  |  |
| はかりID 機能 小数点<br>0 ▼ チェッカ ▼ 3 ▼      |      |            |      |  |  |  |  |
| 品種番号 品名 下限値                         | 品番   | 1          |      |  |  |  |  |
|                                     | 品名   | לםלםוּישיׂ | (半角) |  |  |  |  |
|                                     | 下限値  | 10.000     | kg   |  |  |  |  |
|                                     | 上限値  | 11,000     | kg   |  |  |  |  |
|                                     | 適量前  | 0.000      | kg   |  |  |  |  |
|                                     | 適量直前 | 0          | 目重   |  |  |  |  |
|                                     | P風袋値 | 0.000      | kg   |  |  |  |  |
|                                     | 単重   | 0.0000     | kg   |  |  |  |  |
| < III +                             |      | 新規登録       |      |  |  |  |  |
| 0                                   |      |            |      |  |  |  |  |
|                                     |      |            |      |  |  |  |  |
| COM1:57600,8,None,1   CTS:-   DSR:- |      |            | :    |  |  |  |  |

6-4. 品種データの送信

品種データを PC から本機に送信します。

変換ボックスの横に本機の電源を入れた状態にしてください。

「PC→ロガー」のタブを選択し、送信したいはかり ID を選択し、送信ボタンを押すと品種データを本機に送信します。 全てのはかり ID の品種データを送信する場合は、全はかりチェックを入れて、送信ボタンを押してください。

| TL100Ex 8        | 品種データ管理      |           |        |               |      | J |
|------------------|--------------|-----------|--------|---------------|------|---|
| ファイル( <u>E</u> ) |              |           |        |               |      |   |
| はかり設定 品          | 種データ 全体      | 衆作 PC →   | อมี- อ | ガー → PC       |      |   |
| はかりID            | 機能           | 小数点       | 件数     |               |      |   |
| 0                | チェッカ         | 3         | 0      | 📄 未登録テータも送信する |      |   |
| 📄 全はかり           |              |           | 品番     |               |      |   |
|                  | 送信           | 中止        |        |               | ログ消去 |   |
|                  |              |           |        |               | *    |   |
|                  |              |           |        |               |      |   |
|                  |              |           |        |               |      |   |
|                  |              |           |        |               |      |   |
|                  |              |           |        |               |      |   |
|                  |              |           |        |               |      |   |
|                  |              |           |        |               |      |   |
|                  |              |           |        |               | T    |   |
|                  |              |           |        |               |      | 4 |
| COM1:57600       | ,8,None,1 CT | S: - DSR: | -      |               |      | - |

## 6-5. 品種データの受信

品種データを本機から PC に受信します。

変換ボックスの横に本機を取り付けて電源を入れた状態にする。 「ロガー→PC」のタブを選択し、受信待ち受け開始を押します。

| YL100Ex 品種データ管理     ローローム           |
|-------------------------------------|
| ファイル(F)                             |
| 【はかり設定】品種データ】全体操作 PC → ロガー ロガー → PC |
| 受信待ち受け開始 終了 同待ち受け開始時に、一時データ消去       |
| はかりID 機能 小数点                        |
|                                     |
| ID 機能 件                             |
| 0 0                                 |
| 1 0                                 |
| 2 0                                 |
| 3 0                                 |
| 4 0                                 |
| 5 0                                 |
| 6 0                                 |
| 7 0                                 |
| 8 0 登録 📝 登録時、未受信レコードを削除             |
| 9 0                                 |
|                                     |
|                                     |
| COM7:57600,8,None,1 CTS: - DSR: -   |

#### 本機から品種データを下記の操作で送信します。

|     | 操作説明                                                                                                    | 表示内容                                                                                                    |
|-----|----------------------------------------------------------------------------------------------------|----------------------------------------------------------------------------------------------------|
| (1) | ホーム画面で、 € を押すと品種呼出画面になります。<br>品種呼出を行うはかりを選択して、 ∞ で押します。                                                                                | ■ヒンシュ ヨヒ・タ・シ<br>→SO-P 30kg(5g)<br>S1-C 60kg(10g)<br>S2-K 120kg(20g)                                                                                                  |
| (2) | 選択したはかりの品種データを出力する機器を選択します。<br>"-->"の表示は、出力可能な機器を表し、"X"は出力<br>不可の機器を表しています。<br>パソコンに送る場合は、はかりの横に取り付け、 <sup>QUT</sup> を押すと送<br>信を開始します。 | ■ S O - C ヒンシュ 99ケン<br>1. X ハカリ<br>2. X 7°リンタ<br>→ 3 > ハ°ソコン<br>↓<br>■ ヒンシュ シュツリョク S O<br>■ ■ ■ ■ □ □ □ □ □ □ □ □ □ □ □                                              |
| (3) | はかり1 台分の品種 99 件の受信が完了すると、品種出力の<br>画面に戻ります。                                                                                             | <ul> <li>■ ヒンシュ シュツリョク S0</li> <li>■ ツウシン カンリョウ</li> <li>↓</li> <li>■ S0 - C ヒンシュ 99ケン</li> <li>→ 1 &gt; ハカリ S0</li> <li>2 . X 7°リンタ</li> <li>3 . X ハ°ソコン</li> </ul> |
| (4) | ₽ を押すと、品種呼出画面に移ります。                                                                                                    | ■ヒンシュ ヨヒ・タ・シ<br>→SO-P 30kg(5g)<br>S1-C 60kg(10g)<br>S2-K 120kg(20g)                                                                                                  |

本機からの送信が完了すれば、終了を押すと受信した品種データを表示する。

| TI YL1 | .00Ex 品種ラ                                  | データ管語 | 里         |    |              |        |  |  |
|--------|--------------------------------------------|-------|-----------|----|--------------|--------|--|--|
| ファ     | ファイル( <u>E)</u>                            |       |           |    |              |        |  |  |
| (はかり言  | はかり設定   品種データ   全体操作   PC → ロガー   ロガー → PC |       |           |    |              |        |  |  |
|        | 受信待ち受け                                     | 開始    | 終了        |    | 📄 待ち受け開始時に、一 | 時データ消去 |  |  |
| (1)    | א DIC                                      | 幾能    | 小数点       | 品番 | _            |        |  |  |
| 1      | ▼ 手:                                       | ェッカ   | 3         | 99 |              |        |  |  |
| ID     | 機能                                         | 件     |           |    |              |        |  |  |
| 0      |                                            | 0     |           |    |              |        |  |  |
| 1      | チェッカ                                       | 99    |           |    |              |        |  |  |
| 2      |                                            | 0     |           |    |              |        |  |  |
| 3      |                                            | 0     |           |    |              |        |  |  |
| 4      |                                            | 0     |           |    |              |        |  |  |
| 5      |                                            | 0     |           |    |              |        |  |  |
| 6      |                                            | 0     |           |    |              |        |  |  |
| 7      |                                            | 0     |           |    |              |        |  |  |
| 8      |                                            | 0     |           | 登録 | ■ 啓録時 未受信レコー | 尼东省山谷  |  |  |
| 9      |                                            | 0     |           |    |              | ( CHIM |  |  |
|        | 1                                          |       |           |    |              |        |  |  |
|        |                                            |       |           |    |              |        |  |  |
| COM7   | :57600,8,N                                 | one,1 | CTS:0 DSR | :- |              | .::    |  |  |

受信データを登録する場合は登録を押します。。

但し、表示されているはかりの品種データのみ登録するので、他のはかりの品種データを登録する場合は、はかり ID を選択してから登録を押してください。

| 受信待ち受け開始 終了 同時を受け開始時に、一時データ消去 |      |      |            |             |       |
|-------------------------------|------|------|------------|-------------|-------|
| はかりID 機能 小数点                  |      |      |            |             |       |
| 1 🔫                           | チェッカ | 3    |            |             |       |
| ID 機能                         | 件    | 品種番号 | 品名         | 下限値         | 上限    |
| 0                             | 0    | 1    | <u> </u>   | 1.000       | 1.100 |
| 1 チェッナ                        | D 99 | 2    | <u> </u>   | 2.000       | 2.100 |
| 2                             | 0    | 3    | <u> </u>   | 3.000       | 3.100 |
| 3                             | 0    | 4    | <u> </u>   | 4.000       | 4.100 |
| 4                             | 0    | 5    | <u> </u>   | 5.000       | 5.100 |
| 5                             | 0    | 6    | <u> </u>   | 6.000       | 6.100 |
| 6                             | 0    | 7    | ENV /0007  | 7 000       | 7 100 |
| 7                             | 0    | •    |            |             | •     |
| 8                             | 0    | 99   | 登録 🔵 👽 登録時 | 1、未受信レコードを削 | 除     |

# '章 品種登録について

品種登録を行う前に、使用するはかりの使用 P.28"4-3 はかり設定のしかた"で設定していないと品種登録ができません。

設定されたマルチファンクションに対応した品種登録を行います。

①定量計量機能の場合は、P.67"7-1 定量計量用の品種登録のしかた"を参照願います。

②チェッカ機能の場合は、P.69"7-2 チェッカ用の品種登録のしかた"を参照願います。

③計数機能の場合は、P.71"7-3 計数用の品種登録のしかた"を参照願います。

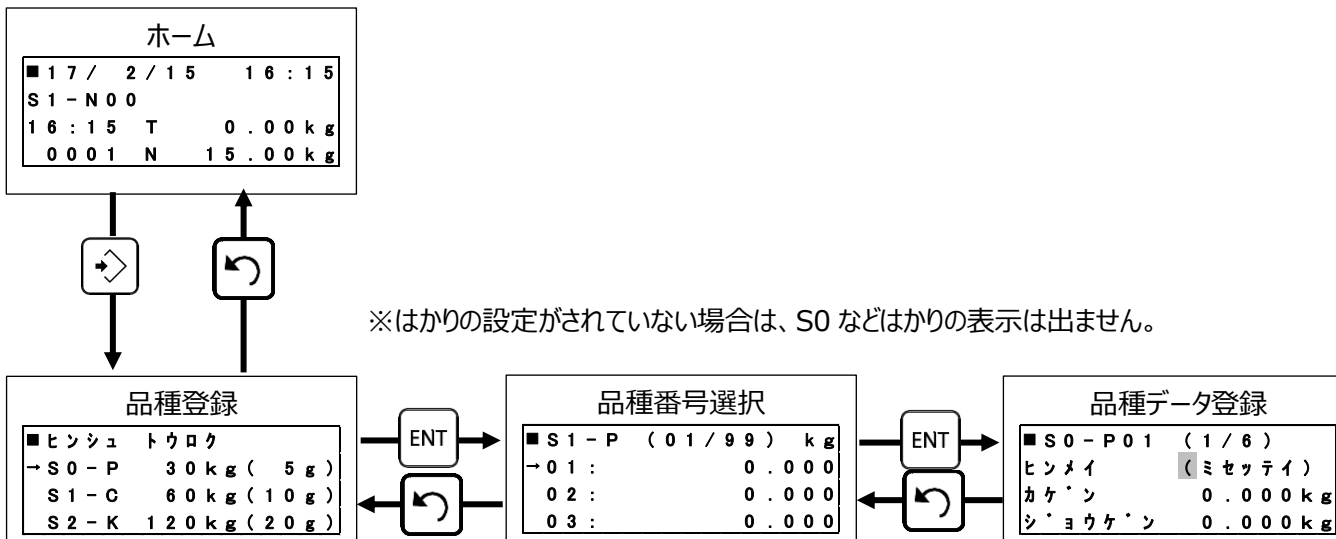

#### 7-1. 定量計量用の品種登録のしかた

#### 定量計量機能で使用するはかりの品種登録を行います。

|     | 操作説明                                                     | 表示内容                                                                  |
|-----|----------------------------------------------------------|-----------------------------------------------------------------------|
| (1) | ホーム画面で、 → を押すと品種登録画面になります。<br>IM を押すと登録する品種番号の選択画面になります。 | ■ヒンシュ トウロク 1/3<br>→SO-P 30kg(5g)<br>S1-C 60kg(10g)<br>S2-K 120kg(20g) |
| (2) | 品種番号1を登録するときは、 ᠌ ▼ を押します。                                | ■ S 1 - P 0 1 / 9 9<br>→ 0 1 :<br>0 2 :<br>0 3 :                      |
| (3) | 品名を登録するときは、₪ を押します。                                      | ■S0-P01 1/6<br>ヒンメイ (ミセッテイ)<br>モクヒョウ 0.000kg<br>シ゜ョウケ゜ン 0.000kg       |
| (4) | "3-4.文字入力のしかた"を参照して品名を入力してください。                          | ■ヒンメイ ( 0) [1]<br>+++++++++                                           |

|      | 操作説明                                                     | 表示内容                                                                                        |
|------|----------------------------------------------------------|---------------------------------------------------------------------------------------------|
| (5)  | 目標値を登録する画面になります。                                         | ■ S O - P O 1 2 / 6<br>ヒンメイ アイウエオカキク<br>モクヒョウ O.O O K g<br>キョヨウ O.O O O K g                 |
| (6)  | 目標値を″10kg″で登録する場合は、数字キーで"10″<br>と入力した後に、 ᡡ を押します。        | ■ S O - P O 1 2 / 6<br>ヒンメイ アイウエオカキク<br>モクヒョウ < 1 O ><br>キョヨウ O.OOOkg                       |
| (7)  | 許容値を登録する画面になります。                                         | ■ S 0 - P 0 1 3 / 6<br>ヒンメイ アイウェオカキク<br>モクヒョウ 1 0 . 0 0 0 kg<br>キョヨウ 0 . 0 0 0 kg           |
| (8)  | 許容値を″11kg″で登録する場合は、数字キーで"11″と<br>入力した後に、আ を押します。         | ■ S O - P O 1 3 / 6<br>ヒンメイ アイウエオカキク<br>モクヒョウ 1 O . O O O k g<br>キョヨウ < 1 >                 |
| (9)  | 適量前値を登録する画面になります。                                        | ■ S O - P O 1 4 / 6<br>モクヒョウ 1 O . O O O k g<br>キョヨウ 1 . O O O k g<br>テキリョウマエ O . O O O k g |
| (10) | 適量前値を″9kg″で登録する場合は、数字キーで"9″と<br>入力した後に、আ を押します。          | ■S0-P01 4/6<br>モクヒョウ 10.000kg<br>キョヨウ 1.000kg<br>テキリョウマエ < 9>                               |
| (11) | 適量直前の目量を登録する画面になります。                                     | ■S0-P01 (5/6)<br>キョヨウ 1.000kg<br>テキリョウマエ 9.000kg<br>チョクセ゜ン d 0                              |
| (12) | 適量直前の目量を"5目量"で登録する場合は、数字キーで<br>"5"と入力した後に、™ を押します。       | ■S0-P01 5/6<br>キョヨウ 11.000kg<br>テキリョウマエ 9.000kg<br>チョクセ°ン d< 5>                             |
| (13) | プリセット風袋値を登録する画面になります。                                    | ■S0-P01 6/6<br>テキリョウマエ 9.000kg<br>チョクセ <sup>・</sup> ン d 5<br>P7ウタイ 0.000kg                  |
| (14) | プリセット風袋値を"0.1kg″で登録する場合は、数字キ<br>ーで"0.1″と入力した後に、 ™ を押します。 | ■S0-P01 6/6<br>テキリョウマエ 9.000kg<br>チョクセ・ン d 5<br>Pフウタイ < 0.1>                                |

#### 7章 品種登録について

|      | 操作説明                                                                                                    | 表示内容                                                                       |  |  |  |
|------|----------------------------------------------------------------------------------------------------|----------------------------------------------------------------------------|--|--|--|
| (15) | プリセット風袋値の登録画面に戻りますので、品種番号1の登録内容を確認するときは、 『『 を押すと、(3)の品名の登録画面に移ります。<br>品種番号2を登録する場合は、 ♪ を押すと(2)の品種番号<br>選択画面に移りますので、品種番号2を選択して、 『『 を押<br>すと、(3)の品名の登録画面に移ります。 | ■S0-P01 6/6<br>テキリョウマエ 9.000kg<br>チョクセ <sup>*</sup> ン d 5<br>Pフウタイ 0.100kg |  |  |  |
| (16) | 品種登録を終わる場合は、〇 を押すと、ホーム画面に戻りま<br>す。                                                                                                    | ■ 18/2/15 16:15<br>S1-N00<br>16:15 T 0.00kg<br>0001 N 15.00kg              |  |  |  |

## 7-2. チェッカ用の品種登録のしかた

チェッカ機能で使用するはかりの品種登録を行います。

|     | 操作説明                                             | 表示内容                                                                                                 |
|-----|--------------------------------------------------|----------------------------------------------------------------------------------------------------|
| (1) | ホーム画面で、                                          | ■ヒンシュ トウロク 2/3<br>S0-P 30kg( 5g)<br>→S1-C 60kg(10g)<br>S2-K 120kg(20g)                               |
| (2) | 品種番号1を選択するときは、 ᠌ ▼ を押します。                        | ■ $S 1 - C$ 0 1 / 9 9<br>→ 0 1 :<br>0 2 :<br>0 3 :                                                   |
| (3) | 品名を登録するときは、₪ を押します。                              | ■S1-C01 (1/7)<br>ヒンメイ (ミセッテイ)<br>カケ・ン 0.00kg<br>シ・ョウケ・ン 0.00kg                                       |
| (4) | "3-4.文字入力のしかた"を参照して品名を入力してください。                  | ■ヒンメイ ( 0) [ 1 ]<br>← ← ← ← ← ← ← ← ←                                                                |
| (5) | 下限値を登録する画面になります。                                 | ■S1-C01 2/7<br>ヒンメイ アイウェオカキク<br>カケ <sup>・</sup> ン 0.00kg<br>シ <sup>・</sup> ョウケ <sup>・</sup> ン 0.00kg |
| (6) | 下限値を"10kg"で登録する場合は、数字キーで"10"<br>と入力した後に、  を押します。 | ■ S1 - C01 2 / 7<br>ヒンメイ アイウエオカキク<br>カケ`ン < 10><br>シ`ョウケ`ン 0.00 kg                                   |

7章 品種登録について

|      | 操作説明                                                    | 表示内容                                                                                                    |
|------|---------------------------------------------------------|----------------------------------------------------------------------------------------------------|
| (7)  | 上限値を登録する画面になります。                                        | ■S1-C01 3/7<br>ヒンメイ アイウェオカキク<br>カケ <sup>・</sup> ン 10.00kg<br>シ <sup>・</sup> ョウケ <sup>・</sup> ン 0.00kg     |
| (8)  | 上限値を″11kg″で登録する場合は、数字キーで"11″と<br>入力した後に、™ を押します。        | ■S1-C01 3/7<br>ヒンメイ アイウェオカキク<br>カケ <sup>・</sup> ン 10.00kg<br>シ <sup>・</sup> ョウケ <sup>・</sup> ン < 11>      |
| (9)  | 適量前値を登録する画面になります。                                       | ■S1-C01 4/7<br>カケ・ン 10.00kg<br>シ・ョウケ・ン 11.00kg<br>テキリョウマエ 0.00kg                                          |
| (10) | 適量前値を"9kg″で登録する場合は、数字キーで"9″と<br>入力した後に、আ を押します。         | ■S1-C01 4/7<br>カケ <sup>*</sup> ン 10.00kg<br>シ <sup>*</sup> ョウケ <sup>*</sup> ン 11.00kg<br>テキリョウマエ < 9>     |
| (11) | 適量直前の目量を登録する画面になります。                                    | ■S1-C01 5/7<br>シュウケ・ン 11.00kg<br>テキリョウマエ 9.00kg<br>チョクセ・ン d 0                                             |
| (12) | 適量直前の目量を"5目量"で登録する場合は、数字キーで<br>"5"と入力した後に、 페 を押します。     | ■S1-C01 5/7<br>ショウケン 11.00kg<br>テキリョウマエ 9.00kg<br>チョクセン d< 5>                                             |
| (13) | プリセット風袋値を登録する画面になります。                                   | ■S1-C01 6/7<br>テキリョウマエ 9.00kg<br>チョクセン d 5<br>P7ウタイ 0.000kg                                               |
| (14) | プリセット風袋値を"0.1kg″で登録する場合は、数字キ<br>-で"0.1″と入力した後に、₪ を押します。 | ■S1-C01 6/7<br>テキリョウマエ 9.00kg<br>チョクセ*ン d 5<br>Pフウタイ < 0.1>                                               |
| (15) | はかりの不足数量表示機能を使用するときに使用する作業単<br>位の質量(単重)を登録する画面になります。    | ■S1-C01 7/7<br>チョクセ <sup>・</sup> ン d 5<br>Pフウタイ 0.10kg<br>タンシ <sup>・</sup> ュウ 0.000kg                     |
| (16) | 単重を"0.05kg"に設定する場合は、数字キーで<br>"0.05"と入力した後に、™ を押します。     | ■ S 1 - C 0 1 7 / 7<br>チョクセ <sup>・</sup> ン d 5<br>P フ ウ タ イ 0 . 0 0 kg<br>タンシ <sup>・</sup> ュウ < 0 . 0 5 > |

#### 7章 品種登録について

|      | 操作説明                                                                                                    | 表示内容                                                          |
|------|----------------------------------------------------------------------------------------------------|---------------------------------------------------------------|
| (17) | 単重の登録画面に戻りますので、品種番号 1 の登録内容を<br>確認するときは、 Im を押すと、(3)の品名の登録画面に移り<br>ます。<br>品種番号 2 を登録する場合は、 S を押すと(2)の品種番号<br>選択画面に移りますので、品種番号 2 を選択して、 Im を押<br>すと、(3)の品名の登録画面に移ります。 | ■S1-C01 7/7<br>チョクセ°ン d 5<br>Pフウタイ 0.10kg<br>タンシ°ュウ 0.050kg   |
| (18) | 品種登録を終わる場合は、〇 を押すと、ホーム画面に戻りま<br>す。                                                                                                    | ■ 18/2/15 16:15<br>S1-N00<br>16:15 T 0.00kg<br>0001 N 15.00kg |

## 7-3. 計数用の品種登録のしかた

計数機能で使用するはかりの品種登録を行います。

|     | 操作説明                                                      | 表示内容                                                                  |
|-----|-----------------------------------------------------------|-----------------------------------------------------------------------|
| (1) | ホーム画面で、 ・ シ)を押すと品種登録画面になります。<br>™ を押すと登録する品種番号の選択画面になります。 | ■ヒンシュ トウロク 3/3<br>SO-P 30kg(5g)<br>S1-C 60kg(10g)<br>→S2-K 120kg(20g) |
| (2) | 品種番号1を選択するときは、 ᠌ を押します。                                   | ■ S 2 - K 0 1 / 9 9<br>→ 0 1 :<br>0 2 :<br>0 3 :                      |
| (3) | 品名を登録するときは、  を押します。                                       | ■ S 2 - K 0 1 1 / 7<br>ヒンメイ (ミセッテイ)<br>カケ・ン 0 コ<br>シ・ョウケ・ン 0 コ        |
| (4) | "3-4.文字入力のしかた"を参照して品名を入力してください。                           | ■ヒンメイ ( 0) [ 1 ]<br>← ← ← ← ← ← ← ←                                   |
| (5) | 下限個数を登録する画面になります。                                         | ■ S 2 - K 0 1 2 / 7<br>ヒンメイ アイウエオカキク<br>カケ`ン 1 0 0 コ<br>シ`ョウケ`ン 0 コ   |
| (6) | 下限個数を"100個"で登録する場合は、数字キーで"1<br>00"と入力した後に、 གག を押します。      | ■ S 2 - K 0 1 2 / 7<br>ヒンメイ アイウエオカキク<br>カケ°ン < 1 0 0 ><br>シ°ョウケ°ン 0 コ |
| (7) | 上限個数を登録する画面になります。                                         | ■ S 2 - K 0 1 3 / 7<br>ヒンメイ アイウエオカキク<br>カケ°ン 1 0 0 コ<br>シ°ョウケ°ン 0 コ   |
7章 品種登録について

|      | 操作説明                                                                                                    | 表示内容                                                                                 |  |
|------|----------------------------------------------------------------------------------------------------|--------------------------------------------------------------------------------------|--|
| (8)  | 上限個数を″110個″で登録する場合は、数字キーで"11<br>0″と入力した後に、™ を押します。                                                                                                    | ■ S 2 - K 0 1 3 / 7<br>ヒンメイ アイウエオカキク<br>カケ`ン 1 0 0 コ<br>シ`ョウケ`ン < 1 1 0 >            |  |
| (9)  | 適量前個数を登録する画面になります。                                                                                                    | ■ S 2 - K 0 1 4 / 7<br>カケ`ン 1 0 0 コ<br>シ`ョウケ`ン 1 1 0 コ<br>テキリョウマエ 0 コ                |  |
| (10) | 適量前個数を"9個"で登録する場合は、数字キーで"9"と<br>入力した後に、 ᡡ を押します。                                                                                                    | ■ S 2 - K 0 1 4 / 7<br>カケ`ン 1 0 0 コ<br>シ`ョウケ`ン 1 1 0 コ<br>テキリョウマエ < 9 >              |  |
| (11) | 適量直前の個数を登録する画面になります。                                                                                                    | ■S2-K01 5/7<br>シュウケン 110コ<br>テキリョウマエ 90コ<br>チョクセン 0コ                                 |  |
| (12) | 適量直前の個数を"5個"で登録する場合は、数字キーで<br>"5"と入力した後に、 ᡡ を押します。                                                                                                    | ■S2-K01 5/7<br>シュウケン 110コ<br>テキリョウマエ 90コ<br>チョクセン <5>                                |  |
| (13) | プリセット風袋値を登録する画面になります。                                                                                                    | ■S2-K01 6/7<br>テキリョウマエ 90コ<br>チョクセ <sup>・</sup> ン 5コ<br>Pフウタイ 0.000kg                |  |
| (14) | プリセット風袋値を"0.1kg″で登録する場合は、数字キ<br>-で"0.1″と入力した後に、₪ を押します。                                                                                                    | ■ S 2 - K 0 1 6 / 7<br>テキリョウマエ 9 0 コ<br>チョクセ・ン 5 コ<br>P フウタイ < 0.1 >                 |  |
| (15) | はかりの不足数量表示機能を使用するときに使用する作業単<br>位の質量(単重)を登録する画面になります。                                                                                                    | ■S2-K01 7/7<br>チョクセ・ン 5コ<br>Pフウタイ 0.10kg<br>タンシ・ュウ 0.000kg                           |  |
| (16) | 単重を"0.05kg"に設定する場合は、数字キーで<br>"0.05"と入力した後に、 ᡡ を押します。                                                                                                    | ■S2-K01 7/7<br>チョクセン 5コ<br>Pフウタイ 0.00kg<br>タンシュウ < 0.05>                             |  |
| (17) | 単重の登録画面に戻りますので、品種番号 1 の登録内容を<br>確認するときは、 I™ を押すと、(3)の品名の登録画面に移り<br>ます。<br>品種番号 2 を登録する場合は、 → を押すと(2)の品種番号<br>選択画面に移りますので、品種番号 2 を選択して、 I™ を押<br>すと、(3)の品名の登録画面に移ります。 | ■S2-K01 7/7<br>チョクセ <sup>・</sup> ン 5コ<br>Pフウタイ 0.10kg<br>タンシ <sup>・</sup> ュウ 0.050kg |  |
| (18) | 品種登録を終わる場合は、(ひ)を押すと、ホーム画面に戻りま<br>す。                                                                                                    | ■ 18/2/15 16:15<br>S1-N00<br>16:15 T 0.00kg<br>0001 N 15.00kg                        |  |

## 8章 品種呼出について

品種呼出を行う前に、使用するはかりの仕様を P.28"4-3 はかり設定のしかた"で設定及び品種登録が完了している必要があります。

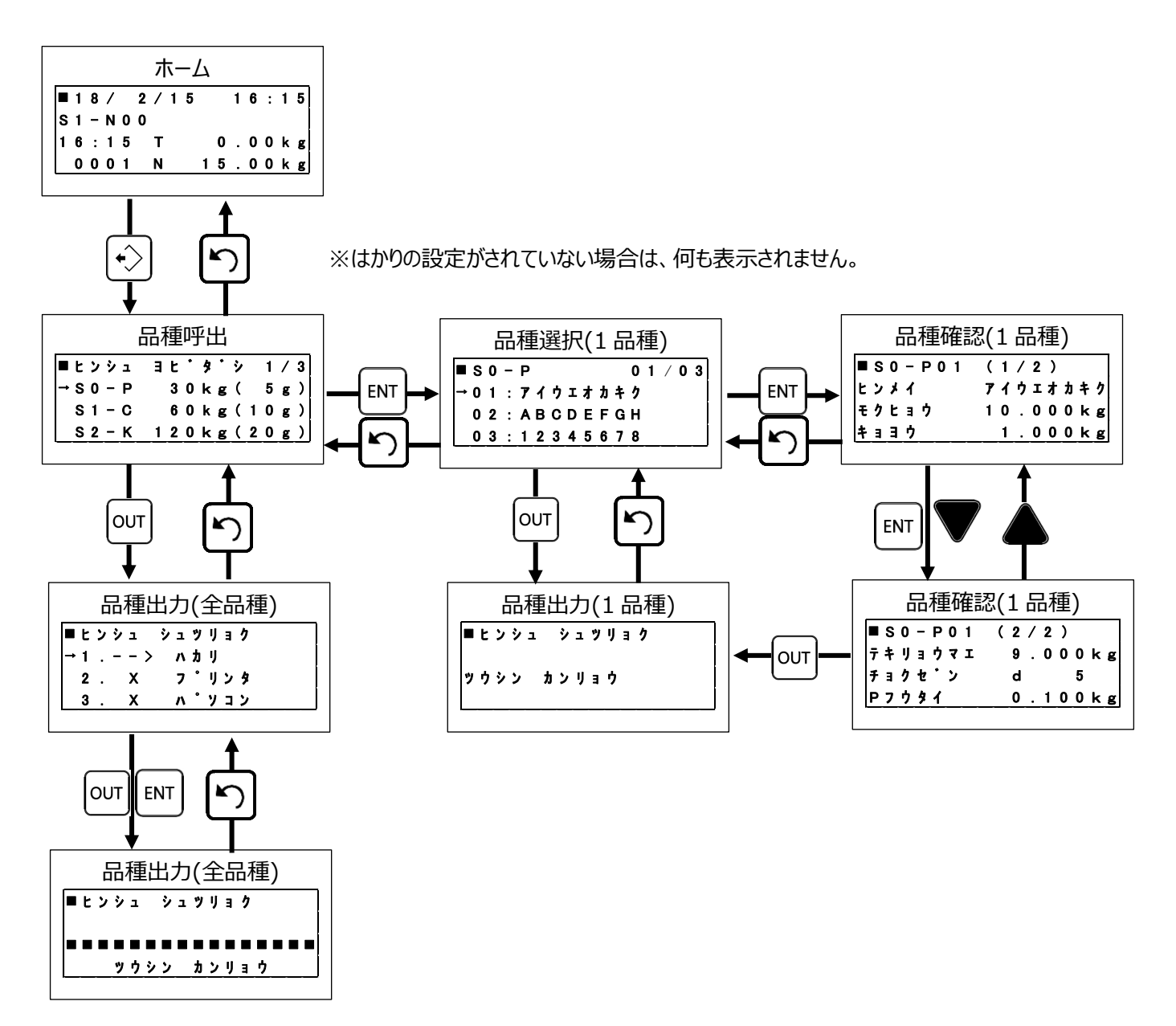

本機とはかりの設定の不一致

本機をはかりの横にセットした状態で、品種呼出 🕟 を押した時に下記のような表示がでる場合は、はかりと本機の設 定が異なっていますので、設定を合わせてください。

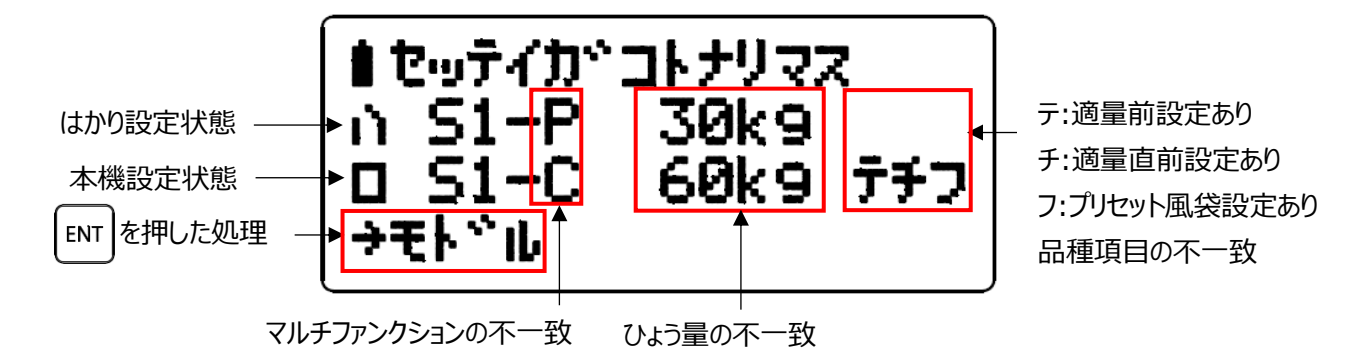

#### 8-1. はかりに全品種データの出力のしかた

本機に設定した品種データをはかり、パソコン、オプションのプリンタに出力することができます。 パソコンに送信することで、パソコンで品種データの変更ができます。

|     | 操作説明                                                                                                    | 表示内容                                                                                                    |
|-----|----------------------------------------------------------------------------------------------------|----------------------------------------------------------------------------------------------------|
| (1) | ホーム画面で、・シ)を押すと品種呼出画面になります。<br>品種呼出を行うはかりを選択して、 <sup>0</sup> 07 を押します。                                                                                                    | ■ヒンシュ ヨヒ・タ・シ 1/3<br>→SO-P 30kg( 5g)<br>S1-C 60kg(10g)<br>S2-K 120kg(20g)                                                           |
| (2) | 選択したはかりの品種データを出力する機器を選択します。<br>品種データは、はかり、プリンタ、パソコンにいずれかに出力でき<br>ますが、" – – > "の表示は、現在接続されて出力可能な機<br>器を表し、" X "は現在接続されていないか出力できない状態<br>の機器を表しています。<br>はかりに品種データを送る場合は、本機をはかりの横に取り付<br>け、 our を押すと送信を開始します。 | ■ S O - C ヒンシュ 99ケン<br>→ 1 > ハカリ S O<br>2 . X 7 °リンタ<br>3 . X ハ ° ソコン<br>↓<br>■ ヒンシュ シュツリョク S O<br>■ ■ ■ ■ □ □ □ □ □ □ □ □ □ □ □ □ |
| (3) | はかり1 台分の品種 99 件の受信が完了すると、品種出力の<br>画面に戻ります。                                                                                                    | ■ ヒンシュ シュツリョク SO<br>■ サウシン カンリョウ<br>↓<br>■ SO - C ヒンシュ 99ケン<br>→ 1 > ハカリ SO<br>2 . X 7°リンタ<br>3 . X ハ°ソコン                          |
| (4) | ₽ を押すと、品種呼出画面に移ります。                                                                                                    | ■ヒンシュ ヨヒ・タ・シ 1/3<br>→SO-P 30kg( 5g)<br>S1-C 60kg(10g)<br>S2-K 120kg(20g)                                                           |

### 8-2. はかりに選択した品種データの送信のしかた

一つの品種のみはかりに送信することができます。

|     | 操作説明                                                                                 | 表示内容                                                                                       |
|-----|--------------------------------------------------------------------------------------|--------------------------------------------------------------------------------------------|
| (1) | ホーム画面で、・シ)を押すと品種呼出画面になります。<br>品種呼出を行うはかりを選択して、 ₪ を押します。                              | ■ヒンシュ ヨヒ・タ・シ 1/3<br>→SO-P 30kg(5g)<br>S1-C 60kg(10g)<br>S2-K 120kg(20g)                    |
| (2) | はかり ID 0 に登録された品種データの品名及目標値を表示します。<br>「▼▼ を押すと、カーソル(→)が指している品種をはかりに送信します。            | ■ S 0 - P 0 1 / 0 3<br>→ 0 1 : 7 イウエオカキク<br>0 2 : A B C D E F G H<br>0 3 : 1 2 3 4 5 6 7 8 |
| (3) | ™ を押すと、品種番号1の登録されているデータの1画面目<br>を表示します。                                              | ■ S 0 - P 0 1 1 / 2<br>ヒンメイ アイウエオカキク<br>モクヒョウ 1 0 . 0 0 0 kg<br>キョヨウ 1 . 0 0 0 kg          |
| (4) | ■ を押すと、品種番号1の登録されているデータの2画面目を表示します。                                                  | ■S0-P01 2/2<br>テキリョウマエ 9.000kg<br>チョクセ <sup>・</sup> ン d 5<br>Pフウタイ 0.100kg                 |
| (5) | ホーム画面で、 ・ シ)を押すと品種呼出画面をになります。<br>品種呼出を行うはかりを選択して、 ™ を押します。                           | ■ヒンシュ ヨヒ・タ・シ<br>→SO-P 30kg( 5g)<br>S1-C 60kg(10g)<br>S2-K 120kg(20g)                       |
| (6) | はかり ID 0 に登録された品種データの品名及目標値を表示します。<br><sup>our</sup> を押すと、カーソル(→)が指している品種をはかりに送信します。 | ■ S 0 - P 0 1 / 0 3<br>→ 0 1 : 7 イウエオカキク<br>0 2 : A B C D E F G H<br>0 3 : 1 2 3 4 5 6 7 8 |
| (7) | ■ を押すと、品種番号1の登録されているデータの1画面目を表示します。                                                  | ■ S 0 - P 0 1 1 / 2<br>ヒンメイ アイウエオカキク<br>モクヒョウ 1 0 . 0 0 0 kg<br>キョヨウ 1 . 0 0 0 kg          |
| (8) | ■■ を押すと、品種番号1の登録されているデータの2画面目を表示します。                                                 | ■S0-P01 2/2<br>テキリョウマエ 9.000kg<br>チョクセ <sup>・</sup> ン d 5<br>Pフウタイ 0.100kg                 |

# 9章 その他

#### 9-1. オプションについて

本機には、次のオプションを準備しています。

オプションに関するお問い合わせは、本機をご購入された販売店までご連絡願います。

| オプション名                          | 機能説明                       |
|---------------------------------|----------------------------|
| プリンタ<br>(型番 : TPS-503W(RS232C)) | 計量データの集計結果及び品種データの印字ができます。 |

### 9-2. 表示エラーについて

下記のような表示が出たらエラー表示ですので、対処方法に従って対処してください。

下記以外の表示が出た場合や、対処方法通りに対処しても回復しない場合は、お買い上げの販売店までご相談願います。

本機のエラー表示

| 表示内容                            | 原因                                              | 対処方法                                                                        |  |
|---------------------------------|-------------------------------------------------|-----------------------------------------------------------------------------|--|
| 電池残量少                           | 乾電池の残量が少なくなっていま<br>す。                           | 全て新しい乾電池と交換してください。<br>新しい乾電池と古い乾電池をまぜないでください。<br>い。<br>指定以外の乾電池は使用しないでください。 |  |
| 電池切れ                            |                                                 |                                                                             |  |
| Battery Low                     | 乾電池の残量が無くなっていま                                  | 全て新しい乾電池と交換してください。<br>新しい乾電池と古い乾電池をまぜないでくださ                                 |  |
| 又は                              | す。                                              | い。<br>い                                                                     |  |
| •••••                           |                                                 | 指定以外の乾電池は使用しないでください。                                                        |  |
| ■<br>>> >> Received<br>90%オーハ゜ー | 本機の計量データの蓄積率<br>90%を超えています。                     | 本機の蓄積データを出力して蓄積データを消去<br>してください。                                            |  |
|                                 | はかりで左記のエラーを表示したと<br>きは、本機の計量データの蓄積で<br>きない状態です。 | 本機の蓄積データを出力したあと、蓄積データを<br>消去してください。                                         |  |

9章 その他

本機とはかりの設定不一致のエラー表示

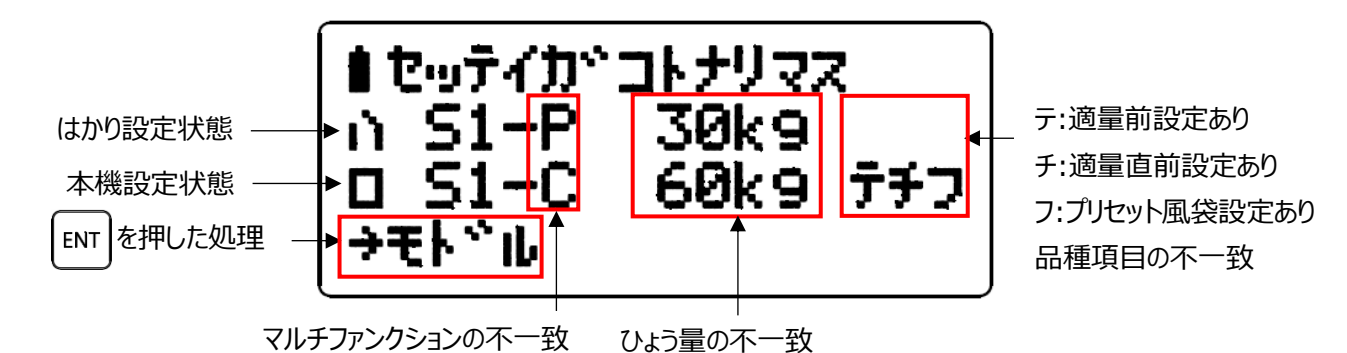

はかりのエラー表示

| 表示内容                                                                                                    | 原因                                        | 対処方法                                                                                      |  |
|----------------------------------------------------------------------------------------------------|-------------------------------------------|-------------------------------------------------------------------------------------------|--|
| 本機接続異常<br>電線     電線     電     「     電     「     電     」     の     「     の     」     の     の     の     の     の     の     の     の     の     の     の     の     の     の     の     の     の     の     の     の     の     の     の     の     の     の     の     の     の     の     の     の     の     の     の     の     の     の     の     の     の     の     の     の     の     の     の      の      の       の       の       の       の       の       の       の       の       の       の       の       の       の       の       の       の       の       の       の       の       の       の       の       の       の        の       の        の        の | 本機が接続されていない、また<br>は電源が入っていない可能性が<br>あります。 | 本機をはかりの横に設置し、電源を入れて、は<br>かりの 🐏 を押してください。<br>自動加算の場合は、そのまま送信します。<br>手動加算の場合は、 🐏 を押すと送信します。 |  |
| 赤外線通信異常<br>鄭量 kg     丁     丁     丁     丁     丁     丁     丁     丁     丁     丁     丁     丁     丁     丁     丁     丁     丁     丁     丁     丁     丁     丁     丁     丁     丁     丁     丁     丁     丁     丁     丁     丁     丁     丁                                                                                                    | 赤外線通信途中で計量データ<br>が送信できなかった。               | 本機を接続して、 🖭 を押してください。<br>品物を載せ変えて計量してください。                                                 |  |
| 蕃積率90%超                                                                                                    | はかりの計量データの蓄積率<br>90%を超えています。              | 蓄積データを本機に送信してください。                                                                        |  |
|                                                                                                    | はかりに計量データを蓄積する<br>容量がありません。               | 1 秒後に本機に送信する画面に切り替わります<br>ので、はかりの蓄積データを本機に送信してくだ<br>さい。                                   |  |
| 蓄積データオーバー                                                                                                    | 本機に計量データを蓄積する<br>容量がありません。                | 本機の蓄積データを出力したあと、蓄積データを<br>消去してください。                                                       |  |

| 9-3. | 仕様                                  |                                                                                                    |  |  |
|------|-------------------------------------|----------------------------------------------------------------------------------------------------|--|--|
| ■製品Ø | ふの外観・仕様については、改良のため予告なしに変更することがあります。 |                                                                                                    |  |  |
| 1.   | 品名(型式)                              | YL-100Ex                                                                                                    |  |  |
| 2.   | 外観                                  | 寸法 : 112(W) mm×194(D) mm×49(H) mm<br>材質 : ステンレス製(SUS304)<br>自重 : 約 1kg(電池含む)                                                                                                    |  |  |
| 3.   | 防塵·防水保護                             | IP20 準拠                                                                                                    |  |  |
| 4.   | 電源                                  | 乾電池(パナソニック製単 2 形マンガン乾電池(R14P(NB)×2 本付属)<br>定格電圧 : DC3 V<br>消費電力 : 0.10 W                                                                                                    |  |  |
| 5.   | 使用条件                                | 使用温度範囲 : -10 ℃ ~ +40 ℃<br>使用湿度範囲 : 30 % ~ 85 % R.H.(結露無きこと)                                                                                                    |  |  |
| 6.   | 適用法規                                | 工場電気設備防爆指針(国際規格整合技術指針) JNIOSH-TR-46-1, 46-6<br>発行日 平成 27 年 5 月 1 日<br>防爆構造 Ex ia II B T4 Ga                                                                                                    |  |  |
| 7.   | オプション                               | プリンタ(TPS-503W) (通信速度 4800pbs)                                                                                                    |  |  |
| 8.   | 機能                                  | オートオフ、受信時 LED 点灯                                                                                                    |  |  |
| 9.   | 記憶項目                                | <ul> <li>オートオフ、受信時 LED 点灯</li> <li>計量データ:5000件</li> <li>区分(マルチファンクション及び合計の識別)</li> <li>品番</li> <li>計量日時</li> <li>正味量</li> <li>風袋量</li> <li>下限値</li> <li>上限値</li> <li>回数</li> <li>はかり ID</li> <li>ロット(リアルタイム時は、本機の入力内容を記憶し、バッチ時は空白を記憶)</li> <li>コード(リアルタイム時は、本機の入力内容を記憶し、バッチ時は空白を記憶)</li> <li>品種データ:99 品種、はかり 10 台分</li> <li>区分(マルチファンクション)</li> <li>下限値</li> <li>上限値</li> <li>適量前値(目量)</li> <li>適量前値(目量)</li> <li>適量直前値(目量)</li> <li>ブリセット風袋値</li> <li>単重</li> <li>品名(8 文字)</li> </ul> |  |  |

9章 その他

10. CSV 項目

タイトル ※1 区分(マルチファンクション) ※1 はかり ID ※1 計量回数 ※1 品番 ※1 品番 ※1 コード ※1 コード ※1 計量日 ※1 計量日 ※1 計量時刻 ※1 正味量(個数) 風袋量 設定上下限値 ※1 はかりから送信された合計値 ※1 ※1:CSV 出力の有無が選択可能

11. 印字項目

印字形式(標準又はチケット) ※2 印字日時 ※2 はかりID、品種、品名 ※2 コード ※2 ロット ※2 合計タイプ(はかり又は本機) ※2 計量時刻 ※2 正味量(個数) 風袋量 ※2 行間 ※2 印字後の送り量 ※2 ※2:印字の有無が選択可能

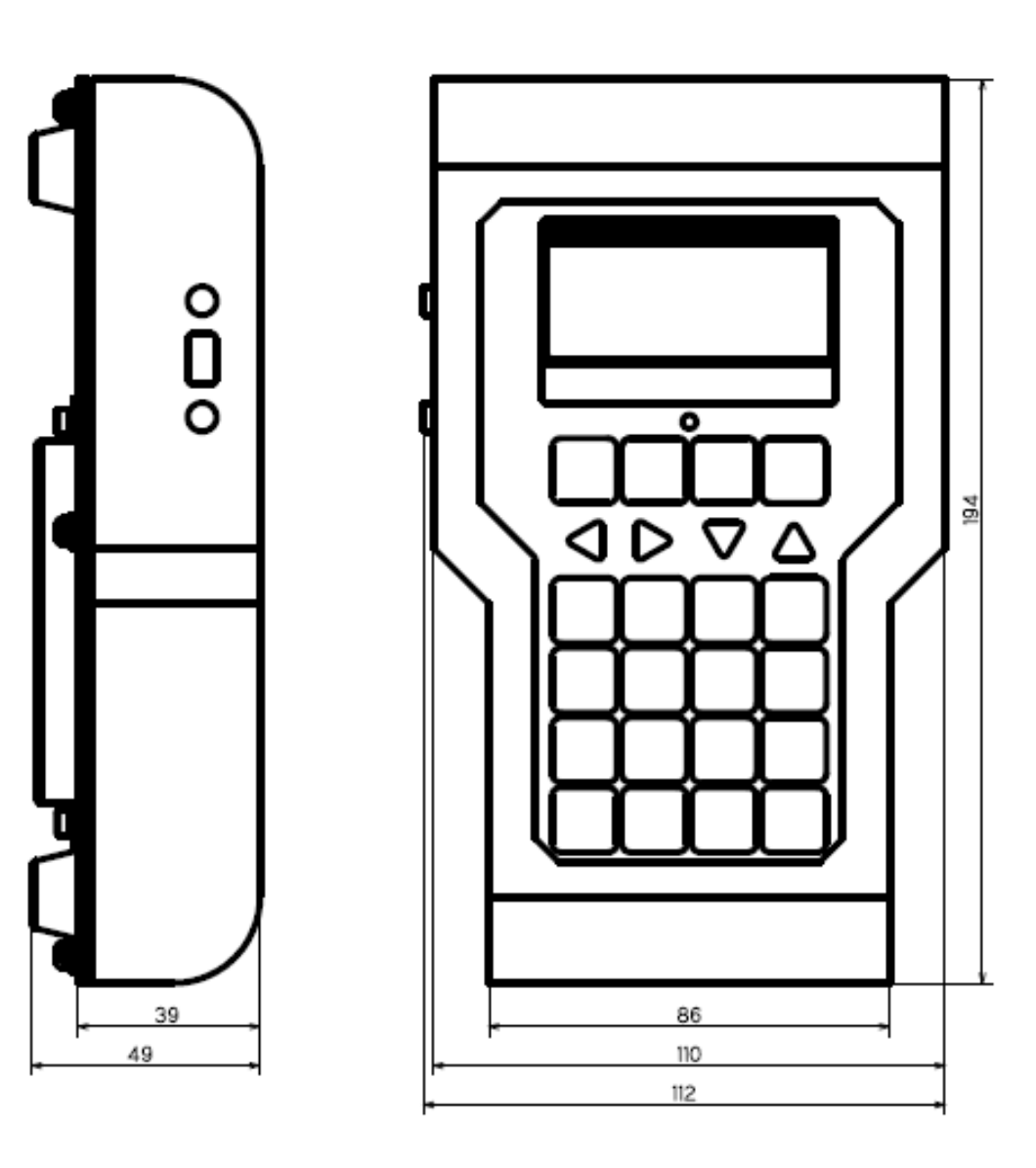

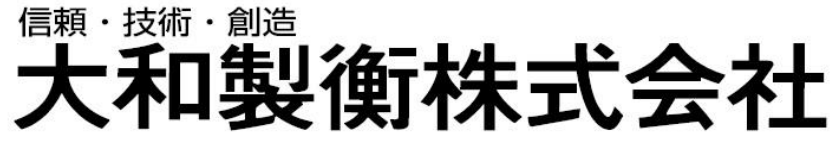

KDX 浜松町センタービル4階 朝日生命名古屋栄ビル5階 TEL.052-238-5731 
 ショー・エム都賀1階
 TEL.043-214-3920

 博多エイトビル1階
 TEL.092-471-1921

TEL.078-918-6540 TEL.03-5776-3123

〒673-8688 兵庫県明石市茶園場町5番22号 
 東日本支店
 〒105 0000
 実庫泉が市市水園場5 0 部 22 9

 東日本支店
 〒105-0013
 東京都港区浜松町1 丁目 22 番 5 号

 中日本支店
 〒460-0008
 名古屋市中区栄 5 丁目 27-14

 千葉営業所
 〒264-0025
 千葉市若葉区都賀 4 丁目 8 番 18 号

 九州営業所
 〒812-0018
 福岡市博多区住吉 4 丁目 3-2

本社営業

保証書について

ご購入後1年以内に万一弊社の責任による故障が発生した場合に、下記の条件により無償で部品取替または修理を させていただきます。

本機が故障した場合、ご購入の販売店に本証をご提示の上、修理をお申し付けください。

1. 次の場合は、保証期間内であっても、実費による修理となります。

- イ. 本保証書のご提示がない場合。
- D. 本保証書にご購入年月日、製造番号、販売店名・印のご記入のない場合。
- ハ. 本保証書に、偽った内容が記入されていた場合。
- ニ. 誤った使い方、落下、衝撃等不注意の事故、保存上の不備による場合。
- ホ. 正常に動作していると認められるにもかかわらず、更に改善をご要求された場合。
- へ. 取扱販売店または弊社以外での修理・改造に起因する故障の場合。
- ト.火災・地震・浸水等の災害など、不可抗力の原因によって生じた故障。
- 2. 本保証書は再発行いたしませんので、大切に保管ください。
- 3. 保証の条件に当てはまらない場合の修理品の送料は、ご使用者においてご負担ください。
- ●本保証書は、記載されている期間・条件のもとに、無料修理をお約束するものです。

従って、本保証書によりお客様の法律上の権利を制限するものではありません。

保証期間経過後の修理などについてご不明の場合は、お買い上げの販売店にお問い合わせください。

|          |                | 保 | 証 | 書        |
|----------|----------------|---|---|----------|
| 型式       |                |   |   | YL-100Ex |
| 保証期間     |                |   |   | 1年       |
| 以下は、販売店は | こて販売時に記入してください |   |   |          |
| 製造番号     |                |   |   |          |
| 販売日      | 平成 年           | 月 |   | 日        |
| 販売店      | 住所・店名・印        |   |   | 印        |
|          | 電話(    )       |   | _ |          |
| 以下は、お客様- | でご記入ください       |   |   |          |
|          | 氏名             |   |   |          |
| お客様      |                |   |   |          |
|          | 電話(    )       |   | _ |          |